## **PUBLIC REPORTS**

Welcome to the Public Reports portal. Below are links to a variety of reports that pull data from the Water Boards' CIWQS and SMARTS databases. The data is refreshed nightly. Each link contains a brief description of the information provided in the report. If you have additional questions, please contact Erin Mustain, <u>erin.mustain@waterboards.ca.gov</u>, phone number is (916) 445-9379. Link to California **Integrated Water Quality System Project (CIWQS) Public Reports -**

http://www.waterboards.ca.gov/water\_issues/programs/ciwqs/publicreports.shtml

## **Example of Web Page**

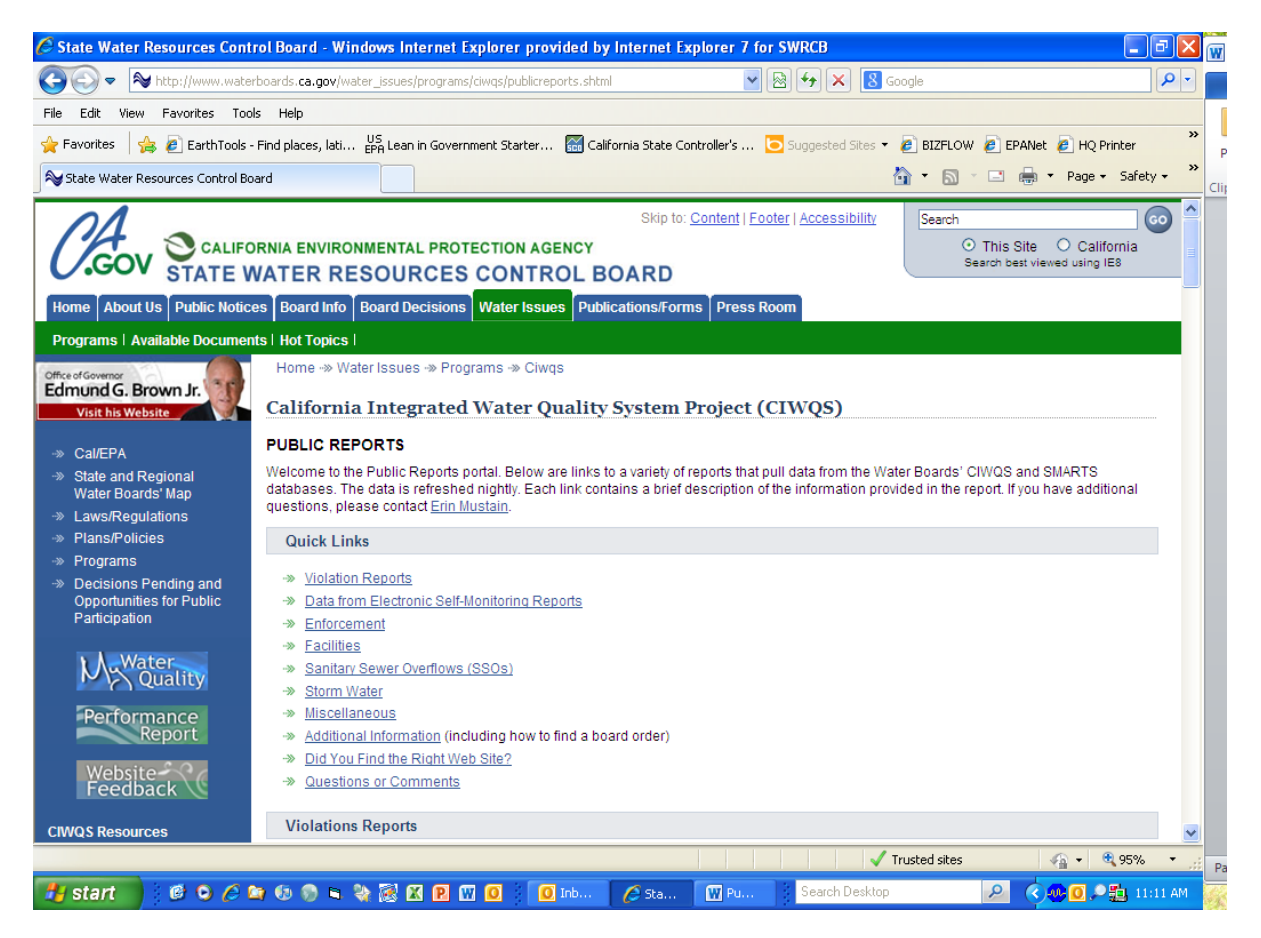

## TYPES OF REPORTS Violations Reports

#### **Electronic Self-Monitoring Reports**

**Enforcement Reports** 

Facility Reports

Sanitary Sewer Overflow Reports

**Storm Water Reports** 

# Hyperlinks to public report information in this document

# **Violation Reports**

- <u>Violations Report Interactive Violations Report</u>
   <u>(This is a good choice if you are looking for overall violations and class type for a Regional Water</u>
   <u>Board.</u>)
- <u>Violations Report Interactive Violations with Linked Report</u> (This is a good choice to either drill down on the numbers that have enforcement actions or to see details about those actions or on the number of those violations.
- <u>Violations Report Mandatory Minimum Penalty Report</u> (This report is a good choice if looking for MMPs associated with facilities and MMP status.)

# **Electronic Self-Monitoring Reports**

Data from Electronic Self-Monitoring Reports
 (This is a good choice if looking for eSMR for a NPDES facility by entering Facility Name, Agency
 Name, Order No., WDID No., or NPDES Permit No. You can then drill down to see data and
 attachments for reports.)

# **Enforcement Reports**

- <u>Enforcement Administrative Civil Liability Report</u>
   (This is a good choice if looking for overall information on an ACL and associated status of liabilities. You can drill down to information on individual ACLs.)
- <u>Enforcement Counts of Enforcement Actions</u> (This is a good choice to look at enforcement actions taken by program for a specific period.)
- <u>Enforcement Enforcement Orders</u> (This is a good choice to see a listing of formal enforcement actions for a program within a certain date range.)
- <u>Enforcement Penalty Project Report</u> (This is a good choice for looking at active projects within programs for Regional Board.)

# Facility Reports

- <u>Facilities Facility-At-A-Glance</u> (This is a good choice to get information on a particular facility.)
- <u>Facilities Interactive Regulated Facilities Report</u> (This is a good choice if looking for overall facilities enrolled under different programs.)

# <u>Back</u>

**Back** 

**Back** 

**Back** 

3

#### **Sanitary Sewer Overflow Reports**

- <u>Sanitary Sewer Overflows (SSOs) Interactive SSO Report</u> (This is a good choice to list spills with information on agencies, number of SSOs, total volume, length of sewer system and collection system performance reports. You can drill down to a collection system and obtain spill and performance information.)</u>
- <u>Sanitary Sewer Overflows (SSOs) Public Sewage Spill Incident Map</u> <u>(This is a good choice to look at public spills within the Regional Water Board and get information</u> <u>on spills.)</u>
- <u>Sanitary Sewer Overflows (SSOs) Private Sewage Spill Incident Map</u> <u>(This is a good choice to look at private spills within the Regional Water Board and get information</u> <u>on spills.)</u>

#### **Storm Water Reports**

- <u>Storm Water Reports Storm Water Data Public Reports</u> (Where to find public access to Storm Water)
- <u>Storm Water Reports Notice of Intent Search</u> (This is a good choice to find specific NOI information.)
- <u>Storm Water Reports Storm Water Reports Industrial</u> (This is a good choice if looking for outstanding annual reports not submitted for a reporting period.)
- <u>Storm Water Reports Storm Water Reports Construction</u> (This is a good choice if looking for outstanding construction annual reports not submitted for a reporting period.)
- <u>Storm Water Overview Reports Storm Water Overview Reports</u> (This is a good choice if looking for overall report and NOIs processed and terminated, inspections, violations and enforcement for a reporting period.)
- <u>Storm Water Overview Reports Inspection Overview Reports</u> (This is a good choice if looking for overall report for inspections conducted for a reporting period.)
- <u>Storm Water Overview Reports Violation Overview Reports</u> (This is a good choice if looking for overall report for violations conducted for a reporting period.)
- <u>Storm Water Overview Reports Enforcement Overview Reports</u> (This is a good choice if looking for overall report for enforcements conducted for a reporting period.)

#### **Back**

**Back** 

## **VIOLATIONS REPORTS**

Back

#### **Interactive Violations Reports**

This report allows the user to select by <u>Region Water Board</u>, <u>violation source</u>, <u>agency type</u>, <u>program type</u> and <u>date range</u>. <u>This is a good choice if you are looking for overall violations and class type for a</u> <u>Regional Water Board</u>.

#### First select Violation Reports then Interactive Violations Reports

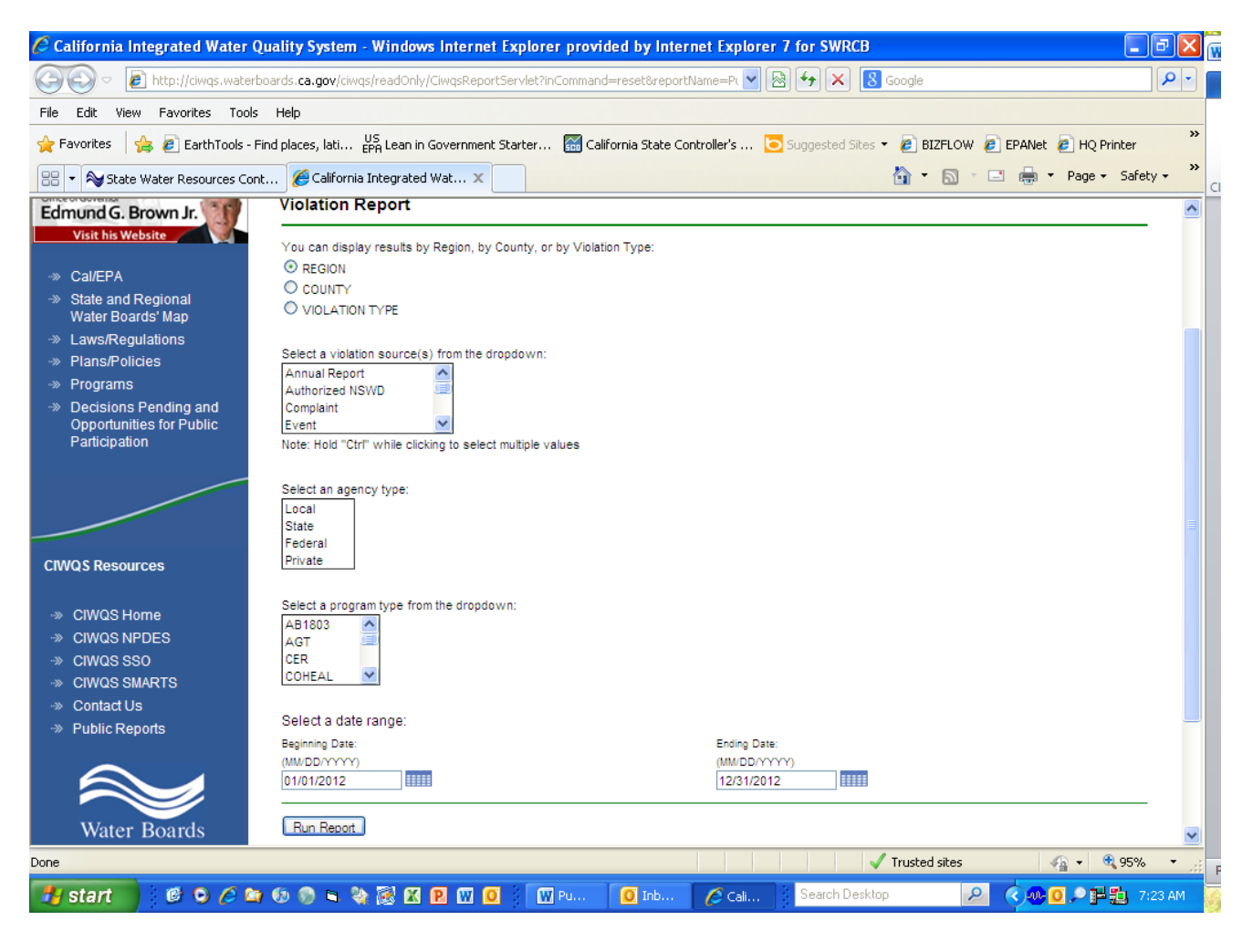

# Example of Interactive Violations Report

| iavorites                                                                                                    | http://ciwas.w                                                                                                    |                                                                      |                                                                                                    |                                                                                                    |                                                                                                    |                                                           |
|----------------------------------------------------------------------------------------------------|----------------------------------------------------------------------------------------------------|----------------------------------------------------------------------|----------------------------------------------------------------------------------------------------|----------------------------------------------------------------------------------------------------|----------------------------------------------------------------------------------------------------|-----------------------------------------------------------|
| avorites                                                                                                    |                                                                                                    | aterboards. <b>ca.gov</b> /ciwqs/read                                | dOnly/CiwqsReportServlet                                                                                      |                                                                                                    | 🖌 🐼 🗲 🗙 🔂 Google                                                                                                 |                                                           |
|                                                                                                    | 88 👻 🔊 State                                                                                                    | Water Resources Cont 👔                                               | 🚰 California Integrated Wat                                                                                   | . x                                                                                                    | 🏠 🕶 (                                                                                                    | 🔊 - 🖃 🖶 - Page - Safety                                   |
| -                                                                                                    |                                                                                                    |                                                                      |                                                                                                    |                                                                                                    |                                                                                                    |                                                           |
| _                                                                                                    |                                                                                                    |                                                                      |                                                                                                    |                                                                                                    |                                                                                                    |                                                           |
| Californi                                                                                                    | ia Integrate                                                                                                    | d Water Quality Sys                                                  | stem Project (CIWQ                                                                                            | S)                                                                                                    |                                                                                                    |                                                           |
|                                                                                                    | _                                                                                                    |                                                                      |                                                                                                    |                                                                                                    |                                                                                                    |                                                           |
| Violatio                                                                                                    | on Repor                                                                                                    | t                                                                    |                                                                                                    |                                                                                                    |                                                                                                    |                                                           |
|                                                                                                    |                                                                                                    |                                                                      |                                                                                                    |                                                                                                    |                                                                                                    |                                                           |
|                                                                                                    |                                                                                                    |                                                                      |                                                                                                    |                                                                                                    |                                                                                                    |                                                           |
| VIEW PRIN                                                                                                    | ITER FRIENDL                                                                                                    | Y VERSION] [EXPORT TH                                                | IS REPORT TO EXCEL]                                                                                           |                                                                                                    |                                                                                                    |                                                           |
|                                                                                                    |                                                                                                    |                                                                      |                                                                                                    |                                                                                                    |                                                                                                    |                                                           |
| SEARCH                                                                                                    | H CRITERIA                                                                                                    | : IREFINE SEARCH                                                     | 1 INEW SEARCH1 IGLOSS                                                                                         | ARYI                                                                                                    |                                                                                                    |                                                           |
| 02/11/01                                                                                                    |                                                                                                    |                                                                      |                                                                                                    |                                                                                                    |                                                                                                    |                                                           |
| Status Vio                                                                                                    | lation, Group                                                                                                    | By REGION, Occurred of                                               | on or after <b>06/01/2011</b> , Oc                                                                            | curred on or before 06/01                                                                                                    | /2012                                                                                                    |                                                           |
|                                                                                                    |                                                                                                    |                                                                      |                                                                                                    |                                                                                                    |                                                                                                    |                                                           |
|                                                                                                    |                                                                                                    |                                                                      |                                                                                                    |                                                                                                    |                                                                                                    |                                                           |
| Region                                                                                                    | Violations                                                                                                    | Class 1 Violations                                                   | Class 2 Violations                                                                                            | Class 3 Violations                                                                                                    | Unclassified Violations                                                                                          | Priority Violations                                       |
| <u>Region</u><br>1                                                                                                    | <u>Violations</u><br>601                                                                                                    | <u>Class 1 Violations</u><br>3                                       | <u>Class 2 Violations</u><br>98                                                                               | <u>Class 3 Violations</u><br>160                                                                                                    | Unclassified Violations<br>328                                                                                   | <u>Priority Violations</u><br>0                           |
| Region<br>1<br>2                                                                                                    | <u>Violations</u><br><u>601</u><br>807                                                                                                    | <u>Class 1 Violations</u><br>3<br>1                                  | <u>Class 2 Violations</u><br>98<br>87                                                                         | Class 3 Violations<br>160<br>305                                                                                                    | Unclassified Violations<br>328<br>412                                                                            | <u>Priority Violations</u><br>0<br>0                      |
| <u>Region</u><br>1<br>2<br>3                                                                                                    | <u>Violations</u><br>601<br>807<br>1156                                                                                                    | <u>Class 1 Violations</u><br>3<br>1<br>3                             | Class 2 Violations<br>98<br>87<br>526                                                                         | Class 3 Violations<br>160<br>305<br>606                                                                                                    | Unclassified Violations<br>328<br>412<br>21                                                                      | Priority Violations<br>0<br>0<br>0                        |
| Region<br>1<br>2<br>3<br>4                                                                                                    | Violations<br>601<br>807<br>1156<br>3766                                                                                                    | Class 1 Violations<br>3<br>1<br>3<br>620                             | Class 2 Violations<br>98<br>87<br>526<br>145                                                                  | Class 3 Violations<br>160<br>305<br>606<br>312                                                                                                    | Unclassified Violations<br>328<br>412<br>21<br>2674                                                              | Priority Violations<br>0<br>0<br>0<br>1                   |
| Region<br>1<br>2<br>3<br>4<br>5F                                                                                                    | <u>Violations</u><br>601<br>807<br>1156<br>3766<br>1984                                                                                                    | Class 1 Violations<br>3<br>1<br>3<br>620<br>4                        | Class 2 Violations<br>98<br>87<br>526<br>145<br>323                                                           | Class 3 Violations<br>160<br>305<br>606<br>312<br>1569                                                                                                    | Unclassified Violations<br>328<br>412<br>21<br>2674<br>87                                                        | Priority Violations<br>0<br>0<br>1<br>1<br>0              |
| Region<br>1<br>2<br>3<br>4<br>5F<br>5R                                                                                                    | Violations<br>601<br>807<br>1156<br>3766<br>1984<br>329                                                                                                    | Class 1 Violations<br>3<br>1<br>3<br>620<br>4<br>2                   | Class 2 Violations<br>98<br>87<br>526<br>145<br>323<br>120                                                    | Class 3 Violations<br>160<br>305<br>606<br>312<br>1569<br>141                                                                                               | Unclassified Violations<br>328<br>412<br>21<br>2674<br>87<br>66                                                  | Priority Violations<br>0<br>0<br>1<br>1<br>0<br>0         |
| Region<br>1<br>2<br>3<br>4<br>5F<br>5R<br>5S                                                                                                    | Violations<br>601<br>807<br>1156<br>3766<br>1984<br>329<br>3982                                                                                                    | Class 1 Violations<br>3<br>1<br>3<br>620<br>4<br>2<br>22             | Class 2 Violations<br>98<br>87<br>526<br>145<br>323<br>120<br>2640                                            | Class 3 Violations<br>160<br>305<br>606<br>312<br>1569<br>141<br>1048                                                                                       | Unclassified Violations<br>328<br>412<br>21<br>2674<br>87<br>66<br>260                                           | Priority Violations<br>0<br>0<br>1<br>0<br>0<br>0<br>0    |
| Region<br>1<br>2<br>3<br>4<br>5F<br>5R<br>5S<br>6A                                                                                                    | Violations<br>601<br>807<br>1156<br>3766<br>1984<br>329<br>3982<br>192                                                                                                    | Class 1 Violations<br>3<br>1<br>3<br>620<br>4<br>2<br>22<br>13       | Class 2 Violations<br>98<br>87<br>526<br>145<br>323<br>120<br>2640<br>104                                     | Class 3 Violations<br>160<br>305<br>606<br>312<br>1569<br>141<br>1048<br>33                                                                                 | Unclassified Violations<br>328<br>412<br>21<br>2674<br>87<br>66<br>260<br>42                                     | Priority Violations 0 0 1 0 0 0 0 0 0 0 0 0 0 0 0 0 0 0 0 |
| Region           1           2           3           4           5F           5R           5S           6A           6B                                                     | Violations<br>601<br>807<br>1156<br>3766<br>1984<br>329<br>3982<br>192<br>905                                                                                                    | Class 1 Violations<br>3<br>1<br>3<br>620<br>4<br>2<br>22<br>13<br>68 | Class 2 Violations<br>98<br>87<br>526<br>145<br>323<br>120<br>2640<br>104<br>673                              | Class 3 Violations<br>160<br>305<br>606<br>312<br>1569<br>141<br>1048<br>33<br>44                                                                           | Unclassified Violations<br>328<br>412<br>21<br>2674<br>87<br>66<br>260<br>42<br>120                              | Priority Violations 0 0 1 1 0 0 0 0 0 0 0 0 0 0 0 0 0 0 0 |
| Region           1           2           3           4           5F           5R           5S           6A           6B           7                                         | Violations           601           807           1156           3766           1984           329           3982           192           905           296                                               | Class 1 Violations 3 1 3 620 4 2 22 13 68 2                          | Class 2 Violations<br>98<br>87<br>526<br>145<br>323<br>120<br>2640<br>104<br>673<br>148                       | Class 3 Violations<br>160<br>305<br>606<br>312<br>1569<br>141<br>1048<br>33<br>44<br>34                                                                     | Unclassified Violations<br>328<br>412<br>21<br>2674<br>87<br>66<br>260<br>42<br>120<br>112                       | Priority Violations 0 0 1 0 0 0 0 0 0 0 0 0 0 0 0 0 0 0 0 |
| Region           1           2           3           4           5F           5R           5S           6A           6B           7           8                             | Violations<br>601<br>807<br>1156<br>1984<br>329<br>3982<br>192<br>905<br>296<br>696                                                                                                    | Class 1 Violations 3 1 3 620 4 2 22 13 68 2 3                        | Class 2 Violations<br>98<br>87<br>526<br>145<br>323<br>120<br>2640<br>104<br>673<br>148<br>183                | Class 3 Violations<br>160<br>305<br>606<br>312<br>1569<br>141<br>1048<br>33<br>44<br>34<br>210                                                              | Unclassified Violations<br>328<br>412<br>21<br>2674<br>87<br>66<br>260<br>42<br>120<br>112<br>294                | Priority Violations 0 0 1 0 0 0 0 0 0 0 0 0 0 0 0 0 0 0 0 |
| Region<br>1<br>2<br>3<br>4<br>5F<br>5R<br>5S<br>6A<br>6B<br>7<br>7<br>8<br>9                                                                                                | Violations           601           807           1156           3766           1984           329           3982           192           905           296           696           477                   | Class 1 Violations 3 1 3 620 4 2 22 13 68 2 3 22                     | Class 2 Violations<br>98<br>87<br>526<br>145<br>323<br>120<br>2640<br>104<br>673<br>148<br>183<br>127         | Class 3 Violations<br>160<br>305<br>606<br>312<br>1569<br>141<br>1048<br>33<br>44<br>34<br>210<br>146                                                       | Unclassified Violations<br>328<br>412<br>21<br>2674<br>87<br>66<br>260<br>42<br>120<br>112<br>294<br>176         | Priority Violations 0 0 1 0 0 0 0 0 0 0 0 0 0 0 0 0 0 0 0 |
| Region           1           2           3           4           5F           5R           6S           6A           6B           7           8           9           Total | Violations           601           807           1156           3766           1984           3229           3982           192           905           236           696           4777           15191 | Class 1 Violations 3 1 3 620 4 2 2 2 13 68 2 3 2 2 7 63              | Class 2 Violations<br>98<br>87<br>526<br>145<br>323<br>120<br>2640<br>104<br>673<br>148<br>183<br>127<br>5174 | Class 3 Violations<br>160<br>305<br>606<br>312<br>1569<br>141<br>1048<br>33<br>44<br>34<br>210<br>146<br>46<br>46<br>46<br>46<br>46<br>46<br>46<br>46<br>46 | Unclassified Violations<br>328<br>412<br>21<br>2674<br>87<br>66<br>260<br>42<br>120<br>112<br>294<br>176<br>4592 | Priority Violations 0 0 1 0 0 0 0 0 0 0 0 0 0 0 0 0 0 0 0 |

## VIOLATION REPORTS

#### **Back**

# Interactive Violations with Linked Enforcement Actions

This report displays a summary count of violations that have either resulted in or currently have not resulted in enforcement actions. This report allows the user to select by <u>Region Water Board or County</u>, <u>agency type</u>, <u>program type</u> and <u>date range</u>. <u>This is a good choice to either drill down on the numbers</u> that have enforcement actions or to see details about those actions or on the number of those <u>violations</u>.

## First select Violation Reports then Interactive Violations with Linked Enforcement Actions

| 🖉 California Integrated Water Quality Sys                                                                                                    | tem - Windows Intern                                                                                   | et Explorer prov                                            | ided b <mark>y Inte</mark> r | net Explorer              | 7 for SWRCB                     |           |                | _ 7 🛛      |
|----------------------------------------------------------------------------------------------------|----------------------------------------------------------------------------------------------------|-------------------------------------------------------------|------------------------------|---------------------------|---------------------------------|-----------|----------------|------------|
| COO - Ittp://ciwqs.waterboards.ca.gov                                                                                                    | /ciwqs/readOnly/ciwqsRep                                                                               | ortEnforcementCriter                                        | ia.jsp?command=              | resetCri 🔽 🗟              | 3 😽 🗙 🔕 Goog                    | e         |                | <b>₽ -</b> |
| 🔶 Favorites 🦉 California Integrated Water Qu                                                                                                    | ality System                                                                                           |                                                             |                              |                           | <u>à</u>                        | • 🔊 • 🖃 🕯 | 🚽 🔹 Page 🕶     | Safety 🕶 🎽 |
| Office of Governor<br>Edmund G. Brown Jr.<br>Visit his Website                                                                                                    | VIOLATIONS<br>Welcome to the le                                                                        | WITH/WIT                                                    | <b>HOUT E</b>                | NFORCE                    | MENT FORM                       | Λ         |                |            |
| <ul> <li>Cal/EPA</li> <li>State and Regional<br/>Water Boards' Map</li> <li>Laws/Regulations</li> <li>Plans/Policies</li> <li>Programs</li> <li>Decisions Pending and<br/>Opportunities for Public<br/>Participation</li> </ul> | You can display re<br>REGION<br>COUNTY<br>For county reports yo<br>Select an agency<br>Filter out Fede | All<br>All<br>u can choose to di:<br>type:<br>rral Agencies | n or by Count                | :y:<br>: county (or all d | counties)                       |           |                | =          |
| CIWQS Resources                                                                                                    | Select a program<br>Select a date rang<br>Beginning Date:<br>(MM/DD/YYY)<br>01/01/2012                 | type from the dr<br>je:                                     | ropdown:                     | Endir<br>(MM/<br>12/3     | ng Date:<br>DD/YYYY)<br>81/2012 |           |                | R          |
| ->> CIWQS NIPDES<br>->> CIWQS SSO<br>->> CIWQS SMARTS<br>->> Contact Us<br>->> Public Reports                                                                                                    | Generate Rep                                                                                           | ort                                                         |                              |                           | <b>√</b> Trus                   | ted sites |                | <br>125% ▼ |
| 🛃 start 👘 🕫 💿 🏉 🐚 🕥 🕫                                                                                                    | s 🗞 🐼 🗶 関 🛛                                                                                            | 0 W Pu                                                      | 0 Inb                        | Cali                      | Search Desktop                  | 2         | <b>∞ 0 P ±</b> | 7:35 AM    |

# Example of Interactive Violations with Linked Enforcement Actions

| lifornia In | itegrated Water Quali            | ty System (CIWQS 8.3.1)                | - Build Number: 11.                                 | 29.2012.9.40.00 - Wind                                    | ows Internet Explorer p         | orovide .                 | ₽        | 2 |
|-------------|----------------------------------|----------------------------------------|-----------------------------------------------------|-----------------------------------------------------------|---------------------------------|---------------------------|----------|---|
| 🕞 🔻 🙋       | http://ciwqs.waterboard          | s. <b>ca.gov</b> /ciwqs/readOnly/ciwqs | ReportEnforcement.jsp                               |                                                           | 😽 🗙 8 Google                    |                           | <b>P</b> | ŀ |
| avorites    | <i>6</i> California Integrated W | ater Quality System (CIWQS 8.          |                                                     |                                                           | 🙆 • (                           | 🔊 – 🖃 🖶 – Page – Sa       | afety 🕶  |   |
|             | TIONS WITH/                      | WITHOUT ENFO                           | RCEMENT RE                                          | PORT                                                      |                                 |                           |          | Į |
|             |                                  |                                        |                                                     |                                                           |                                 |                           |          |   |
| Here is yo  | our Customized Enfor             | cement Report!                         |                                                     |                                                           |                                 |                           |          |   |
|             | NTER FRIENDLY VERSI              | ON] [EXPORT THIS REPOR                 | T TO EXCEL                                          |                                                           |                                 |                           |          |   |
|             |                                  |                                        |                                                     |                                                           |                                 |                           |          |   |
| SEARC       | H CRITERIA: 🛛 🖪                  | REFINE SEARCH]                         |                                                     |                                                           |                                 |                           |          |   |
| Group by    | REGION, Occurred                 | on or after 06/01/2011,                | Occurred on or befor                                | re 06/01/2012                                             |                                 |                           |          |   |
|             |                                  |                                        |                                                     |                                                           |                                 |                           |          |   |
|             |                                  |                                        |                                                     |                                                           |                                 |                           | -        |   |
|             | Violations Tied To               | Percent of Total                       | Violations With No                                  | Percent of Total<br>Violations With No.                   | Priority Violations             | Percent of Total Priority | L        |   |
| Region      | Actions                          | Enforcement Actions                    | Actions                                             | Enforcement Actions                                       | Actions                         | Enforcement Actions       | 2<br>S   |   |
| 1           | 150                              | 25.0 %                                 | 451                                                 | 75.0 %                                                    | 0                               | 0.0 %                     | 6        |   |
| 2           | 382                              | 47.3 %                                 | 425                                                 | 52.7 %                                                    | 0                               | 0.0 %                     | 6        |   |
| 3           | <u>163</u>                       | 14.1 %                                 | <u>993</u>                                          | 85.9 %                                                    | <u>0</u>                        | 0.0 %                     | 6        |   |
| 4           | <u>1,154</u>                     | 30.6 %                                 | <u>2,612</u>                                        | 69.4 %                                                    | <u>0</u>                        | 0.0 %                     | 6        |   |
| 5F          | <u>785</u>                       | 39.6 %                                 | <u>1.199</u>                                        | 60.4 %                                                    | <u>0</u>                        | 0.0 %                     | ò        |   |
| 5R          | 222                              | 67.5 %                                 | <u>107</u>                                          | 32.5 %                                                    | <u>0</u>                        | 0.0 %                     | 6        |   |
| 5S          | <u>3.156</u>                     | 79.3 %                                 | <u>826</u>                                          | 20.7 %                                                    | <u>0</u>                        | 0.0 %                     | ò        |   |
| 6T          | <u>66</u>                        | 34.4 %                                 | <u>126</u>                                          | 65.6 %                                                    | <u>0</u>                        | 0.0 %                     | 6        |   |
| 6V          | <u>402</u>                       | 44.4 %                                 | <u>503</u>                                          | 55.6 %                                                    | <u>0</u>                        | 0.0 %                     | á        |   |
| 7           | <u>103</u>                       | 34.8 %                                 | <u>193</u>                                          | 65.2 %                                                    | <u>0</u>                        | 0.0 %                     | 5        |   |
| 8           | <u>411</u>                       | 59.1 %                                 | <u>285</u>                                          | 40.9 %                                                    | <u>0</u>                        | 0.0 %                     | 2        |   |
| 9           | <u>416</u>                       | 87.2 %                                 | <u>61</u>                                           | 12.8 %                                                    | <u>0</u>                        | 0.0 %                     | 5        |   |
| Total       | <u>7,410</u>                     | 48.8 %                                 | <u>7,781</u>                                        | 51.2 %                                                    | <u>0</u>                        | 0.0 %                     | 3        |   |
| lotal       | <u>7,410</u>                     | 46.8 %<br>The current repo<br>Regional | ort was generated with d<br>Boards are in the proce | ata as of: Monday, Decembe<br>ss of entering backlogged d | <u>v</u><br>er 17, 2012<br>ata. | 0.0 %                     | 9        |   |
|             |                                  | -                                      | As a result, data m                                 | ay be incomplete.                                         |                                 |                           |          |   |
|             |                                  | Ba                                     | ck to Main Page                                     | Back to Top of Page                                       |                                 |                           |          |   |
|             |                                  |                                        |                                                     |                                                           | 🗸 Trusted sit                   | es 🛛 🖓 🔹 🔍 12             | 5% -     | Ì |
|             |                                  |                                        |                                                     |                                                           |                                 |                           |          | ĺ |

## VIOLATION REPORTS

#### **Back**

## **Mandatory Minimum Penalty Report**

This report displays violations that require assessment of "Mandatory Minimum Penalties." Water Code sections 13385(h) and (i) and 13385.1(a) require minimum penalties if discharges to waters of the U.S. violate certain types of permit limits. This report allows you to select by <u>organization type</u>, <u>Regional</u> <u>Water Board</u>, <u>county</u>, <u>city</u>, <u>facility name</u> or <u>related party</u> and <u>date range</u>. <u>This report is a good choice if</u> <u>looking for MMPs associated with facilities and MMP status</u>.

First select Violation Reports then Mandatory Minimum Penalty (MMP) Report

| 🖉 California                                                                                                    | Integrated Water Qual                                                                                                    | ity System - Windows Inte                                                                                                    | ernet Explorer provided b     | y Internet Explorer 7 for 9              | SWRCB                       |                    |            |
|----------------------------------------------------------------------------------------------------|----------------------------------------------------------------------------------------------------|----------------------------------------------------------------------------------------------------|-------------------------------|------------------------------------------|-----------------------------|--------------------|------------|
| <b>G•</b> [                                                                                                    | 🖉 https://ciwqs.waterboa                                                                                                    | rds. <b>ca.gov</b> /ciwqs/readOnly/Ciwq                                                                                                    | sReportServlet?inCommand=rese | t&reportName=1 💌 🗟 😽                     | X Google                    |                    | <b>₽</b> • |
| 🚖 Favorites                                                                                                    | California Integrated V                                                                                                    | Vater Quality System                                                                                                    |                               |                                          | 🏠 • 🔊 - 🖃                   | 🖶 🔹 Page 🕶 Sa      | ifety 🔹 🎇  |
| Office of Governor<br>Edmund G.<br>Visit his<br>->>> Cal/EPA<br>->>> State an<br>Water B<br>->>> Laws/Re<br>->>> Plans/Pu<br>->>> Program<br>->>>>>>>>>>>>>>>>>>>>>>>>>>>>>>>>>>>> | Brown Jr.<br>Website<br>d Regional<br>oards' Map<br>egulations<br>plicies<br>s<br>s<br>s<br>Pending and<br>nities for Public<br>tition | MANDATORY MINIM<br>This MMP Report shows o<br>13385.1(a).<br>Select a organization class<br>Local<br>State<br>Private<br>Select a regional board(s)<br>Region 1 - North Coast<br>Region 2 - San Francisco E<br>Region 3 - Central Coast      | UM PENAL TY REPOI             | RT<br>nalty violations associated<br>wn: | with Water Code sections 13 | 385(h) and (i) and |            |
| CIWQS Res<br>-» CIWQS<br>-» CIWQS<br>-» CIWQS<br>-» CIWQS<br>-» CIWQS<br>-» CONtact<br>-» Public F                                                                                 | ources<br>Home<br>NPDES<br>SSO<br>SMARTS<br>Us<br>Reports                                                                              | Region 4 - Los Angeles<br>Region 5F - Fresno<br>Select a county/counties f<br>Alameda<br>Amador<br>Butte<br>Calaveras<br>Colusa<br>Contra Costa<br>Del Norte<br>El Dorado<br>Fresno<br>Glenn<br>Select a city/cities from th<br>Agoura Hills | rom the dropdown:             |                                          |                             |                    |            |
| Dapa                                                                                                    |                                                                                                    | Alleghany                                                                                                    |                               |                                          | Tructed sites               | - <b>A</b> 100     | 10/.       |
|                                                                                                    | BAAAA                                                                                                    |                                                                                                    |                               | nh <b>A</b> Cult Sea                     | rch Desktop                 |                    | 7:42 AM    |
| start                                                                                                    |                                                                                                    | ) 🔍 🍽 🤏 🐼 💌 🖪 I                                                                                                    | <u>M M Pu</u>                 | no Cal Sea                               |                             | ,₩₽₽₽₽₽₽           | 7342 AM    |

# Example of Mandatory Minimum Penalty Report

| 🟉 California | Integrated \                      | Water Quali                                             | ty System (CIWQS                                                     | 8.3.1) - Buil                                     | d Number:                          | 11.29.201                                 | 2.9.40.00                                | - Windows                    | Interne              | et Explorer                                                            | provide                  |                                           |                     |          | × |
|--------------|-----------------------------------|---------------------------------------------------------|----------------------------------------------------------------------|---------------------------------------------------|------------------------------------|-------------------------------------------|------------------------------------------|------------------------------|----------------------|------------------------------------------------------------------------|--------------------------|-------------------------------------------|---------------------|----------|---|
| <b>GO -</b>  | 🔊 https://ciw                     | vqs.waterboard                                          | ds. <b>ca.gov</b> /ciwqs/readOi                                      | nly/CiwqsReport                                   | Servlet                            |                                           | ✓ 🔒                                      | - 🗟 🐓                        | × [                  | Google                                                                 |                          |                                           |                     | <b>P</b> | • |
| 🚖 Favorites  | 🏉 California                      | a Integrated W                                          | ater Quality System (Ci                                              | IWQS 8                                            |                                    |                                           |                                          |                              |                      | 🙆 • 6                                                                  | 3 - 6                    |                                           | ▼ Page <del>v</del> | Safety 🕶 | » |
|              | Mand<br>This MM                   | Latory Mini                                             | mum Penalty Re                                                       | eport                                             | ations associate                   | ed with Water (                           | Code sections                            | 13385(h) and                 | i (i) and 13         | 3385.1(a).                                                             |                          |                                           |                     |          | ^ |
|              | <u>IVIEW P</u><br>SEARC<br>Region | RINTER FRIEND<br>CH CRITERIA:<br>(7) Occurred b         | ILY VERSION] [EXPORT ]<br>[REFINE SEARCH] ]<br>etween 06/01/2011 and | THIS REPORT TO<br>[NEW SEARCH] [0<br>1 06/01/2012 | EXCEL]<br>GLOSSARY]                |                                           |                                          |                              |                      |                                                                        |                          |                                           |                     |          |   |
|              | Region                            | Agency                                                  | Facility                                                             | WDID                                              | <u>MMP</u><br>Exempt<br>Violations | <u>Serious</u><br>Reporting<br>Violations | <u>Serious</u><br>Effluent<br>Violations | <u>Chronic</u><br>Violations | Vio w/<br>MMP<br>Enf | <u>Vio Fully</u><br><u>Resolved</u><br>(Paid and<br><u>Historical)</u> | Vio<br>w/o<br>MMP<br>Enf | <u>Total</u><br><u>MMP</u><br><u>Vios</u> |                     |          |   |
|              | 7                                 | Niland SD<br>Imperial ID                                | Niland SD WWTP<br>Imperial ID El Centro<br>GS                        | 7A130109011<br>7A130128003                        | 8<br>38                            | 0                                         | 4                                        | 0                            | 0                    | 0                                                                      | 4                        | 4                                         |                     |          |   |
|              | 7                                 | Imperial ID                                             | IMPERIAL ID<br>GRASS CARP<br>HATCHERY                                | 7A130128015                                       | 0                                  | 0                                         | 0                                        | 4                            | 1                    | 0                                                                      | 3                        | 4                                         |                     |          |   |
|              | 7                                 | Brawley City                                            | Brawley City WWTP                                                    | 7A130100011                                       | 0                                  | 0                                         | 0                                        | 8                            | 0                    | 0                                                                      | 8                        | 8                                         |                     |          |   |
|              | 7                                 | Calexico City                                           | CALEXICO CITY<br>WWTP                                                | 7A130101011                                       | 0                                  | 0                                         | 0                                        | 3                            | з                    | 0                                                                      | 0                        | з                                         |                     |          |   |
|              | 7                                 | Holtville City                                          | Holtville City WWTP                                                  | 7A130105011                                       | 48                                 | 0                                         | 0                                        | 0                            | 0                    | 0                                                                      | 0                        | 0                                         |                     | 3        |   |
|              | 7                                 | Seeley Cnty<br>WD                                       | SEELEY CWD<br>WWTP                                                   | 7A130111013                                       | 2                                  | 0                                         | 0                                        | 7                            | 7                    | 0                                                                      | 0                        | 7                                         |                     |          |   |
|              | 7                                 | El Centro City<br>CA Dept of<br>Corrections<br>Imperial | EI Centro City WWTP<br>CA DEPT OF<br>CORRECTIONS<br>CENTINELA WWTP   | 7A130103011<br>7A131337001                        | 0                                  | 0                                         | 0                                        | 2                            | 2                    | 0                                                                      | 0                        | 2                                         |                     |          |   |
|              |                                   | TOTAL<br>(PAGE)<br>TOTAL                                |                                                                      |                                                   | 92                                 | 0                                         | 4                                        | 27                           | 16                   | 0                                                                      | 15                       | 31                                        |                     |          |   |
|              | Page 1                            | (REPORT)                                                |                                                                      | Go To Page                                        | 92<br>:<br>1                       | 0                                         | 4                                        | 27                           | 16                   | 0<br>25 💙                                                              | 15<br>Record             | 31<br>s/Page                              |                     | I        | * |
|              |                                   |                                                         |                                                                      |                                                   |                                    |                                           |                                          |                              |                      | 🧹 Trusted site                                                         | s                        |                                           | 👍 - 🔍               | 99% 🔻    |   |

## CALIFORNIA REGIONAL WATER QUALITY CONTROL BOARD ACESS TO ELECTRONIC PUBLIC REPORTS DATA FROM ELECTRONIC SELF-MONITORING REPORTS

**Back** 

## Electronic Self-Monitoring Report (eSMR) At-A-Glance

This report displays the details of the submitted and certified electronic reports. This includes analytical and calculated data and attached documents. Use the various search criteria to find the eSMR of interest and click on the Report Name link to view the information submitted in the eSMR. Users can view more information about the Facility by clicking on the Facility Name link, which opens the Facility At-A-Glance report or about the Agency by clicking on the Agency Name link, which opens the Party At-A-Glance report. This is a good choice if looking for eSMR for a NPDES facility by entering Facility Name, Agency Name, Order No., WDID No., or NPDES Permit No. You can then drill down to see data and attachments for reports.

First select <u>Data from Electronic Self-Monitoring Report</u> then <u>Electronic Self-Monitoring (eSMR) At-A-</u> <u>Glance</u>

| 🖉 California Integrated Water Q                                                                                                    | uality System - Windows In                                                                  | ternet Explorer provided by Internet Explorer 7 for SV                                                                                    | VRCB                            |              |
|----------------------------------------------------------------------------------------------------|---------------------------------------------------------------------------------------------|----------------------------------------------------------------------------------------------------|---------------------------------|--------------|
| 💽 🗢 🙋 http://ciwqs.waterb                                                                                                    | oards. <b>ca.gov</b> /ciwqs/readOnly/Pub                                                    | licReportEsmrAtGlanceServlet?inCommand=reset 💽 🛃 🗲 🗙                                                                                      | 8 Google                        | <b>P</b> -   |
| 🔶 Favorites 🏾 🍘 California Integrate                                                                                                    | ed Water Quality System                                                                     |                                                                                                    | 🟠 🔹 🔝 🕤 📑 🖶 🔹 Page 🕇            | • Safety • » |
| CALIFO<br>STATE W<br>Home About US Public Notices                                                                                                    | RNIA ENVIRONMENTAL F                                                                        | Skip to: <u>Content   Footer   Accessibili</u><br>PROTECTION AGENCY<br>ES CONTROL BOARD<br>Ins Water Issues Publications/Forms Press Room | ∑ Search<br>O California ⊙ This | Site         |
| Office of Governor<br>Edmund G. Brown Jr.<br>Visit his Website                                                                                                   | ESMR At-A-Glance Re<br>Enter a Facility Name<br>Enter an Agency Name                        | port Criteria                                                                                                    |                                 | ≣            |
| Cal/EPA     State and Regional     Water Boards' Map     Laws/Regulations     Plans/Policies     Programs     Decisions Pending and     Opportunities for Public | Region<br>County<br>Order No.<br>WDID<br>NPDES Permit No.<br>CI No.<br>Select a Report Type | Region 7 - Colorado River Basin       All       7A130100011                                                                               |                                 |              |
| Participation                                                                                                    | Select a reporting frequency<br>Select a reporting year<br>Run Report                       | All V<br>2012 V                                                                                                    | ✓ Trusted sites 🕢 ▾ 6           | 99% 🔹 ;;     |

## Example of Electronic Self-Monitoring (eSMR) At-A-Glance Report

| C Calif             | ornia Integrated      | Water Quality System             | m (CIWQS 8.3.1      | ) - Build Number: 11.29.2012.9.40.00 - Windo          | ows Internet Explore        | r provide  | [                       |            |
|---------------------|-----------------------|----------------------------------|---------------------|-------------------------------------------------------|-----------------------------|------------|-------------------------|------------|
| Ge                  | 🗢 🙋 http://ciw        | qs.waterboards. <b>ca.gov</b> /d | iwqs/readOnly/Publi | cReportEsmrAtGlanceServlet?reportID=1&firstRu 💌 😣     | ← × S Google                |            |                         | <b>P</b> - |
| 🔶 Favo              | rites 🏾 🏉 Californi   | a Integrated Water Qualit        | y System (CIWQS 8   |                                                       | 🏠 •                         | 5 · E 🖨    | ▼ Page ▼ S              | iafety 🕶 🂙 |
| VIEW                | PRINTER FRIEND        | LY VERSION] [EXPOR               | T THIS REPORT 1     | TO EXCEL]                                             |                             |            |                         | ^          |
| SEA                 | RCH CRITERI           |                                  |                     |                                                       |                             |            |                         |            |
| Regio               | n 7, WDID 7A1301      | 100011, Reporting Ye             | ar 2012             |                                                       |                             |            |                         |            |
|                     |                       |                                  |                     |                                                       |                             |            |                         | -          |
| Ager                | ncy Facility          | Order No.                        | WDID                | Report Name                                           | Reporting Period            | Due Date   | <u>Date</u><br>Received |            |
| Braw<br>City        | ley Brawley C<br>WWTP | ity R7-2010-<br>0022             | 7A130100011         | Monthly SMR ( MONNPDES ) report for January<br>2012   | 01/01/2012 to<br>01/31/2012 | 03/01/2012 | 03/01/2012              |            |
| <u>Braw</u><br>City | ley Brawley C<br>WWTP | ity R7-2010-<br>0022             | 7A130100011         | Monthly SMR (MONNPDES) report for February<br>2012    | 02/01/2012 to<br>02/29/2012 | 04/01/2012 | 03/29/2012              |            |
| Braw<br>City        | ley Brawley C<br>WWTP | ity R7-2010-<br>0022             | 7A130100011         | Monthly SMR ( MONNPDES ) report for March 2012        | 03/01/2012 to<br>03/31/2012 | 05/01/2012 | 05/01/2012              |            |
| Braw<br>City        | ley Brawley C<br>WWTP | ity R7-2010-<br>0022             | 7A130100011         | Monthly SMR ( MONNPDES ) report for April<br>2012     | 04/01/2012 to<br>04/30/2012 | 06/01/2012 | 05/31/2012              |            |
| Braw<br>City        | ley Brawley C<br>WWTP | ity R7-2010-<br>0022             | 7A130100011         | Monthly SMR ( MONNPDES ) report for May 2012          | 05/01/2012 to<br>05/31/2012 | 07/01/2012 | 06/29/2012              |            |
| <u>Braw</u><br>City | ley Brawley C<br>WWTP | ity R7-2010-<br>0022             | 7A130100011         | Monthly SMR ( MONNPDES ) report for June<br>2012      | 06/01/2012 to<br>06/30/2012 | 08/01/2012 | 08/01/2012              |            |
| Braw<br>City        | ley Brawley C<br>WWTP | ity R7-2010-<br>0022             | 7A130100011         | Monthly SMR ( MONNPDES ) report for July 2012         | 07/01/2012 to<br>07/31/2012 | 09/01/2012 | 08/31/2012              |            |
| Braw<br>City        | ley Brawley C<br>WWTP | <u>ity</u> R7-2010-<br>0022      | 7A130100011         | Monthly SMR ( MONNPDES ) report for August<br>2012    | 08/01/2012 to<br>08/31/2012 | 10/01/2012 | 09/21/2012              |            |
| Braw<br>Citv        | ley Brawley C<br>WWTP | ity R7-2010-<br>0022             | 7A130100011         | Monthly SMR ( MONNPDES ) report for<br>September 2012 | 09/01/2012 to 09/30/2012    | 11/01/2012 | 10/31/2012              | ~          |
| <                   |                       |                                  |                     |                                                       |                             |            |                         |            |
| Done                |                       |                                  |                     |                                                       | 🗸 Trusted s                 | ites       | 🐴 🔹 🔍 12                | 25% 🔹 🛒    |

#### **ENFORCEMENT REPORTS**

#### **Back**

## Administrative Civil Liability (ACL) Report

This report shows the current status and disposition of Administrative Civil Liabilities (ACLs), which are monetary penalties imposed by the Water Boards. Portions of these penalties may be satisfied through completion of certain projects in lieu of penalty payment. You can select enforcement status, program, MMP enforcement and date range. This is a good choice if looking for overall information on an ACL and associated status of liabilities. You can drill down to information on individual ACLs.

First select Enforcement Reports then Administrative Civil Liability (ACL) Report

| California Integrated Water Quality       | y System (CIWQS 8.3.1) - Bui                                                                                   | ild Number: 11        | .29.2012.9.40.00     | ) - Windows Inter | rnet Explorer | provide |          |          | ×   |
|-------------------------------------------|----------------------------------------------------------------------------------------------------|-----------------------|----------------------|-------------------|---------------|---------|----------|----------|-----|
| 💽 🗢 🙋 http://ciwqs.waterboards.           | ca.gov/ciwqs/readOnly/summACLRe                                                                                | pSearch.do            |                      | ►                 | 8 Google      |         |          | <b>P</b> | •   |
| 🔶 Favorites 🏾 🏉 California Integrated Wat | er Quality System (CIWQS 8                                                                                     |                       |                      |                   | 🖄 -           | a - 🗆 🖨 | ▼ Page ▼ | Safety 🗸 | »   |
|                                           |                                                                                                    |                       |                      |                   |               |         |          |          | ^   |
| Summary Administrative Civil              | Liability (ACL) Report                                                                                         | Search                |                      |                   |               |         |          |          |     |
| This report may contain abbreviations a   | nd terms that may be unfamiliar.                                                                               | . They are spelled    | d and defined in our | Glossary.         |               |         |          |          |     |
| Enforcement Status<br>Program             | All<br>Active<br>Historical<br>Withdrawn<br>Note: Hold "Ctrl" while clicking to se<br>MNSTW1<br>NON15<br>NPDES | elect multiple values |                      |                   |               |         |          |          | 111 |
|                                           | Note: Hold "Ctrl" while clicking to se                                                                         | elect multiple values |                      |                   |               |         |          |          |     |
| Enforcement Addresses MMP?                | 💿 Both 🔍 Yes 🔍 No                                                                                              |                       |                      |                   |               |         |          |          | _   |
| Effective Date                            | 06/01/2011                                                                                                    |                       | and 06/01/201        | 2                 |               |         |          |          |     |
| Run Report                                |                                                                                                    |                       |                      |                   |               |         |          |          | >   |
|                                           |                                                                                                    |                       |                      |                   | 🗸 Trusted si  | tes     | •        | 125% -   |     |

# Example of Administrative Civil Liability (ACL) Report

| 🖉 California I  | ntegrated Wate    | er Quality System (             | CIWQS 8.3.1) - Build   | d Number: 11.29.3     | 2012.9.40.00 - Wi | ndows Internet Explo | orer provide       |                           |              |
|-----------------|-------------------|---------------------------------|------------------------|-----------------------|-------------------|----------------------|--------------------|---------------------------|--------------|
| <b>G</b> - [    | 🗿 http://ciwqs.wa | aterboards. <b>ca.gov</b> /ciwq | s/readOnly/summACLRep. | do                    |                   | 🗟 👉 🗙  Google        |                    |                           | <b>P</b> -   |
| 🚖 Favorites     | 🏉 California Inte | grated Water Quality S          | ystem (CIWQS 8         |                       |                   | 6                    | • 🛯 - 🖃 🖶          | ▼ Page <del>▼</del> Safet | y <b>-</b> " |
| Summary         | Administrati      | ve Civil Liability              | / (ACL) Report         |                       |                   |                      |                    |                           | ^            |
| Enforcement     | Status:           | Active                          |                        |                       |                   |                      |                    |                           |              |
| Program:        |                   | NPDES                           |                        |                       |                   |                      |                    |                           |              |
| Enforcement     | Address MMP:      | All                             |                        |                       |                   |                      |                    |                           |              |
| Effective Dat   | e:                | 06/01/2011 and 06               | /01/2012               |                       |                   |                      |                    |                           |              |
|                 |                   |                                 |                        | 1.1.1.11.             |                   | 050                  |                    |                           |              |
| Region          | Actions           | Liability I otal                | Paid/Completed         | Pending               | SEP Total         | Paid/Completed       | <u>SEP Pending</u> | <u>CP Total</u>           | F =          |
| 1               | 3                 | \$357,609                       | \$7,659                | \$349,950             | \$13,660          | \$0                  | \$13,660           | \$0                       | -            |
| 2               | 1                 | \$325,550                       | \$325,550              | \$0                   | \$295,550         | \$95,928             | \$199,622          | \$0                       |              |
| 3               | <u>1</u>          | \$45,000                        | \$0                    | \$45,000              | \$60,000          | \$0                  | \$60,000           | \$0                       |              |
| 4               | 7                 | \$1,108,500                     | \$226,500              | \$882,000             | \$283,500         | \$0                  | \$283,500          | \$0                       |              |
| 5R              | <u>3</u>          | \$246,000                       | \$0                    | \$246,000             | \$800,000         | \$0                  | \$800,000          | \$0                       | _            |
| 5S              | <u>4</u>          | \$205,500                       | \$157,500              | \$48,000              | \$178,500         | \$0                  | \$178,500          | \$387,000                 |              |
| 7               | <u>6</u>          | \$132,254                       | \$25,872               | \$106,382             | \$11,492          | \$0                  | \$11,492           | \$117,000                 |              |
| 8               | <u>3</u>          | \$283,889                       | \$283,889              | \$0                   | \$94,111          | \$0                  | \$94,111           | \$0                       |              |
| TOTALS          | <u>28</u>         | \$2,704,302.00                  | \$1,026,970.00         | <b>\$1,677,332.00</b> | \$1,736,813.00    | \$95,928.00          | \$1,640,885.00     | \$504,000.00              |              |
|                 |                   |                                 |                        |                       |                   |                      |                    |                           |              |
|                 |                   |                                 |                        |                       |                   |                      |                    |                           |              |
| Liability - a r | mandatory mone    | tary amount owed a              | s a payment to the ap  | plicable Water Boa    | ard.              |                      |                    | e.                        | ~            |
| <               |                   |                                 |                        |                       |                   |                      |                    |                           | >            |
| Done            |                   |                                 |                        |                       |                   | 🗸 Truste             | ed sites           | 🖓 🔹 🍳 125%                | •            |

## ENFORCEMENT REPORTS

## **Back**

## **Counts of Enforcement Actions**

This report displays a table of enforcement action types per regional water board. The user can control the primary sorting of the lists as well as drill down to see more detailed information. The user can select the report status and date range. This is a good choice to look at enforcement actions taken by program for a specific period.

## First select Enforcement Reports then Counts of Enforcement Actions

| California Integrated Water Quality Sy                                                                                                    | ystem - Windows Internet Explorer provided by Internet Explorer 7 for SWRCB                                                                        |              |
|----------------------------------------------------------------------------------------------------|----------------------------------------------------------------------------------------------------|--------------|
| COO - E http://ciwqs.waterboards.ca.g                                                                                                    | jov/ciwqs/readOnly/ciwqsReportGeoEnforcementCriteria.jsp?command=re 💟 🗟 🗲 🗙 🙎 Google                                                               | - 9          |
| 🔶 Favorites 🏾 🏉 California Integrated Water G                                                                                                    | Quality System                                                                                                    | - Safety - 🂙 |
|                                                                                                    |                                                                                                    |              |
| Office of Governor<br>Edmund G. Brown Jr.<br>Visit his Website                                                                                                    | ENFORCEMENT ACTIONS BY REGION/PROGRAM/ACTION REPORT                                                                                                | _            |
| <ul> <li>Cal/EPA</li> <li>State and Regional<br/>Water Boards' Map</li> <li>Laws/Regulations</li> <li>Plans/Policies</li> <li>Programs</li> <li>Decisions Pending and<br/>Opportunities for Public<br/>Participation</li> </ul> | Restrict Report by Enforcement Status:         Active         Select a date range:         Beginning Date:         (MM/DD/YYYY)         06/01/2011 |              |
| CIWQS Resources                                                                                                    |                                                                                                    |              |
|                                                                                                    | V Trusted sites V                                                                                                    | 125% •       |

# Example of Counts of Enforcement Actions Report

| Favorites<br>Favorites<br>ENF(<br>Here is<br>IVIEW PI<br>SEAR(<br>Status i<br>RB OFF<br>1<br>2<br>3<br>4<br>5F<br>5F<br>5F<br>5S<br>6T<br>6⊻                                | California Int<br>California Int<br>FORCEM<br>is your Custor<br>V PRINTER FRIEN<br>RCH CRITE<br>Is (Active) Occ | waterboar<br>itegrated v<br>IENT /<br>omized Er<br>NDLY VER<br>:RIA:<br>curred on<br>13267<br>1<br>2 | ds.ca.gov/cliw<br>Water Quality<br>ACTION<br>Inforcement<br>SION [EXPO<br>IREFINE SEA<br>or after 06/<br><u>1st_NNC</u><br>14<br>0 | vgs/readOnly/o<br>System (CIWO<br>IS BY RE<br>Actions by Ro<br>RT THIS REPO<br>ARCHI<br>01/2011 Occ<br>2nd NNC<br>13<br>0<br>7 | EGIC<br>egion/F<br>RT TO E<br>curred o<br>ACL<br>5<br>1         | Program<br>EXCEL1<br>on or be<br>CAO<br>3<br>5               | Enforcerr<br>ROGF<br>n/Action<br>efore 06/<br><u>CDO [</u><br>2<br>1 | RAN<br>Repo<br>6/01/20                           | sp<br><b>//AC</b><br>ort!<br>012<br><u>NNC</u><br><u>0</u> | TIOI                    | N        | RAG        | <u>SEL</u> | SETCO        | Goog       | IE                  | <u>UNK</u><br>0 | <u>VER</u><br>0 | Page                | ✓ Safet |
|----------------------------------------------------------------------------------------------------|----------------------------------------------------------------------------------------------------|----------------------------------------------------------------------------------------------------|----------------------------------------------------------------------------------------------------|----------------------------------------------------------------------------------------------------|-----------------------------------------------------------------|--------------------------------------------------------------|----------------------------------------------------------------------|--------------------------------------------------|------------------------------------------------------------|-------------------------|----------|------------|------------|--------------|------------|---------------------|-----------------|-----------------|---------------------|---------|
| ENFC<br>Here is<br>IVIEW PI<br>SEARC<br>Status i<br>RB OFF<br>1<br>2<br>3<br>4<br>5<br>5<br>5<br>5<br>5<br>5<br>5<br>5<br>5<br>5<br>5<br>5<br>5<br>5<br>5<br>5<br>5<br>5    | California Int<br>FORCEM<br>is your Custor<br>V PRINTER FRIEN<br>IRCH CRITE<br>Is (Active) Occ                  | IENT /<br>IENT /<br>INIZED Er<br>NDLY VER<br>IRIA:<br>Curred on<br>13267<br>1<br>2                   | ACTION<br>ACTION<br>Inforcement<br>ISION [EXPO<br>IREFINE SEA<br>or after 06/<br><u>1st_NNC</u><br>14<br>0<br>0                    | System (CIWO<br>S BY RE<br>Actions by Ro<br>RT THIS REPO<br>01/2011 Occ<br>2nd NNC<br>13<br>0<br>2                             | QS 8<br>EGIO<br>egion/F<br>RT TO E<br>curred o<br>ACL<br>5<br>1 | DN/PF<br>Program<br>EXCEL1<br>on or be<br>CAO<br>3<br>5      | ROGF<br>n/Action<br>efore 06/<br>2<br>1                              | <b>Repo</b><br>(01/20<br>(01/20)                 | Л/АС<br>ort!<br>012<br><u>NNC<br/>0</u>                    | TIOI                    | N        | RAG        | SEL        | SETCO        | TPA        | • 6<br><u>ISO</u> 1 | 0<br>0          | <u>VER</u><br>0 | Page Page TOTAL* 67 | - Safet |
| ENFC<br>Here is<br>VIEW PI<br>SEARC<br>Status i<br>RB OFF<br>1<br>2<br>3<br>4<br>5<br>5<br>5<br>5<br>5<br>5<br>5<br>5<br>5<br>5<br>5<br>5<br>5<br>5<br>5<br>5<br>5<br>5     | FORCEM                                                                                                    | IENT /<br>pmized Er<br>NDLY VER<br>:RIA:<br>curred on<br>13267<br>1<br>2                             | ACTION<br>nforcement 1<br>ISION] [EXPO<br>IREFINE SEA<br>n or after 06/<br><u>1st_NNC</u><br>14<br>0<br>04                         | Actions by Re<br>Actions by Re<br>RT THIS REPO<br>ARCHI<br>01/2011 Occ<br>2nd NNC<br>13<br>0                                   | EGIO<br>egion/F<br>RT TO E<br>curred o<br>ACL<br>5<br>1         | Program<br>EXCEL1<br>on or be<br><u>CAO</u><br><u>3</u><br>5 | ROGF<br>n/Action<br>efore 06/<br><u>CDO 1</u><br>2                   | <b>RAN</b><br>Repo<br>6/01/20<br><u>EPL</u><br>0 | Л/АС<br>ort!<br>012<br><u>NNC<br/>0</u>                    | NOV<br>13               | N        | RAG        | SEL        | SETCO        | ІРА        | <u>ISO</u>          | <u>UNK</u><br>0 | VER<br>0        | <u>IOTAL*</u><br>67 |         |
| Here is<br>IVIEW PI<br>SEAR(<br>Status i<br>RB OFf<br>1<br>2<br>3<br>4<br>5E<br>5E<br>5E<br>5S<br>6T<br>6V                                                                  | PRINTER FRIEN<br>RCH CRITE<br>IS (Active) Occ                                                                   | NDLY VER<br>ERIA:<br>curred on<br>13267<br>1<br>2                                                    | ISION] [EXPO<br>ISION] [EXPO<br>IREFINE SEA<br>n or after 06/<br><u>1st_NNC</u><br>14<br>0<br>04                                   | Actions by Re<br>RT THIS REPO<br>01/2011 Occ<br>2nd NNC<br>13<br>0<br>7                                                        | egion/F<br>RT TO E<br>curred o<br><u>ACL</u><br>5<br>1          | Program<br>EXCEL1<br>on or be<br><u>CAO</u><br><u>3</u><br>5 | n/Action<br>efore <b>06</b> /<br><u>CDO [</u><br>2<br>1              | (01/20<br>EPL<br>0                               | ort!<br>012<br><u>NNC</u><br><u>0</u>                      | <u>NOV</u><br>13        | NTC      | RAG        | SEL        | <u>SETCO</u> | ТРА        | <u>ISO</u>          | <u>UNK</u><br>0 | <u>VER</u><br>0 | <u>TOTAL*</u><br>67 |         |
| REFERSION<br>SEARCE<br>Status of<br>RB OFF<br>1<br>2<br>3<br>4<br>5<br>5<br>5<br>5<br>5<br>5<br>5<br>5<br>5<br>5<br>5<br>5<br>5<br>5<br>5<br>5<br>5<br>5                    | V PRINTER FRIEN<br>RCH CRITEI<br>IS (Active) Occ                                                                | NDLY VER           ERIA:           :curred on           13267           1           2                | ISION IEXPO                                                                                                    | <u>RT THIS REPO</u><br><u>ARCHI</u><br>01/2011 Occ<br><u>2nd NNC</u><br>13<br>0<br>7                                           | RT TO E<br>curred o<br><u>ACL</u><br>5<br>1                     | erogran<br>EXCEL1<br>on or be<br>CAO<br>3<br>5               | efore 06/<br><u>CDO 1</u><br>2                                       | 5/01/20<br>EPL<br>0                              | 012<br><u>NNC</u><br>0                                     | <u>NOV</u><br>13        | NTC      | RAG        | SEL        | <u>SETCO</u> | ТРА        | <u>TSO</u><br>1     | <u>UNK</u><br>0 | <u>VER</u><br>0 | <u>TOTAL*</u><br>67 |         |
| EXEMPT           SEAR(           Status (           RB OFF           1           2           3           4           5E           5R           5S           6T           6V | V PRINTER FRIEN<br>IRCH CRITE<br>IS (Active) Occ<br>DFFICE                                                      | Imply ver           SRIA:           :curred on           13267           1           2               | (REFINE SEA<br>n or after 06/<br>1st NNC<br>14<br>0                                                                                | RT THIS REPO<br>ARCH1<br>101/2011 Occ<br>2nd NNC<br>13<br>0                                                                    | Curred of ACL                                                   | on or be<br><u>CAO</u><br><u>3</u><br>5                      | efore <b>06</b> /<br><u>CDO I</u><br>2<br>1                          | 5/01/20<br>EPL<br>0                              | 012<br><u>NNC</u><br>0                                     | <u>NOV</u><br>13        | NTC      | RAG        | <u>SEL</u> | <u>SETCO</u> | ТРА        | <u>TSO</u><br>1     | <u>UNK</u><br>0 | VER<br>0        | <u>TOTAL*</u><br>67 |         |
| SEAR(           Status (           1           2           3           4           5F           5R           5S           6T           6V                                   | IS (Active) Occ                                                                                                 | ERIA:<br>curred on<br><u>13267</u><br><u>1</u><br>2                                                  | IREFINE SEA<br>or after 06/<br><u>1st_NNC</u><br><u>14</u><br>0                                                                    | ARCHI<br>101/2011 Occ<br>2nd NNC<br>13<br>0                                                                                    | curred of<br>ACL<br>5<br>1                                      | on or be<br><u>CAO</u><br><u>3</u><br>5                      | efore <b>06</b> /<br><u>CDO [</u><br>2<br>1                          | 5/01/20<br>EPL<br>0                              | 012<br><u>NNC</u><br>0                                     | <u>NOV</u><br>13        | NTC      | RAG        | <u>SEL</u> | <u>SETCO</u> | TPA        | <u>TSO</u>          | <u>UNK</u><br>0 | VER<br>0        | <u>TOTAL*</u><br>67 |         |
| SEAR(<br>Status (<br>1<br>2<br>3<br>4<br>5<br>5<br>5<br>5<br>8<br>5<br>8<br>5<br>8<br>5<br>8<br>5<br>5<br>5<br>5<br>5<br>5<br>5<br>5                                        | RCH CRITE<br>Is (Active) Occ<br>DFFICE                                                                          | ERIA:<br>courred on<br><u>13267</u><br><u>1</u><br><u>2</u>                                          | IREFINE SEA<br>n or after 06/<br><u>1st NNC</u><br><u>14</u><br>0                                                                  | ARCHI<br>101/2011 Occ<br>2nd NNC<br>13<br>0                                                                                    | ACL<br>5                                                        | on or be<br><u>CAO</u><br><u>3</u><br>5                      | efore 06/<br><u>CDO 1</u><br>2<br>1                                  | 5/01/20<br>EPL<br>0                              | 012<br><u>NNC</u><br>0                                     | <u>NOV</u><br>13        | NTC      | RAG        | <u>SEL</u> | <u>SETCO</u> | <u>TPA</u> | <u>TSO</u>          | <u>UNK</u><br>0 | <u>VER</u><br>0 | <u>TOTAL*</u><br>67 |         |
| Status (<br><u>RB OFf</u><br>1<br>2<br>3<br>4<br>5F<br>5R<br>5R<br>5S<br>6T<br>6V                                                                                           | IS (Active) Occ                                                                                                 | <u>13267</u><br>1<br>2                                                                               | 1st NNC<br>14<br>0                                                                                                    | 01/2011 Occ<br>2nd NNC<br>13<br>0                                                                                              | ACL<br>5<br>1                                                   | 00 00 00 00 00 00 00 00 00 00 00 00 00                       | <u>CDO [</u><br>2                                                    | EPL<br>0                                         | 012<br><u>NNC</u><br>0                                     | <u>NOV</u><br>13        | NTC      | RAG        | <u>SEL</u> | <u>SETCO</u> | TPA        | <u>TSO</u><br>1     | <u>UNK</u><br>0 | VER<br>0        | <u>TOTAL*</u><br>67 |         |
| RB OFF           1           2           3           4           5F           5R           5S           6T           6V                                                     | DFFICE                                                                                                    | <u>13267</u><br><u>1</u><br><u>2</u>                                                                 | <u>1st NNC</u><br><u>14</u><br>0                                                                                                   | 2nd NNC<br>13<br>0                                                                                                    | ACL<br>5<br>1                                                   | <u>CAO</u><br>3<br>5                                         | <u>CDO</u>                                                           | <u>EPL</u>                                       | <u>NNC</u><br>0                                            | <u>NOV</u><br>13        | NTC      | RAG        | <u>SEL</u> | <u>SETCO</u> | TPA        | <u>TSO</u><br>1     | <u>UNK</u><br>0 | <u>VER</u><br>0 | <u>TOTAL*</u><br>67 |         |
| RB OFF           1           2           3           4           5F           5R           5S           6T           6V                                                     | DFFICE                                                                                                    | <u>13267</u><br><u>1</u><br><u>2</u>                                                                 | <u>1st NNC</u><br><u>14</u><br><u>0</u>                                                                                            | 2nd NNC<br>13<br>0                                                                                                    | ACL<br>5<br>1                                                   | <u>CAO</u><br>3<br>5                                         | <u>CDO</u>                                                           | <u>EPL</u><br>0                                  | <u>NNC</u><br>0                                            | <u>NOV</u><br><u>13</u> | NTC      | <u>RAG</u> | <u>SEL</u> | <u>SETCO</u> | TPA        | <u>TSO</u><br>1     | <u>инк</u><br>0 | <u>VER</u><br>0 | <u>TOTAL*</u><br>67 |         |
| 1<br>2<br>3<br>4<br>5E<br>5R<br>5S<br>6T<br>6V                                                                                                    |                                                                                                    | <u>1</u><br>2                                                                                        | <u>14</u><br>0                                                                                                    | <u>13</u><br>0                                                                                                    | <u>5</u><br>1                                                   | <u>3</u><br>5                                                | <u>2</u><br>1                                                        | 0                                                | <u>0</u>                                                   | 13                      | 0        |            |            |              | ~          | 1                   | 0               | 0               | 67                  |         |
| 2<br>3<br>5E<br>5R<br>5S<br>6T<br>6V                                                                                                    |                                                                                                    | 2                                                                                                    | 0                                                                                                    | 0                                                                                                    | 1                                                               | <u>5</u>                                                     | 1                                                                    | 0                                                |                                                            |                         | <u>u</u> | 1          | 14         | <u>0</u>     | 0          | - <u>-</u>          | _               |                 |                     |         |
| 3<br>5F<br>5R<br>5S<br>6T<br>6V                                                                                                    |                                                                                                    |                                                                                                    | 0.4                                                                                                    |                                                                                                    |                                                                 |                                                              | _                                                                    | <u>v</u>                                         | <u>0</u>                                                   | <u>43</u>               | <u>0</u> | <u>0</u>   | 3          | 1            | <u>0</u>   | <u>0</u>            | <u>0</u>        | 1               | <u>57</u>           |         |
| 4<br>5F<br>5R<br>5S<br>6T<br>6V                                                                                                    |                                                                                                    | <u>0</u>                                                                                             | <u>64</u>                                                                                                    | <u>_</u>                                                                                                    | 1                                                               | 1                                                            | <u>0</u>                                                             | <u>0</u>                                         | 1                                                          | <u>8</u>                | <u>0</u> | <u>0</u>   | <u>29</u>  | <u>0</u>     | <u>0</u>   | <u>1</u>            | <u>0</u>        | 1               | <u>133</u>          |         |
| 5 <u>F</u><br>5 <u>R</u><br>5 <u>S</u><br>6 <u>T</u><br>6 <u>V</u>                                                                                                    |                                                                                                    | 2                                                                                                    | <u>0</u>                                                                                                    | <u>9</u>                                                                                                    | <u>9</u>                                                        | <u>0</u>                                                     | 2                                                                    | <u>10</u>                                        | <u>5</u>                                                   | 27                      | 1        | <u>0</u>   | <u>6</u>   | 1            | <u>0</u>   | 5                   | <u>0</u>        | <u>0</u>        | 77                  |         |
| 5 <u>R</u><br>5 <u>S</u><br>6 <u>T</u><br>6 <u>V</u>                                                                                                    |                                                                                                    | <u>11</u>                                                                                            | <u>38</u>                                                                                                    | <u>0</u>                                                                                                    | <u>14</u>                                                       | <u>0</u>                                                     | <u>0</u>                                                             | <u>0</u>                                         | <u>0</u>                                                   | <u>65</u>               | <u>0</u> | <u>0</u>   | <u>17</u>  | <u>0</u>     | <u>0</u>   | 3                   | <u>0</u>        | <u>11</u>       | <u>159</u>          |         |
| <u>55</u><br><u>6T</u><br><u>6V</u>                                                                                                    |                                                                                                    | <u>3</u>                                                                                             | <u>0</u>                                                                                                    | <u>0</u>                                                                                                    | 4                                                               | <u>3</u>                                                     | <u>0</u>                                                             | <u>0</u>                                         | <u>6</u>                                                   | 1                       | <u>0</u> | <u>0</u>   | 2          | <u>0</u>     | <u>0</u>   | <u>6</u>            | <u>0</u>        | <u>0</u>        | <u>25</u>           |         |
| <u>6T</u><br><u>6V</u>                                                                                                    |                                                                                                    | <u>80</u>                                                                                            | <u>19</u>                                                                                                    | <u>15</u>                                                                                                    | <u>21</u>                                                       | <u>5</u>                                                     | <u>4</u>                                                             | <u>0</u>                                         | <u>3</u>                                                   | <u>177</u>              | <u>0</u> | <u>0</u>   | 2          | <u>0</u>     | <u>0</u>   | 5                   | 2               | <u>116</u>      | <u>449</u>          |         |
| <u>6V</u>                                                                                                    |                                                                                                    | <u>8</u>                                                                                             | <u>0</u>                                                                                                    | <u>0</u>                                                                                                    | 8                                                               | <u>0</u>                                                     | <u>8</u>                                                             | <u>0</u>                                         | <u>0</u>                                                   | <u>4</u>                | 1        | <u>0</u>   | Z          | <u>0</u>     | <u>0</u>   | <u>0</u>            | <u>0</u>        | <u>3</u>        | <u>39</u>           |         |
|                                                                                                    |                                                                                                    | <u>17</u>                                                                                            | <u>0</u>                                                                                                    | <u>0</u>                                                                                                    | 2                                                               | <u>10</u>                                                    | 1                                                                    | <u>0</u>                                         | 1                                                          | <u>26</u>               | <u>0</u> | <u>0</u>   | <u>21</u>  | <u>0</u>     | <u>0</u>   | <u>0</u>            | 0               | <u>12</u>       | <u>90</u>           |         |
| Z                                                                                                    |                                                                                                    | 2                                                                                                    | <u>10</u>                                                                                                    | <u>0</u>                                                                                                    | <u>7</u>                                                        | <u>0</u>                                                     | 2                                                                    | <u>0</u>                                         | <u>0</u>                                                   | 5                       | <u>0</u> | <u>0</u>   | <u>9</u>   | <u>0</u>     | <u>0</u>   | 1                   | <u>0</u>        | <u>0</u>        | <u>36</u>           |         |
| 8                                                                                                    |                                                                                                    | <u>0</u>                                                                                             | <u>109</u>                                                                                                    | <u>52</u>                                                                                                    | <u>4</u>                                                        | <u>0</u>                                                     | <u>0</u>                                                             | 0                                                | <u>67</u>                                                  | <u>15</u>               | <u>0</u> | <u>0</u>   | <u>24</u>  | <u>0</u>     | <u>12</u>  | <u>0</u>            | 0               | <u>92</u>       | <u>375</u>          |         |
| <u>9</u>                                                                                                    |                                                                                                    | 1                                                                                                    | <u>1</u>                                                                                                    | 1                                                                                                    | 2                                                               | 1                                                            | <u>0</u>                                                             | 3                                                | <u>0</u>                                                   | <u>19</u>               | <u>0</u> | <u>0</u>   | <u>10</u>  | <u>0</u>     | <u>0</u>   | <u>0</u>            | <u>0</u>        | <u>3</u>        | <u>41</u>           |         |
| STATE                                                                                                    |                                                                                                    | <u>127</u>                                                                                           | <u>275</u>                                                                                                    | <u>97</u>                                                                                                    | <u>78</u>                                                       | <u>28</u>                                                    | <u>20</u>                                                            | <u>13</u>                                        | <u>83</u>                                                  | <u>403</u>              | <u>2</u> | <u>1</u>   | <u>144</u> | <u>2</u>     | <u>12</u>  | <u>22</u>           | <u>2</u>        | <u>239</u>      | <u>1,548</u>        |         |
| ENEOD                                                                                                    | TEWIDE*                                                                                                    |                                                                                                    |                                                                                                    |                                                                                                    |                                                                 |                                                              |                                                                      |                                                  |                                                            |                         |          |            |            |              |            |                     |                 |                 |                     |         |
| ENFOR                                                                                                    | TEWIDE*                                                                                                    |                                                                                                    |                                                                                                    |                                                                                                    |                                                                 |                                                              |                                                                      |                                                  |                                                            |                         |          |            |            |              |            |                     |                 |                 |                     |         |

## **ENFORCEMENT REPORTS**

#### **Back**

#### **Enforcement Orders**

This report displays a table of formal enforcement actions with links to Board Orders. You can select by Region, county, city, program, status, enforcement action type and date range. <u>This is a good choice to</u> see a listing of formal enforcement actions for a program within a certain date range.

#### First select Enforcement Reports then Enforcement Orders Report

| California Integrated Water Quality                                                                                                    | System - Windows Internet Explorer provided by Internet Explorer 7 for SWRCB                                                                                                    | $\mathbf{X}$ |
|----------------------------------------------------------------------------------------------------|----------------------------------------------------------------------------------------------------|--------------|
| 🚱 🗢 🙋 https://ciwqs.waterboards                                                                                                    | ca.gov/ciwqs/readOnly/CiwqsReportServlet?inCommand=reset&reportName: 🚽 😣 🚱 🏍 🗙 😫 Google                                                                                                    |              |
| 🖕 Favorites 🏾 🌈 California Integrated Wal                                                                                                    | er Quality System 🚹 🔹 🖶 🔹 Page 🗾 Safety 🕶                                                                                                    | , »          |
|                                                                                                    |                                                                                                    | •            |
| Office of Governor                                                                                                    | Enforcement Orders Report                                                                                                    |              |
| Visit his Website                                                                                                    |                                                                                                    |              |
| <ul> <li>Cal/EPA</li> <li>State and Regional<br/>Water Boards' Map</li> <li>Laws/Regulations</li> <li>Plans/Policies</li> <li>Programs</li> <li>Decisions Pending and<br/>Opportunities for Public<br/>Participation</li> </ul> | This Report displays documents that are associated with formal Water Board Enforcement Actions, if available,<br>and is updated nightly.<br>Select Region:<br>Region 5S - Sacramento<br>Region 6T - South Lake Tahoe<br>Region 6V - Victorville<br>Region 7 - Colorado River Basin<br>Region 8 - Santa Ana |              |
| CIWQS Resources<br>->> CIWQS Home<br>->> CIWQS NPDES                                                                                                    | Select a County/Counties:<br>Alameda<br>Alpine<br>Amador<br>Butte<br>Calaveras<br>Colusa<br>Contra Costa<br>Del Norte<br>El Dorado<br>Fresno                                                                                                    | >            |
|                                                                                                    | 🗸 Trusted sites 🗸 🖓 🗸 🕄 Trusted sites                                                                                                    | •            |

# Example of Enforcement Orders Report

| 🖉 Califor           | nia Integrate | d Water            | Quality Systen                        | n (CIWQS 8.       | 3.1) - E | Build Num       | ber: 11.             | 29.2012                     | 9.40.00 -                                             | Windows Internet Explorer provide                                                                                                    |        | X     |
|---------------------|---------------|--------------------|---------------------------------------|-------------------|----------|-----------------|----------------------|-----------------------------|-------------------------------------------------------|----------------------------------------------------------------------------------------------------|--------|-------|
| $\bigcirc \bigcirc$ | 🗢 🙋 https:/   | /ciwqs.wate        | erboards. <b>ca.gov</b> /c            | iwqs/readOnly;    | /CiwqsRe | portServlet     |                      |                             | ∼ 🔒                                                   | 🛛 🔄 🗙 🔀 Google                                                                                                    | 5      | - C   |
| 🚖 Favorit           | es 🏾 🏉 Califo | rnia Integra       | ated Water Quality                    | y System (CIW     | QS 8     |                 |                      |                             |                                                       | 🏠 🔻 🖾 🐇 🖃 👘 👻 Page 🕶                                                                                                    | Safety | • »   |
|                     | California In | ntegrate           | d Water Qua                           | lity System       | ) Proje  | ct (CIWG        | (S)                  |                             |                                                       |                                                                                                    |        | ^     |
|                     | Enforcem      | nent O             | rders Rep                             | ort               |          |                 |                      |                             |                                                       |                                                                                                    |        |       |
|                     |               |                    |                                       |                   |          |                 |                      |                             |                                                       |                                                                                                    |        |       |
|                     | Enforcement   | Agency             | Facility                              | Effective<br>Date | Status   | Program<br>Type | Order<br>Number      | Enf.<br>Action<br>Type      | <u>Title</u>                                          | Document & Description<br>ACLC No. R7-2010-0047 Waiver.pdf                                                                                                    |        |       |
|                     | 377072        | Peter M.<br>Ormand | Peter M<br>Ormand Date<br>Gardens MHP | 09/15/2011        | Active   | NPDES           | R7-<br>2011-<br>0048 | Admin<br>Civil<br>Liability | ACL No.<br>R7-2011-<br>0048 for<br>Peter M.<br>Ormand | ACLO No. R7-2011-0048.pdf<br>ACLO No. R7-2011-0048.pdf<br>12/17/2010 ACLC No. R7-2010-0047 issued for<br>chronic violations of Copper, Fecal Coliform, and TSS<br>as well as the use of an uncertified lab. Complaint<br>proposes Discharger pay \$43,875, which consists of<br>\$6,000 in MMPs, \$6,000 in staff costs, and \$31,875 in<br>penalties for using an uncertified lab for sampling and<br>monitoring during Jul 2008 - Jan 2009. 09/15/2011<br>Order issued for \$8,244.00. |        |       |
|                     |               |                    |                                       |                   |          |                 |                      |                             |                                                       | ACLC No. R7-2011-0008 Waiver.pdf<br>ACLO No. R7-2011-0049.pdf                                                                                                    |        | ~     |
| <                   |               |                    |                                       |                   |          |                 |                      |                             |                                                       |                                                                                                    | 1150   | >     |
| Done                |               |                    |                                       |                   |          |                 |                      |                             |                                                       | V Trustea sites 🦓 👻 🔍                                                                                                    | 115%   | · .:: |

## **ENFORCEMENT REPORTS**

## **Back**

## **Penalty Project Report**

This report allows the user to search for a list of enforcement actions that have a Supplemental Environmental Project (SEP) and/or a Compliance Project (CP). The user can drill to details about those projects including their monetary amount and status. You can select by <u>Region</u>, <u>Program</u>, <u>Status</u>, <u>Facility</u> <u>Name</u>, <u>Related Party Name</u>, <u>County</u>, <u>Project Type</u> and <u>date range</u>. <u>This is a good choice for looking at</u> <u>active projects within programs for Regional Board</u>.

#### First select Enforcement Reports then Penalty Project Report

| California Integrated Water Quality                                  | y System - Windows Inter                       | net Explorer provided by Internet Explorer 7 for SWRCB                                                             |            |
|----------------------------------------------------------------------|------------------------------------------------|----------------------------------------------------------------------------------------------------|------------|
| 🚱 🗢 🙋 https://ciwqs.waterboards                                      | .ca.gov/ciwqs/readOnly/PublicR                 | ReportPenaltyProjectServlet?inCommand=resel 💌 😣 🗲 🗙 🚦 Google                                                       | <b>•</b>   |
| 🖕 Favorites 🏾 🄏 California Integrated Wat                            | ter Quality System                             | 🐴 🔹 📾 😴 Page 🗸                                                                                                    | Safety 🔹 🎽 |
|                                                                      |                                                |                                                                                                    | <u>^</u>   |
| Office of Governor                                                   | Penalty Project                                | Report Criteria                                                                                                    |            |
| Edmund G. Brown Jr.<br>Visit his Website                             | Region:                                        | Region 6T - South Lake Tahoe<br>Region 6V - Victorville<br>Region 7 - Colorado River Basin<br>Region 8 - Santa Ana |            |
| Cal/EPA     State and Regional     Water Boards' Map                 | Program:                                       | MNSTW2 A<br>NON15                                                                                                  |            |
| ->> Laws/Regulations                                                 |                                                | NPS Y                                                                                                    |            |
| Plans/Policies     Programs                                          | Status:                                        | Active<br>Historical                                                                                               |            |
| Decisions Pending and     Opportunities for Public     Participation | Facility Name                                  |                                                                                                    | =          |
|                                                                      | Related Party Name<br>(Person or Organization) |                                                                                                    |            |
|                                                                      | County:                                        | Alameda Alpine Amador Butte                                                                                        |            |
| CIWQS Resources                                                      | Project Type:                                  | Compliance Project<br>Enhanced Compliance Action<br>Supplemental Environmental Project                             |            |
| ->> CIWQS NPDES                                                      | Select a date range:                           |                                                                                                    |            |
| ->> CIWQS SSO<br>->> CIWQS SMARTS                                    | Beginning Date:                                | Ending Date:                                                                                                    |            |
| ->> Contact Us                                                       | 06/01/2011                                     | (MM/DU/YYYY)<br>06/01/2012                                                                                         |            |
| -≫ Public Reports                                                    | Run Report                                     |                                                                                                    | *          |
|                                                                      |                                                | 🗸 Trusted sites 🦨 🕶 🤁                                                                                              | 115% 🔹 🛒   |

# Example of Penalty Project Report

| 🖉 California Integ | rated Water                                                                       | Quality Syste                                          | m (CIWQS 8.3.1)                                           | - Build N                          | Number: 11.29.2                | 012.9.40.00           | Windows I | nternet Explo            | orer pro      | vide              |                                  |            |
|--------------------|-----------------------------------------------------------------------------------|--------------------------------------------------------|-----------------------------------------------------------|------------------------------------|--------------------------------|-----------------------|-----------|--------------------------|---------------|-------------------|----------------------------------|------------|
| 😋 🗢 🖻 htl          | tps://ciwqs.wat                                                                   | erboards. <b>ca.gov</b> /                              | ciwqs/readOnly/Public                                     | ReportPer                          | altyProjectServlet?rej         | oortID=1 💌 🔒          |           | × 8 Google               |               |                   |                                  | <b>P</b> - |
| 🔶 Favorites 🏾 🌈 🕻  | alifornia Integr                                                                  | ated Water Quali                                       | ty System (CIWQS 8.                                       |                                    |                                |                       |           |                          | - 🔊           | - 🖃 e             | 📑 🔻 Page 🕶 Sa                    | fety 🕶 🂙   |
| 0.cd               | CALIFORNIA ENVIRONMENTAL PROTECTION AGENCY<br>STATE WATER RESOURCES CONTROL BOARD |                                                        |                                                           |                                    |                                |                       |           |                          |               |                   |                                  |            |
| California Inte    | egrated W                                                                         | ater Quality                                           | System Proje                                              | ect (CIV                           | VQS)                           |                       |           |                          |               |                   |                                  |            |
| Penalty Pro        | oject Re<br>RIENDLY VEF<br>ITERIA:<br>ram (NPDES                                  | port<br>RSION] [EXPOR<br>[REFINE SEA<br>5), Status (Ac | RT THIS REPORT T<br>RCH] [NEW SEAR<br>tive), Effective Af | 0 EXCEL]<br>CH] [GL0<br>ter 06/01/ | ISSARY]<br>(2011, Effective Be | fore 06/01/2012       | 2         | Effective                | Addre         |                   | Number of                        |            |
| Action ID          | Region                                                                            | Agency                                                 | <u>Facility</u>                                           | <u>Ent.</u><br>Type                | Enf. Action<br>Order No.       | Enf. Action<br>Status | Program   | <u>Effective</u><br>Date | Addre<br>MMP3 | <u>esses</u><br>? | <u>Number of</u><br>projects     | _          |
| 377802             | 7                                                                                 | Imperial City                                          | Imperial City<br>WWTP                                     | ACL                                | <u>R7-2011-0049</u>            | Active                | NPDES     | 11/17/2011               | Y             |                   | 2                                |            |
| 378285             | 7                                                                                 | Seeley Cnty<br>WD                                      | SEELEY CWD<br>WWTP                                        | ACL                                | <u>R7-2012-0016</u>            | Active                | NPDES     | 05/17/2012               | Y             |                   | 1                                |            |
| Page 1 of 1        |                                                                                   |                                                        | Go To Pa                                                  | ge:<br>1                           |                                |                       |           |                          |               | 25                | <ul> <li>Records/Page</li> </ul> | _          |
|                    |                                                                                   |                                                        |                                                           | -                                  |                                |                       |           |                          |               |                   |                                  | je 🗸       |

## **FACILITIES REPORTS**

## **Back**

## **Facilities at a Glance Report**

This report allows users to view a wide range of information regarding a specific facility on one screen. This is a good choice to get information on a particular facility.

If you have <u>facility name</u>, <u>physical address</u>, <u>zip code</u>, <u>related party name</u>, <u>WDID No.</u>, <u>City or County</u> it will provide you with a list of facilities matching the information you entered.</u>

The report out will provide you with general information, related parties, regulatory measures, violations, late Report MMP violations, Effluent MMP violations, MMP exempt violations, enforcement actions and inspections issued to a facility. Link to fact sheet on how to use facilities report - <a href="http://www.waterboards.ca.gov/water\_issues/programs/ciwqs/docs/pub\_fac\_glance\_rpt\_pub.pdf">http://www.waterboards.ca.gov/water\_issues/programs/ciwqs/docs/pub\_fac\_glance\_rpt\_pub.pdf</a>

## First select Facilities Reports then Facility-At-A-Glance

| 🖉 California Integrated Water Quality Sys                                                | tem - Windows Internet Explorer provided by Internet Exp                                  | lorer 7 for SWRCB |                |
|------------------------------------------------------------------------------------------|-------------------------------------------------------------------------------------------|-------------------|----------------|
| 🚱 🗢 🙋 http://ciwqs.waterboards.ca.go                                                     | w/ciwqs/readOnly/publicReportFacilityAtGlanceCriteria.jsp                                 | 🖌 🗟 🎸 🗙 😫 Google  | <b>P</b> -     |
| 🖕 Favorites 🏾 🄏 California Integrated Water Q                                            | uality System                                                                             | 🟠 🕶 🔝 🗉 🖶 🕶 Pag   | e 🕶 Safety 🕶 🂙 |
|                                                                                          |                                                                                           |                   | <u>^</u>       |
| Office of Governor<br>Edmund G. Brown Jr.                                                | Facility At A Glance Criteria                                                             |                   |                |
|                                                                                          | Enter a facility name:                                                                    |                   |                |
| -» Cal/EPA                                                                               | Brawley WWTP-NPDES                                                                        |                   |                |
| <ul> <li>State and Regional<br/>Water Boards' Map</li> </ul>                             | Enter a physical address:                                                                 |                   | =              |
| ··» Laws/Regulations                                                                     |                                                                                           |                   |                |
| >> Plans/Policies                                                                        | Enter a zip code:                                                                         |                   |                |
| > Programs                                                                               |                                                                                           |                   |                |
| <ul> <li>Decisions Pending and<br/>Opportunities for Public<br/>Participation</li> </ul> | Enter a related party name (Person or Organizatio                                         | n):               |                |
|                                                                                          | Enter a WDID:                                                                             |                   |                |
|                                                                                          | Select a city/cities from the dropdown:                                                   |                   |                |
| CIWQS Resources                                                                          | 10.5 South Of The Town Of Willits<br>37 Miles West Of Happy Camp<br>5 Mi. North Of Lompoc |                   |                |
|                                                                                          | Acampo                                                                                    | Trucked sites     | ▲ 12E9/ ■      |
|                                                                                          | Gearheart,                                                                                |                   | 123%           |

# Example of Facilities at a Glance Report

| California Integrated Water Quality System (CIWQS                      | 8.3.1) - Build Number: 1                                                                                                    | 1.29.2012.9.40.00 - Windows Internet Expl | lorer provide 📃 🗖 🔀         |  |  |  |  |  |  |  |  |
|------------------------------------------------------------------------|----------------------------------------------------------------------------------------------------|-------------------------------------------|-----------------------------|--|--|--|--|--|--|--|--|
| 🕒 💽 🔻 🙋 http://ciwqs.waterboards.ca.gov/ciwqs/readO                    | nly/publicReportFacilityAtGlancePl                                                                                                    | laces.jsp 💌 🗟 😽 🗙 🐻 Googl                 | le 🖉 🗸                      |  |  |  |  |  |  |  |  |
| 🔶 Favorites 🛛 🌈 California Integrated Water Quality System (           | CIWQS 8                                                                                                    |                                           | 🔹 🔝 🔹 🖶 🔹 Page 🗸 Safety 🕶 🎽 |  |  |  |  |  |  |  |  |
| California Home                                                        |                                                                                                    |                                           | Tuesday, December 18, 2012  |  |  |  |  |  |  |  |  |
|                                                                        | R RESOURC                                                                                                    | ROTECTION AGENCY                          |                             |  |  |  |  |  |  |  |  |
| California Integrated Water Quality Syst                               | em Project (CIWQS)                                                                                                    |                                           |                             |  |  |  |  |  |  |  |  |
| FACILITIES AT-A GLANCE REP                                             | ORT                                                                                                    |                                           |                             |  |  |  |  |  |  |  |  |
| Here is your Customized Facilities at-a Glance                         | Report!                                                                                                    |                                           |                             |  |  |  |  |  |  |  |  |
| [VIEW PRINTER FRIENDLY VERSION] [EXPORT THIS                           | REPORT TO EXCEL]                                                                                                    |                                           |                             |  |  |  |  |  |  |  |  |
| SEARCH CRITERIA: IREFINE SEARCHI<br>Facility Name (Brawley WWTP-NPDES) |                                                                                                    |                                           |                             |  |  |  |  |  |  |  |  |
| Place ID Place Name                                                    | Agency Name                                                                                                    | Address                                   | County                      |  |  |  |  |  |  |  |  |
| 631180 Brawley WWTP-Npdes CS                                           | Brawley City                                                                                                    | 180 South western Brawley, CA, 92227      | Imperial                    |  |  |  |  |  |  |  |  |
| The curr<br>R                                                          | The current report was generated with data as of: Monday, December 17, 2012<br>Regional Boards are in the process of entering backlogged data.<br>As a result, data may be incomplete. |                                           |                             |  |  |  |  |  |  |  |  |
|                                                                        | Back to Main Page                                                                                                    | Back to Top of Page                       | ~                           |  |  |  |  |  |  |  |  |
| one                                                                    |                                                                                                    | 🗸 Trus                                    | ted sites 🛛 🦓 👻 🔍 125% 👻 💡  |  |  |  |  |  |  |  |  |

## **FACILITIES REPORTS**

## **Back**

## **Regulated Facility Report**

This report allows you to select information based by city, county, regional board, regulated program, related permit status, facility type, waste type and agency type. <u>This is a good choice if looking for</u> <u>overall facilities enrolled under different programs.</u>

The report will provide you with facility information under the 401 Water Quality Certification, Irrigated Lands, Land Disposal, Nonsubchapter 15, National Pollutant Discharge Elimination System, Non Point Source, Storm Water, Timber Harvest for the Regional Water Boards. You can drill down to specific facility information.

## First select Facilities Reports then Interactive Regulated Facilities Report

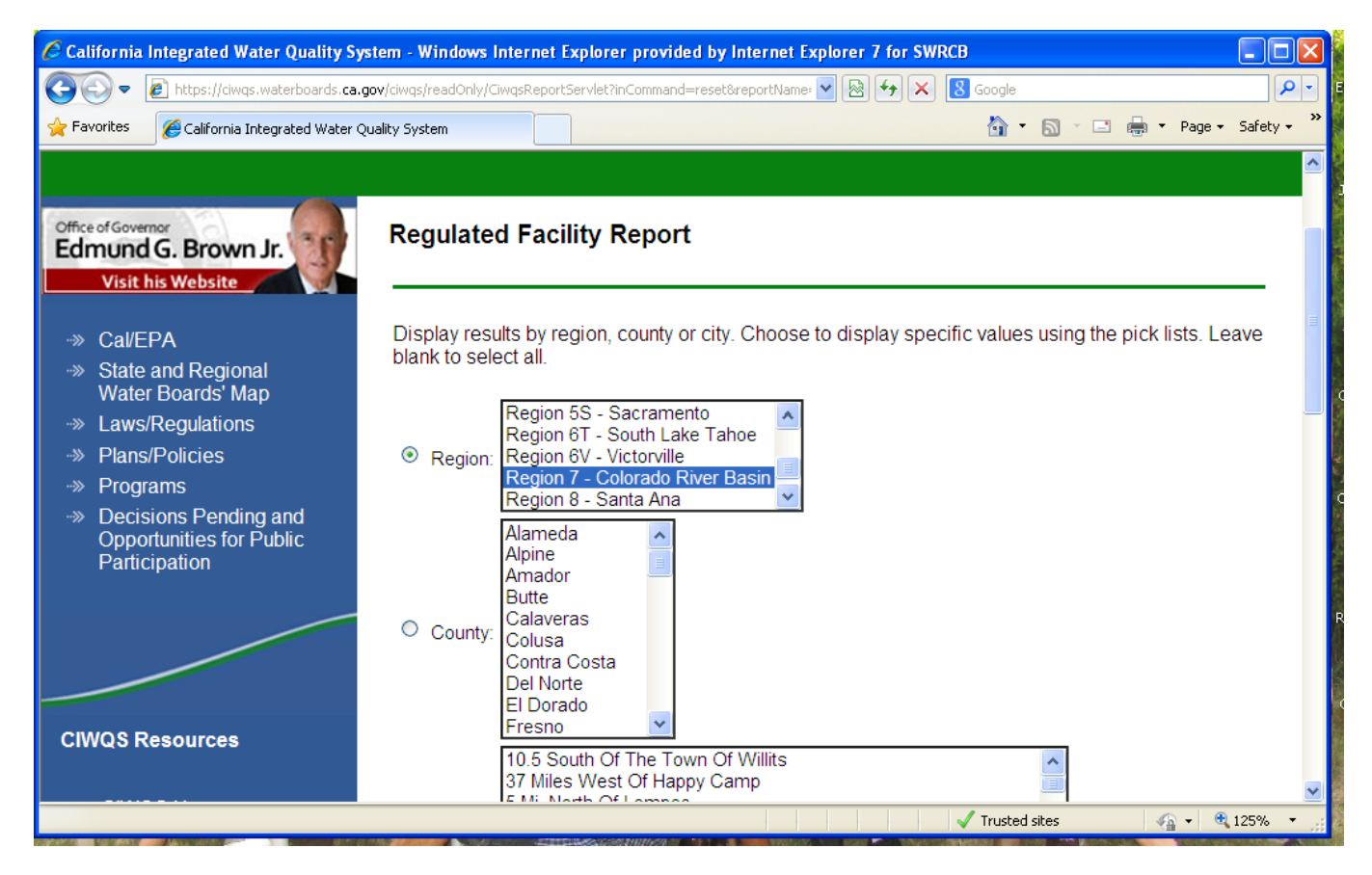

# Example of Interactive Regulated Facilities Report

| Integrated Water Quality System (CIWQS 8                                                                                                    | lifornia Integrate                            | d Water Quality Sy            | stem (CIWQS 8.3.1) - Build N       | lumber: 11.29.201      | 2.9.40.00 - Windows In        | ternet Explorer p   | rovide               |             |
|----------------------------------------------------------------------------------------------------|-----------------------------------------------|-------------------------------|------------------------------------|------------------------|-------------------------------|---------------------|----------------------|-------------|
| California Integrated Water Quality System (CIWQS 8)       Image: Cite Page - Safe         California Integrated Water Quality System Project (CIWQS)         Regulated Facility Report (Summary)         VIEW PRINTER FRIENDLY VERSION[] [EXPORT THIS REPORT TO EXCEL]         SEARCH CRITERIA:       [REFINE SEARCH] [NEW SEARCH] [GLOSSARY]         Grouped By Region, Region (7), Status Active         Region       CER       LNDISP         7       199       74       342       64       436       1114         TOTAL       199       74       342       64       436       1114         *Some facilities may be related to multiple programs. This field shows a unique count of facilities so the total across a row many not sum.       CER - 401 Certification: Clean Water Act Section 401 Certification; regulation of dredge and fill projects.       IRRI Irrigated Lands: This program regulates discharges from irrigated agricultural lands, from both irrigation flows and stormwater runoff.         LNDISP - Land Disposal: The Land Disposal program regulates solid waste discharges, it typically includes discharges to groundwater through land application.         NON15 - Nonsubchapter 15: While this program encompasses a wide range of discharges, it typically includes discharges for wastewater to waters of the United States.         NPS - Non Point Source: Some of our federal timber harvest areas are regulated under the non-point source program.         Swe - Soure Water: This is a federal ornoram that regulates disch                                                                                                    | 💽 🗢 🙋 https://                                | ciwqs.waterboards. <b>ca.</b> | gov/ciwqs/readOnly/CiwqsReportServ | vlet                   | 🖌 🔒 🕒 🖌                       | Google              |                      |             |
| California Integrated Water Quality System Project (CIWQS)         Regulated Facility Report (Summary)         VIEW PRINTER FRIENDLY VERSIONI JEXPORT THIS REPORT TO EXCEL]         SEARCH CRITERIA: IREFINE SEARCHJ [NEW SEARCH] [GLOSSARY]         Grouped By Region, Region (7), Status Active         Region CER LNDISP NON15 NPDES SW Total*         7       199       74       342       64       436       1114         TOTAL 199 74       342       64       436       1114         TOTAL 199 74       342       64       436       1114         TOTAL 199 74       342       64       436       1114         TOTAL 199 74       342       64       436       1114         TOTAL 199 74       342       64       436       1114         TOTAL 199 74       342       64       436       1114         TOTAL 199 74       342       64       436       1114         TOTAL 199 74       342       64       436       1114         TOTAL 199 74       342       64       436       1114         TOTAL 199 74       342       64                                                                                                    | avorites 🏾 🏉 Califo                           | nia Integrated Water G        | Juality System (CIWQS 8            |                        |                               | 👌 • 🖻               | ) - 🖃 🖶 - Pa         | ge 👻 Safety |
| Regulated Facility Report (Summary)         Wew PRINTER FRIENDLY VERSION] [EXPORT THIS REPORT TO EXCEL]         SEARCH CRITERIA: [REFINE SEARCH] [NEW SEARCH] [GLOSSARY]         Grouped By Region, Region (7), Status Active         Mediate Colspan="2">Mont15       NPDES       SW       Total*         7       199       74       342       64       436       1114         TOTAL       199       74       342       64       436       1114         *Some facilities may be related to multiple programs. This field shows a unique count of facilities so the total across a row many not sum.         CER - UNDISP       NON15       NPDES       SW       Total*         *Some facilities may be related to multiple programs. This field shows a unique count of facilities so the total across a row many not sum.       CER - 401 Certification: Clean Water Act Section 401 Certification; regulation of dredge and fill projects.         IRRI - Irrigated Lands: This program regulates discharges from irrigated agricultural lands, from both irrigation flows and stormwater runoff.       LNDISP - Land Disposal program regulates discharges solid waste discharge to land for treatment, storage and disposal in waste management units.         Waste management units include waste piles, surface impoundments, and landfills.       NON15 - Nanubchapter 15: While t                                                                                                    | California Info                               |                               |                                    |                        |                               |                     |                      |             |
| Regulated Facility Report (Summary)         VIEW PRINTER FRIENDLY VERSION] [EXPORT THIS REPORT TO EXCEL]         SEARCH CRITERIA: REFINE SEARCH] [NEW SEARCH] [GLOSSARY]         Grouped By Region, Region (7), Status Active         Region       CER       LNDISP       NON15       NPDES       SW       Total*         7       199       74       342       64       436       1114         Total*         *Some facilities may be related to multiple programs. This field shows a unique count of facilities so the total across a row many not sum.         CER - 401 Certification: Clean Water Act Section 401 Certification; regulation of dredge and fill projects.         IRRI - Irrigated Lands: This program regulates discharges from irrigated agricultural lands, from both irrigation flows and stormwater runoff.         LNDISP - Land Disposal program regulates solid waste discharge to land for treatment, storage and disposal in waste management units.         NON15 - Nonsubchapter 15: While this program encompasses a wide range of discharges, it typically includes discharges to groundwater through land application.         NDES - National Pollutant Discharge Elimination System: This is a federal program that regulates discharges of wastewater to waters of the United States.         NPDES - Non Point Source: Some of our federal timber harvest areas are regulated under the non-point source program. <td>California Integ</td> <td>rated water Qi</td> <td>lality System Project (Cl</td> <td>wqs)</td> <td></td> <td></td> <td></td> <td></td>                                                                                                    | California Integ                              | rated water Qi                | lality System Project (Cl          | wqs)                   |                               |                     |                      |             |
| WIEW PRINTER FRIENDLY VERSION] [EXPORT THIS REPORT TO EXCEL]         SEARCH CRITERIA:       [REFINE SEARCH] [NEW SEARCH] [GLOSSARY]         Grouped By Region, Region (7), Status Active         Region       CER       LNDISP       NON15       NPDES       SW       Total*         7       199       74       342       64       436       1114         TOTAL       199       74       342       64       436       1114         *Some facilities may be related to multiple programs. This field shows a unique count of facilities so the total across a row many not sum.       CER - 401 Certification: Clean Water Act Section 401 Certification; regulation of dredge and fill projects.       IRRI - Irrigated Lands: This program regulates discharges from irrigated agricultural lands, from both irrigation flows and stormwater runoff.         LNDISP - Land Disposal: The Land Disposal program regulates solid waste discharge to land for treatment, storage and disposal in waste management units.         Waste management units include waste piles, surface impoundments, and landfills.         NON15 - Nonsubchapter 15: While this program encompasses a wide range of discharges, it typically includes discharges to groundwater through land application.         NPDES - National Pollutant Discharge Elimination System: This is a federal program that regulates discharges of wastewater to waters of the United States.         NPS - Non Point Source: Some of our federal timber harvest areas are regulated under the non-point source program.                                                                                                    | Regulated I                                   | acility Repo                  | ort (Summary)                      |                        |                               |                     |                      |             |
| WEW PRINTER FRIENDLY VERSION] [EXPORT THIS REPORT TO EXCEL]         SEARCH CRITERIA: [REFINE SEARCH] [NEW SEARCH] [GLOSSARY]         Grouped By Region, Region (7), Status Active         Megion       CER       LINDISP       NON15       NPDES       SW       Total*         7       199       74       342       64       436       1114         TOTAL       199       74       342       64       436       1114         *Some facilities may be related to multiple programs. This field shows a unique count of facilities so the total across a row many not sum.         CER - 401 Certification: Clean Water Act Section 401 Certification; regulation of dredge and fill projects.         IRR - Irrigated Lands: This program regulates discharges from irrigated agricultural lands, from both irrigation flows and stormwater runoff.         LNDISP - Land Disposal program regulates solid waste discharge to land for treatment, storage and disposal in waste management units.         Waste management units include waste piles, surface impoundments, and landfills.         NON15 - Nonsubchapter 15: While this program encompasses a wide range of discharges, it typically includes discharges to groundwater through land application.         NPDES - National Pollutant Discharge Elimination System: This is a federal program that regulates discharges of wastewater t                                                                                                    | Regulated                                     | acinty repe                   | , re (Ourinnary)                   |                        |                               |                     |                      |             |
| WIEW PRINTER FRIENDLY VERSION]       EXPORT THIS REPORT TO EXCEL         SEARCH CRITERIA:       IREFINE SEARCH]       INEW SEARCH]       GLOSSARY]         Grouped By Region, Region (7), Status Active                                                                                                    |                                               |                               |                                    |                        |                               |                     |                      |             |
| SEARCH CRITERIA:       [REFINE SEARCH] [NEW SEARCH] [GLOSSARY]         Grouped By Region, Region (7), Status Active         Region       CER       LNDISP       NON15       NPDES       SW       Total*         7       199       74       342       64       436       1114         TOTAL       199       74       342       64       436       1114         *Some facilities may be related to multiple programs. This field shows a unique count of facilities so the total across a row many not sum.       CER - 401 Certification: Clean Water Act Section 401 Certification; regulation of dredge and fill projects.       IRR I Irrigated Lands: This program regulates discharges from irrigated agricultural lands, from both irrigation flows and stormwater runoff.       LNDISP - Land Disposal: The Land Disposal program regulates solid waste discharge to land for treatment, storage and disposal in waste management units.         Waste management units include waste piles, surface impoundments, and landfills.       NON15 - Nonsubchapter 15: While this program encompasses a wide range of discharges, it typically includes discharges to groundwater through land application.         NPDES - National Pollutant Discharge Elimination System: This is a federal program that regulates discharges of wastewater to waters of the United States.         NPS - Non Point Source: Some of our federal timber harvest areas are regulated under the non-point source program.         SW - Storm Water: This is a federal program that regulates discharges of the United States. <th>VIEW PRINTER FR</th> <th>IENDLY VERSION]</th> <th>EXPORT THIS REPORT TO EXCE</th> <th><u>EL]</u></th> <th></th> <th></th> <th></th> <th></th> | VIEW PRINTER FR                               | IENDLY VERSION]               | EXPORT THIS REPORT TO EXCE         | <u>EL]</u>             |                               |                     |                      |             |
| SEARCH CRITERIA:       IREFINE SEARCH [NEW SEARCH] [GLOSSARY]         Grouped By Region, Region (7), Status Active         Region       CER       LNDISP       NON15       NPDES       SW       Total*         7       199       74       342       64       436       1114         TOTAL       199       74       342       64       436       1114         *Some facilities may be related to multiple programs. This field shows a unique count of facilities so the total across a row many not sum.       CER - 401 Certification: Clean Water Act Section 401 Certification; regulation of dredge and fill projects.       IRRI - Irrigated Lands: This program regulates discharges from irrigated agricultural lands, from both irrigation flows and stormwater runoff.       LNDISP - Land Disposal: The Land Disposal program regulates solid waste discharge to land for treatment, storage and disposal in waste management units include waste piles, surface impoundments, and landfills.         NON15 - Nonsubchapter 15: While this program encompasses a wide range of discharges, it typically includes discharges to groundwater through land application.         NPDES - National Pollutant Discharge Elimination System: This is a federal program that regulates discharges of wastewater to waters of the United States.         NPS - Non Point Source: Some of our federal timber harvest areas are regulated under the non-point source program.         SW - Storm Water: This is a federal program that regulates discharges of the United States.                                                                                                    |                                               |                               |                                    |                        |                               |                     |                      |             |
| Grouped By Region, Region (7), Status Active         Region       CER       LNDISP       NON15       NPDES       SW       Total*         7       199       74       342       64       436       1114         TOTAL       199       74       342       64       436       1114         *Some facilities may be related to multiple programs. This field shows a unique count of facilities so the total across a row many not sum.       CER - 401 Certification: Clean Water Act Section 401 Certification; regulation of dredge and fill projects.         IRRI - Irrigated Lands: This program regulates discharges from irrigated agricultural lands, from both irrigation flows and stormwater runoff.       LNDISP - Land Disposal: The Land Disposal program regulates solid waste discharge to land for treatment, storage and disposal in waste management units.         Waste management units include waste piles, surface impoundments, and landfills.       NON15 - Nonsubchapter 15: While this program encompasses a wide range of discharges, it typically includes discharges to groundwater through land application.         NPDES - National Pollutant Discharge Elimination System: This is a federal program that regulates discharges of wastewater to waters of the United States.         NPS - Non Point Source: Some of our federal timber harvest areas are regulated under the non-point source program.         SW - Storm Water: This is a federal program that regulates discharges of the United States.                                                                                                    | SEARCH CRI                                    | ERIA: IREEI                   | VE SEARCHI INEW SEARCHI IG         | LOSSARYI               |                               |                     |                      |             |
| Grouped By Region, Region (7), Status Active         Region       CER       LNDISP       NON15       NPDES       SW       Total*         7       199       74       342       64       436       1114         TOTAL       199       74       342       64       436       1114         *Some facilities may be related to multiple programs. This field shows a unique count of facilities so the total across a row many not sum.       CER - 401 Certification: Clean Water Act Section 401 Certification; regulation of dredge and fill projects.         IRRI - Irrigated Lands: This program regulates discharges from irrigated agricultural lands, from both irrigation flows and stormwater runoff.       LNDISP - Land Disposal: The Land Disposal program regulates solid waste discharge to land for treatment, storage and disposal in waste management units.         Waste management units include waste piles, surface impoundments, and landfills.       NON15 - Nonsubchapter 15: While this program encompasses a wide range of discharges, it typically includes discharges to groundwater through land application.         NPDES - National Pollutant Discharge Elimination System: This is a federal program that regulates discharges of storm water to waters of the United States.         NPS - Non Point Source: Some of our federal timber harvest areas are regulated under the non-point source program.         SW - Storm Water: This is a federal program that regulates discharges of storm water to waters of the United States.                                                                                                    |                                               |                               |                                    | LOUDARI                |                               |                     |                      |             |
| Region       CER       LNDISP       NON15       NPDES       SW       Total*         7       199       74       342       64       436       1114         TOTAL       199       74       342       64       436       1114         *Some facilities may be related to multiple programs. This field shows a unique count of facilities so the total across a row many not sum.       CER - 401 Certification: Clean Water Act Section 401 Certification; regulation of dredge and fill projects.       IRRI - Irrigated Lands: This program regulates discharges from irrigated agricultural lands, from both irrigation flows and stormwater runoff.       LNDISP - Land Disposal: The Land Disposal program regulates solid waste discharge to land for treatment, storage and disposal in waste management units.         Waste management units include waste piles, surface impoundments, and landfills.       NON15 - Nonsubchapter 15: While this program encompasses a wide range of discharges, it typically includes discharges to groundwater through land application.         NPDES - National Pollutant Discharge Elimination System: This is a federal program that regulates discharges of wastewater to waters of the United States.         NPS - Non Point Source: Some of our federal timber harvest areas are regulated under the non-point source program.         SW - Storm Water: This is a federal program that regulates discharges of storm water to waters of the United States                                                                                                    | Grouped By Regio                              | on, Region (7), Sta           | tus Active                         |                        |                               |                     |                      |             |
| Region       CER       LNDISP       NON15       NPDES       SW       Total*         7       199       74       342       64       436       1114         TOTAL       199       74       342       64       436       1114         *Some facilities may be related to multiple programs. This field shows a unique count of facilities so the total across a row many not sum.       CER - 401 Certification: Clean Water Act Section 401 Certification; regulation of dredge and fill projects.       IRRI - Irrigated Lands: This program regulates discharges from irrigated agricultural lands, from both irrigation flows and stormwater runoff.       LNDISP - Land Disposal: The Land Disposal program regulates solid waste discharge to land for treatment, storage and disposal in waste management units.         Waste management units include waste piles, surface impoundments, and landfills.       NON15 - Nonsubchapter 15: While this program encompasses a wide range of discharges, it typically includes discharges to groundwater through land application.         NPDES - National Pollutant Discharge Elimination System: This is a federal program that regulates discharges of wastewater to waters of the United States.         NPS - Non Point Source: Some of our federal timber harvest areas are regulated under the non-point source program.         SW - Storm Water: This is a federal program that regulates discharges of storm water to waters of the United States                                                                                                    |                                               |                               |                                    |                        |                               |                     |                      |             |
| 7       199       74       342       64       436       1114         TOTAL       199       74       342       64       436       1114         TOTAL       199       74       342       64       436       1114         *Some facilities may be related to multiple programs. This field shows a unique count of facilities so the total across a row many not sum.       CER - 401 Certification: Clean Water Act Section 401 Certification; regulation of dredge and fill projects.       IRRI - Irrigated Lands: This program regulates discharges from irrigated agricultural lands, from both irrigation flows and stormwater runoff.       LNDISP - Land Disposal: The Land Disposal program regulates solid waste discharge to land for treatment, storage and disposal in waste management units.         Waste management units include waste piles, surface impoundments, and landfills.       NON15 - Nonsubchapter 15: While this program encompasses a wide range of discharges, it typically includes discharges to groundwater through land application.         NPDES - National Pollutant Discharge Elimination System: This is a federal program that regulates discharges of wastewater to waters of the United States.         NPS - Non Point Source: Some of our federal timber harvest areas are regulated under the non-point source program.         SW - Storm Water: This is a federal program that regulates discharges of storm water to waters of the United States                                                                                                    | Region                                        | CER                           | LNDISP                             | NON15                  | NPDES                         | SW                  | Total*               |             |
| TOTAL       199       74       342       64       436       1114         *Some facilities may be related to multiple programs. This field shows a unique count of facilities so the total across a row many not sum.       CER - 401 Certification: Clean Water Act Section 401 Certification; regulation of dredge and fill projects.       IRRI - Irrigated Lands: This program regulates discharges from irrigated agricultural lands, from both irrigation flows and stormwater runoff.         LNDISP - Land Disposal: The Land Disposal program regulates solid waste discharge to land for treatment, storage and disposal in waste management units.       Waste management units include waste piles, surface impoundments, and landfills.         NON15 - Nonsubchapter 15: While this program encompasses a wide range of discharges, it typically includes discharges to groundwater through land application.         NPDES - National Pollutant Discharge Elimination System: This is a federal program that regulates discharges of wastewater to waters of the United States.         NPS - Non Point Source: Some of our federal timber harvest areas are regulated under the non-point source program.         SW - Storm Water: This is a federal program that regulates discharges of storm water to waters of the United States                                                                                                    | 7                                             | 199                           | 74                                 | 342                    | 64                            | 436                 | 1114                 |             |
| *Some facilities may be related to multiple programs. This field shows a unique count of facilities so the total across a row many not sum.<br>CER - 401 Certification: Clean Water Act Section 401 Certification; regulation of dredge and fill projects.<br>IRRI - Irrigated Lands: This program regulates discharges from irrigated agricultural lands, from both irrigation flows and stormwater runoff.<br>LNDISP - Land Disposal: The Land Disposal program regulates solid waste discharge to land for treatment, storage and disposal in waste management units.<br>Waste management units include waste piles, surface impoundments, and landfills.<br>NON15 - Nonsubchapter 15: While this program encompasses a wide range of discharges, it typically includes discharges to groundwater through land<br>application.<br>NPDES - National Pollutant Discharge Elimination System: This is a federal program that regulates discharges of wastewater to waters of the United<br>States.<br>NPS - Non Point Source: Some of our federal timber harvest areas are regulated under the non-point source program.<br>SW - Storm Water: This is a federal program that regulates discharges of storm water to waters of the United States.                                                                                                    | ΤΟΤΑΙ                                         | 199                           | 74                                 | 342                    | 64                            | 436                 | 1114                 |             |
| *Some facilities may be related to multiple programs. This field shows a unique count of facilities so the total across a row many not sum.<br>CER - 401 Certification: Clean Water Act Section 401 Certification; regulation of dredge and fill projects.<br>IRRI - Irrigated Lands: This program regulates discharges from irrigated agricultural lands, from both irrigation flows and stormwater runoff.<br>LNDISP - Land Disposal: The Land Disposal program regulates solid waste discharge to land for treatment, storage and disposal in waste management units.<br>Waste management units include waste piles, surface impoundments, and landfills.<br>NON15 - Nonsubchapter 15: While this program encompasses a wide range of discharges, it typically includes discharges to groundwater through land<br>application.<br>NPDES - National Pollutant Discharge Elimination System: This is a federal program that regulates discharges of wastewater to waters of the United<br>States.<br>NPS - Non Point Source: Some of our federal timber harvest areas are regulated under the non-point source program.<br>SW - Storm Water: This is a federal program that regulates discharges of storm water to waters of the United States.                                                                                                    |                                               | 100                           | <u></u>                            | 012                    |                               | 100                 |                      |             |
| <ul> <li>*Some facilities may be related to multiple programs. This field shows a unique count of facilities so the total across a row many not sum.</li> <li>CER - 401 Certification: Clean Water Act Section 401 Certification; regulation of dredge and fill projects.</li> <li>IRRI - Irrigated Lands: This program regulates discharges from irrigated agricultural lands, from both irrigation flows and stormwater runoff.</li> <li>LNDISP - Land Disposal: The Land Disposal program regulates solid waste discharge to land for treatment, storage and disposal in waste management units.</li> <li>Waste management units include waste piles, surface impoundments, and landfills.</li> <li>NON15 - Nonsubchapter 15: While this program encompasses a wide range of discharges, it typically includes discharges to groundwater through land application.</li> <li>NPDES - National Pollutant Discharge Elimination System: This is a federal program that regulates discharges of wastewater to waters of the United States.</li> <li>NPS - Non Point Source: Some of our federal timber harvest areas are regulated under the non-point source program.</li> <li>SW - Storm Water: This is a federal program that regulates discharges of storm water to waters of the United States.</li> </ul>                                                                                                    |                                               |                               |                                    |                        |                               |                     |                      |             |
| <ul> <li>CER - 401 Certification: Clean Water Act Section 401 Certification; regulation of dredge and fill projects.</li> <li>IRRI - Irrigated Lands: This program regulates discharges from irrigated agricultural lands, from both irrigation flows and stormwater runoff.</li> <li>LNDISP - Land Disposal: The Land Disposal program regulates solid waste discharge to land for treatment, storage and disposal in waste management units. Waste management units include waste piles, surface impoundments, and landfills.</li> <li>NON15 - Nonsubchapter 15: While this program encompasses a wide range of discharges, it typically includes discharges to groundwater through land application.</li> <li>NPDES - National Pollutant Discharge Elimination System: This is a federal program that regulates discharges of wastewater to waters of the United States.</li> <li>NPS - Non Point Source: Some of our federal timber harvest areas are regulated under the non-point source program.</li> <li>SW - Storm Water: This is a federal program that regulates discharges of storm water to waters of the United States.</li> </ul>                                                                                                    | *Some facilities n                            | ay be related to mu           | Iltiple programs. This field show  | /s a unique count of   | facilities so the total acros | ss a row many not   | sum.                 |             |
| <ul> <li>IRRI - Irrigated Lands: This program regulates discharges from irrigated agricultural lands, from both irrigation flows and stormwater runoff.</li> <li>LNDISP - Land Disposal: The Land Disposal program regulates solid waste discharge to land for treatment, storage and disposal in waste management units. Waste management units include waste piles, surface impoundments, and landfills.</li> <li>NON15 - Nonsubchapter 15: While this program encompasses a wide range of discharges, it typically includes discharges to groundwater through land application.</li> <li>NPDES - National Pollutant Discharge Elimination System: This is a federal program that regulates discharges of wastewater to waters of the United States.</li> <li>NPS - Non Point Source: Some of our federal timber harvest areas are regulated under the non-point source program.</li> <li>SW - Storm Water: This is a federal program that regulates discharges of storm water to waters of the United States.</li> </ul>                                                                                                    | CER - 401 Certifi                             | cation: Clean Wate            | r Act Section 401 Certification;   | regulation of dredge   | and fill projects.            |                     |                      |             |
| <ul> <li>LNDISP - Land Disposal: The Land Disposal program regulates solid waste discharge to land for treatment, storage and disposal in waste management units. Waste management units include waste piles, surface impoundments, and landfills.</li> <li>NON15 - Nonsubchapter 15: While this program encompasses a wide range of discharges, it typically includes discharges to groundwater through land application.</li> <li>NPDES - National Pollutant Discharge Elimination System: This is a federal program that regulates discharges of wastewater to waters of the United States.</li> <li>NPS - Non Point Source: Some of our federal timber harvest areas are regulated under the non-point source program.</li> <li>SW - Storm Water: This is a federal program that regulates discharges of storm water to waters of the United States.</li> </ul>                                                                                                    | IRRI - Irrigated I                            | ands: This program            | regulates discharges from irric    | ated agricultural lan  | ds from both irrigation flov  | vs and stormwater   | runoff               |             |
| NON15 - Nonsubchapter 15: While this program regulates solid waste discharges, it typically includes discharges to groundwater through land application.<br>NPDES - National Pollutant Discharge Elimination System: This is a federal program that regulates discharges of wastewater to waters of the United States.<br>NPS - Non Point Source: Some of our federal timber harvest areas are regulated under the non-point source program.<br>SW - Storm Water: This is a federal program that regulates discharges of storm water to waters of the United States.                                                                                                    |                                               | tionocoli The Land            | Dianagal program regulates col     | id waata diaaharaa t   | a land for tractment ators    | as and disposal in  | waata managamar      | t unite     |
| NON15 - Nonsubchapter 15: While this program encompasses a wide range of discharges, it typically includes discharges to groundwater through land application.<br>NPDES - National Pollutant Discharge Elimination System: This is a federal program that regulates discharges of wastewater to waters of the United States.<br>NPS - Non Point Source: Some of our federal timber harvest areas are regulated under the non-point source program.<br>SW - Storm Water: This is a federal program that regulates discharges of the United States.                                                                                                    | Waste managem                                 | ant unite include wa          | ete pilee, eurface impoundment     | te and landfille       | o ianu ior treatment, stora   | ige and disposal in | waste managemer      | it units.   |
| NON15 - Nonsubchapter 15: While this program encompasses a wide range of discharges, it typically includes discharges to groundwater through land<br>application.<br>NPDES - National Pollutant Discharge Elimination System: This is a federal program that regulates discharges of wastewater to waters of the United<br>States.<br>NPS - Non Point Source: Some of our federal timber harvest areas are regulated under the non-point source program.<br>SW - Storm Water: This is a federal program that regulates discharges of storm water to waters of the United States.                                                                                                    | waste managem                                 | and units include wa          | ste pries, surrace impoundment     | is, anu ianumis.       |                               |                     |                      |             |
| NPDES - National Pollutant Discharge Elimination System: This is a federal program that regulates discharges of wastewater to waters of the United States.<br>NPS - Non Point Source: Some of our federal timber harvest areas are regulated under the non-point source program.<br>SW - Storm Water: This is a federal program that regulates discharges of storm water to waters of the United States                                                                                                    | NON15 - Nonsub<br>application.                | chapter 15: While t           | his program encompasses a w        | ide range of dischar   | ges, it typically includes d  | ischarges to groun  | idwater through land | 1           |
| NPS - Non Point Source: Some of our federal timber harvest areas are regulated under the non-point source program.<br>SW - Storm Water: This is a federal program that regulates discharges of storm water to waters of the United States                                                                                                    | NDDEC N.C.                                    | I Pollutant Discha            | rge Elimination System: This       | s is a federal program | that regulates discharge      | s of wastewater to  | waters of the Unite  | d           |
| SW - Storm Water: This is a federal program that regulates discharges of storm water to waters of the United States                                                                                                    | States.                                       |                               |                                    |                        | r that regulates discharge    |                     |                      | u           |
|                                                                                                    | NPDES - Nationa<br>States.<br>NPS - Non Point | Source: Some of a             | ur federal timber harvest areas    | are regulated under    | the non-point source prod     | ram.                |                      | u           |
| Turnel data A                                                                                                    | NPDES - Nationa<br>States.<br>NPS - Non Point | Source: Some of o             | our federal timber harvest areas   | are regulated under    | the non-point source prog     | ram.                |                      | u           |

## CALIFORNIA REGIONAL WATER QUALITY CONTROL BOARD ACESS TO ELECTRONIC PUBLIC REPORTS SANITARY SEWER OVERFLOWS (SSOs) REPORTS

## **Interactive SSO Report**

The SSO Report allows users to view summary information of SSOs and private lateral sewage discharges reported by Enrollees as well as complete reports submitted for specific sewage discharge locations. You can select SSO Event ID, Sanitary Sewer Agency Name, Sanitary Sewer System Name, WDID, physical address, zip code, city, county region or discharge type and date range. <u>This is a good choice to list spills</u> with information on agencies, number of SSOs, total volume, length of sewer system and collection system performance reports. You can drill down to a collection system and obtain spill and performance information.

First select Sanitary Sewer Overflows (SSOs) then Interactive SSO Report

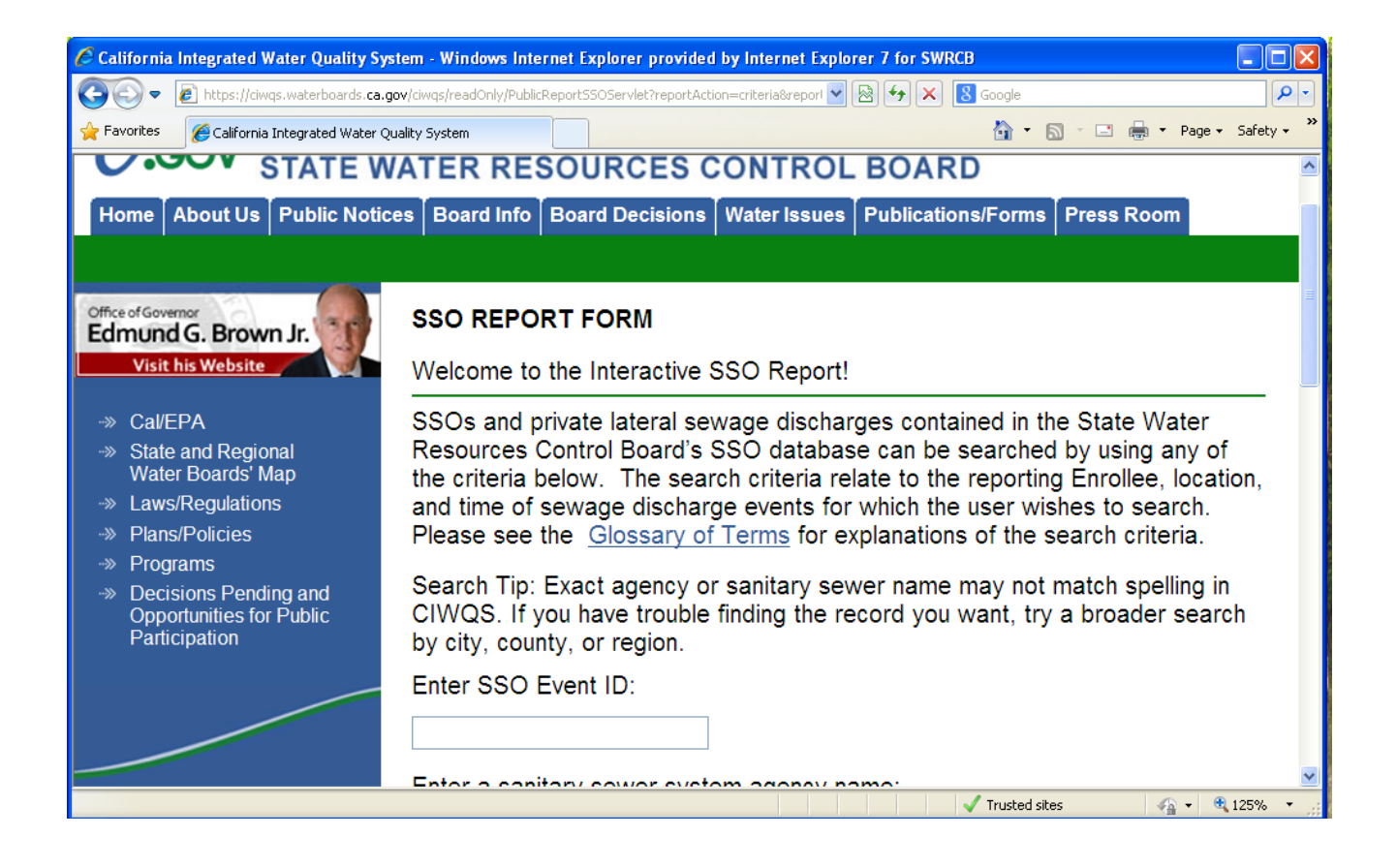

Back

## Example of Interactive SSO Report

| amorma                                                                    | integrated ind                                                                               |                                                                                                    | Jonenni (erini                                                                                                    |                                                                              | 2 and 1                                                                             |                                                                                                    |                                                                            |                                           | - In Indonia                                                                                   | , interme                                              | Explored                                                                      | provide                                       |                                                                                     | Ŀ                                                                                      |          |
|---------------------------------------------------------------------------|----------------------------------------------------------------------------------------------|----------------------------------------------------------------------------------------------------|----------------------------------------------------------------------------------------------------|------------------------------------------------------------------------------|-------------------------------------------------------------------------------------|----------------------------------------------------------------------------------------------------|----------------------------------------------------------------------------|-------------------------------------------|------------------------------------------------------------------------------------------------|--------------------------------------------------------|-------------------------------------------------------------------------------|-----------------------------------------------|-------------------------------------------------------------------------------------|----------------------------------------------------------------------------------------|----------|
| •                                                                         | 🔊 https://ciwqs.                                                                             | .waterboards. <b>ca</b>                                                                                                    | .gov/ciwqs/rea                                                                                                    | adOnly/Public                                                                | ReportSSO                                                                           | Servlet                                                                                                    |                                                                            | *                                         | <u>a</u> 🗟 •                                                                                   | • 🗙 [                                                  | S Google                                                                      |                                               |                                                                                     |                                                                                        | P -      |
| Favorites                                                                 | 🏉 California Int                                                                             | tegrated Water (                                                                                                    | Quality System                                                                                                    | n (CIWQS 8.                                                                  |                                                                                     |                                                                                                    |                                                                            |                                           |                                                                                                |                                                        | 🟠 •                                                                           | <b>S</b> - <b>E</b>                           | : 🖶 • I                                                                             | ⊃age <del>•</del> Sa                                                                   | fety 🕶 ' |
| Spill F                                                                   | Public Rep                                                                                   | p <b>ort – Sı</b><br>ıge with the re                                                                                                    | JMMARY                                                                                                    | Page                                                                         | ic report s                                                                         | search. Th                                                                                                    | ese results                                                                | correspor                                 | nd to the fol                                                                                  | lowing se                                              | arch criter                                                                   | a:                                            |                                                                                     |                                                                                        |          |
| SEARC                                                                     | CH CRITERI<br>Region (7)<br>Spill Type (sso_ca<br>Start Date (06/01/20<br>End Date (06/01/20 | A: <u>[REFIN</u><br>at1_2)<br>2011)<br>012)                                                                                                    | IE SEARCH]                                                                                                    |                                                                              |                                                                                     |                                                                                                    |                                                                            |                                           |                                                                                                |                                                        |                                                                               |                                               |                                                                                     |                                                                                        |          |
| Please s                                                                  | see the <u>glossary</u>                                                                      | <u>/ of terms</u> for e                                                                                                    | explanations                                                                                                    | of the sea                                                                   | arch result                                                                         | ts column                                                                                                    | headings. <mark>I</mark>                                                   | More info                                 | mation ab                                                                                      | out the r                                              | eport is fo                                                                   | ound at th                                    | ne bottom                                                                           | of this                                                                                |          |
| <u>page</u> .<br>Note: Fo<br>original                                     | or the "Collecti<br>SSO Interactiv                                                           | ion System P<br>ve Report se                                                                                                    | Performance<br>arch the da                                                                                                    | e Report"<br>ite range                                                       | column,<br>was not                                                                  | , the Perfo<br>specified.                                                                                                 | ormance re                                                                 | eport will                                | only show                                                                                      | the mos                                                | t recent 1                                                                    | 2 months                                      | of data if                                                                          | in the                                                                                 | _        |
| page.<br>Note: Fo<br>original                                             | or the "Collecti<br>I SSO Interactiv                                                         | ion System F<br>ve Report se                                                                                                    | Performance<br>arch the da<br><u>(EXPOR</u>                                                                                               | e Report"<br>ate range                                                       | column,<br>was not                                                                  | , the Perfo<br>specified.<br>EXCEL]                                                                                       | rmance re<br>[EXPOR                                                        | eport will                                | only show                                                                                      | the mos                                                | t recent 1                                                                    | 2 months                                      | of data if                                                                          | in the                                                                                 | -        |
| page.<br>Note: Fo<br>original<br><u>WEW PR</u><br><u>Region</u>           | RINTER FRIENDI                                                                               | ion System F<br>ve Report se<br><u>_Y VERSION</u> ]<br><u>Collection</u><br><u>System</u><br>Banning                                                               | Performance<br>arch the da<br><u>[EXPOR</u><br><u>Total</u><br><u>Number</u><br>of SSO<br><u>locations</u>                                | e Report"<br>Ite range<br><u>Total</u><br><u>Vol of</u><br>(gal)             | Fort TO<br>Total<br>Vol<br>(gal)                                                    | , the Perfo<br>specified.<br><u>EXCEL</u><br><u>Total</u><br><u>Vol</u><br><u>Reach</u><br><u>Surface</u><br><u>Water</u> | EXPOR<br><u>Percent</u>                                                    | Percent<br>Reach<br>Surface<br>Water      | only show                                                                                      | TO EXCEL<br>Miles<br>Gravity<br>Sewer                  | t recent 1                                                                    | 2 months                                      | of data if<br><u>Co</u><br><u>Perfo</u>                                             | in the<br>Ilection<br>System<br>rmance<br>Report                                       | -        |
| page.<br>Note: Fo<br>original<br><u>MEW PR</u><br><u>Region</u><br>7      | RINTER FRIENDI                                                                               | ion System F<br>ve Report se<br><u>LY VERSION</u><br><u>Collection</u><br><u>System</u><br><u>Banning</u><br><u>Banning</u><br><u>Npdes CS</u>                     | Performance<br>arch the da<br><u>(EXPOR</u><br><u>Total</u><br><u>Number</u><br>of SSO<br><u>locations</u><br><u>2</u>                    | e Report"<br>ite range<br><u>Total</u><br><u>Vol of</u><br>(gal)<br>1,515    | r column,<br>was not<br>PORT TO<br><u>Total</u><br>Vol<br>Recover<br>(gal)<br>1,500 | the Perforspecified.                                                                                                    | rmance re<br><u>(EXPOR</u><br><u>Percent</u><br><u>Recover</u><br>99       | Percent<br>Reach<br>Surface<br>Water      | only show                                                                                      | TO EXCEL<br>Miles<br>Gravity<br>Sewer<br>116.0         | t recent 1<br><u>Miles of</u><br><u>Laterals</u><br>0.0                       | 2 months<br><u>WD</u><br>7SSO105              | of data if<br><u>Co</u><br><u>Perfo</u><br>507 <u>Op</u>                            | Ilection<br>System<br>rmance<br>Report<br>erational<br>ormance                         | -        |
| page.<br>Note: Fo<br>original<br>MEW PR<br>Region<br>7                    | RINTER FRIENDL<br>RESPONSIBLE<br>Agency<br>Banning City<br>Blythe City                       | ion System F<br>ve Report se<br>LY VERSION]<br>Collection<br>System<br>Banning<br>STP-Non<br>Npdes CS<br>Blythe CS                                                 | Performance<br>arch the da<br><u>[EXPOR</u><br><u>Total</u><br><u>Number</u><br><u>of SSO</u><br><u>locations</u><br><u>2</u><br><u>5</u> | e Report"<br>Ite range<br>Total<br>Vol of<br>SSOs<br>(gal)<br>1,515<br>1,255 | r column,<br>was not<br>PORT TO<br>Total<br>Vol<br>Recover<br>(gal)<br>1,500<br>510 | , the Perfo<br>specified.<br>EXCEL<br><u>Total</u><br><u>Vol</u><br><u>Reach</u><br><u>Surface</u><br><u>Water</u><br>0   | rmance re<br>[EXPOR<br>Percent<br>Recover<br>99<br>40                      | Percent<br>Reach<br>Surface<br>Water<br>0 | only show<br><u>LDETAILS</u><br><u>Miles</u><br><u>Pressure</u><br><u>Sewer</u><br>6.0<br>14.1 | TO EXCEL<br>Miles<br>Gravity<br>Sewer<br>116.0<br>44.8 | t recent 1<br>                                                                | 2 months<br><u>WD</u><br>7SSO105<br>7SSO105   | Ca<br>Ca<br>DID<br>Perfo<br>507 Perf<br>Op<br>509 Perfo                             | Ilection<br>System<br>mance<br>Report<br>erational<br>ormance<br>erational<br>ormance  | -        |
| page.<br>Note: Fo<br>original<br><u>MEW PR</u><br><u>Region</u><br>7<br>7 | RINTER FRIENDI<br>RESPONSIBLE<br>Banning City<br>Blythe City                                 | ion System F<br>ve Report se<br><u>LY VERSION</u><br><u>Collection</u><br><u>System</u><br><u>Banning</u><br><u>STP-Non</u><br><u>Npdes CS</u><br><u>Blythe CS</u> | Performance<br>arch the da<br><u>[EXPOR</u><br><u>Total</u><br><u>Number</u><br>of SSO<br><u>locations</u><br>2<br><u>2</u><br>5          | e Report"<br>ite range<br>Total<br>Vol of<br>(gal)<br>1,515<br>1,255         | r column,<br>was not<br>PORT TO<br>Total<br>Vol<br>Recover<br>(gal)<br>1,500<br>510 | , the Perfor<br>specified.<br>EXCEL<br>Total<br>Vol<br>Reach<br>Surface<br>Water<br>0<br>0                                | rmance re<br><u>(ExPOR</u><br><u>Percent</u><br><u>Recover</u><br>99<br>40 | Percent<br>Reach<br>Surface<br>Water<br>0 | only show                                                                                      | TO EXCEL<br>Miles<br>Gravity<br>Sewer<br>116.0<br>44.8 | t recent 1<br><u>Miles of</u><br><u>Laterals</u><br>0.0<br>0.0<br>✓ Trusted : | 2 months<br>WD<br>7SSO105<br>7SSO105<br>iites | of data if<br><u>Co</u><br><u>Perfo</u><br>507 <u>Perf</u><br>509 <u>Op</u><br>Perf | Ilection<br>System<br>rmance<br>Report<br>erational<br>ormance<br>erational<br>ormance | -        |

## CALIFORNIA REGIONAL WATER QUALITY CONTROL BOARD ACESS TO ELECTRONIC PUBLIC REPORTS SANITARY SEWER OVERFLOWS (SSOs) REPORTS

**Back** 

## Public Sewage Spill Incident Map

The SSO Map shows information on spills. You can filter by volume, date and agency. You can also go to street address. <u>This is a good choice to look at public spills within the Regional Water Board and get information on spills.</u>

## First select Sanitary Sewer Overflows (SSOs) then Public Sewage Spill Incident Map

#### Example of Public Sewage Spill Incident Map

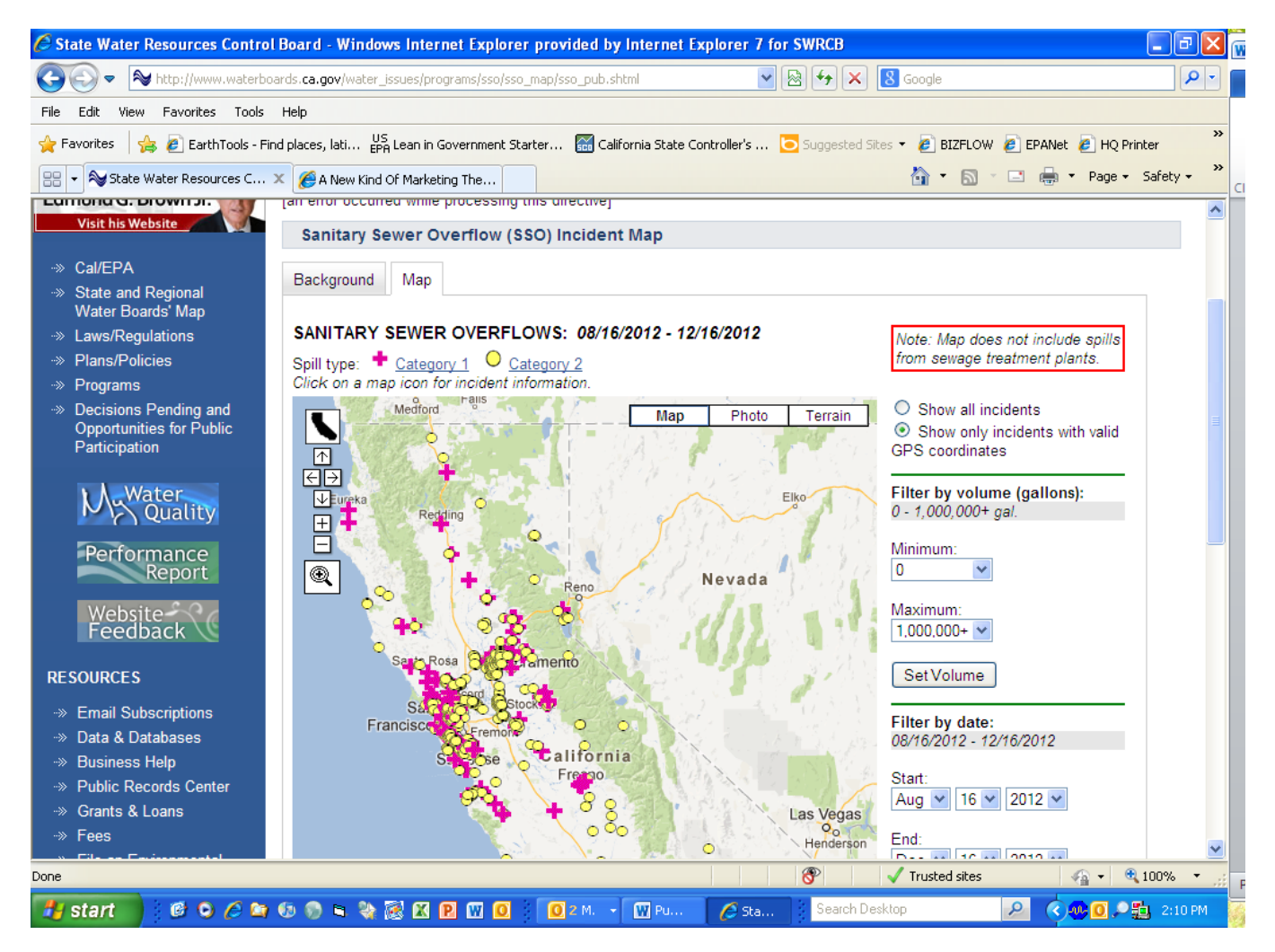

## CALIFORNIA REGIONAL WATER QUALITY CONTROL BOARD ACESS TO ELECTRONIC PUBLIC REPORTS SANITARY SEWER OVERFLOWS (SSOs) REPORTS

**Back** 

# Private Lateral Spill Incident Map

The SSO Map shows information on spills. You can filter by volume, date and agency. You can also go to street address. <u>This is a good choice to look at private spills within the Regional Water Board and get information on spills.</u>

# First select Sanitary Sewer Overflows (SSOs) then Private Lateral Spill Incident Map

# **Example of Private Lateral Spill Incident Map**

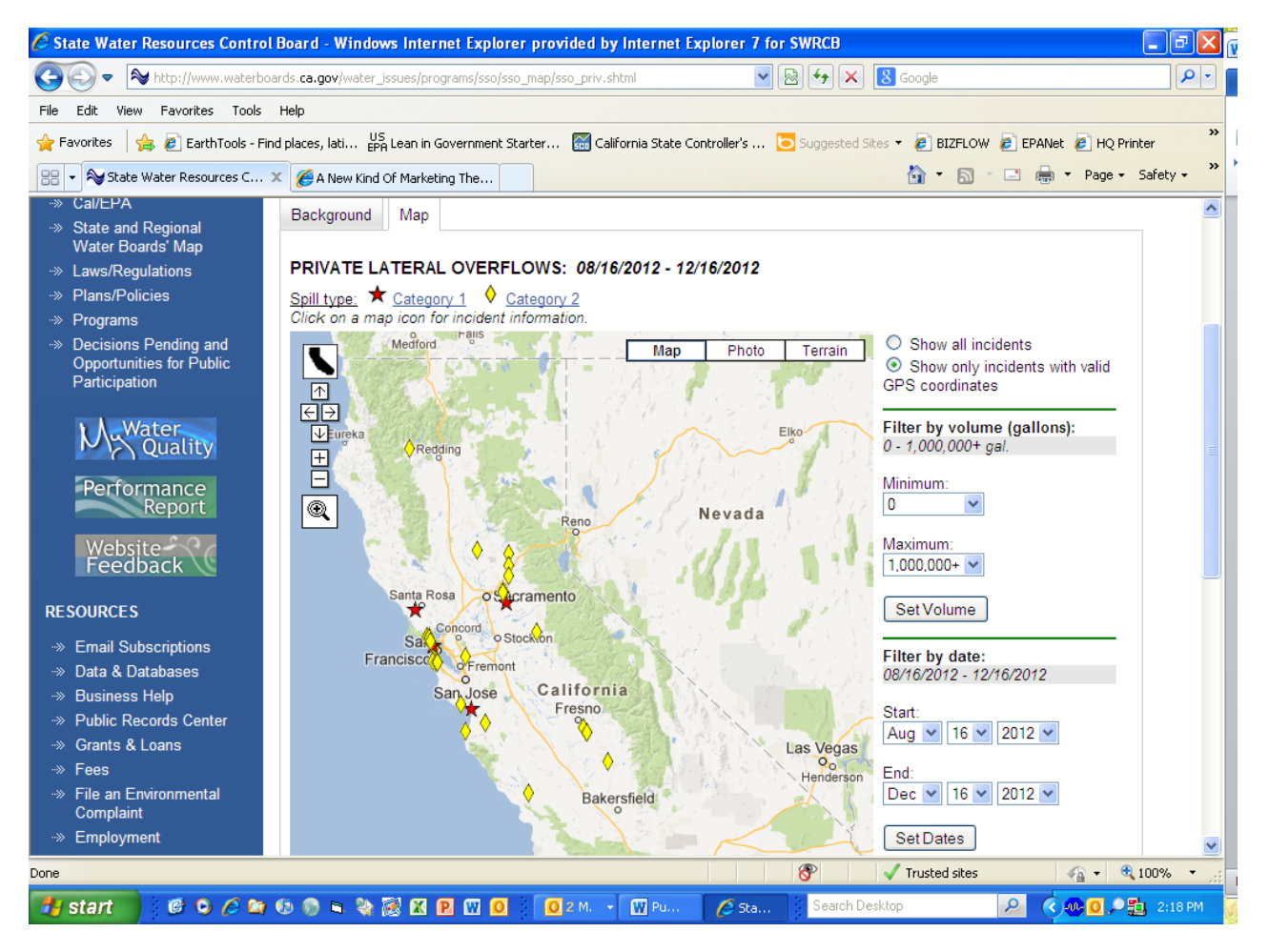

## **STORM WATER REPORTS**

#### **Back**

## **Storm Water Data Public Access**

This report allows searches for owner/operators or facilities/sites, download NOI data and review storm water reports. Link to Storm Water Data Public Access -

## https://smarts.waterboards.ca.gov/smarts/faces/SwSmartsLogin.jsp

| My Documents Microsoft Excel Geome<br>California Storm water Multi<br>California Storm water Multi<br>My Documents Microsoft Excel Geome<br>My Documents Microsoft Excel Geome<br>My Doc | try Convert SWPPP Infill , IP510RM_(E ~WRL3854, social_cbec0, social_feder, social_fistre<br>Leaful<br>ple Applications and Report Tracking System - Windows Internet Explorer provided by Inter<br>erboards.ca.gov/smarts/faces/SwSmartsLogin.jsp;jsessionid=f85af2381fc60e67a822 V & + & & & & & & & & & & & & & & & & &                                                                                                    | III. Workshop 2                                                                                                    |
|----------------------------------------------------------------------------------------------------|----------------------------------------------------------------------------------------------------|----------------------------------------------------------------------------------------------------|
| California Storm water Multiple App<br>Office of Governor<br>Edmund G. Brown Jr.                                                                                                    | ications and Repor Water Boards Storm Water Multiple Application & Report Tracking System                                                                                                    | n v 🔝 🗉 🖶 v Page v Safety v 🎽                                                                                                    |
| Visit his Website<br>->> Cal/EPA<br>->> State and Regional<br>Water Boards' Map<br>->> Laws/Regulations<br>->> Plans/Policies<br>->> Programs<br>->> Decisions Pending and<br>Opportunities for Public<br>Participation<br>WATER BOARD LINKS                                                                                                    | <ul> <li>Welcome to Storm Water Multiple Application and Report Tracking System - SMARTS!<br/>The Storm Water program regulates storm water discharges from locations such as industrial<br/>facilities, construction sites, and small linear projects. The Storm Water program is also<br/>responsible for processing, reviewing, updating, terminating Notices of Intent (NOIs), annual<br/>reports, and maintaining the billing status of each discharger.</li> <li>SMARTS has been developed to provide an online tool to assist dischargers in submitting their<br/>NOIs, NECs, NOTs, and Annual Reports, as well as, viewing/printing Receipt Letters,<br/>monitoring the status of submitted documents, and viewing their application/renewal fee<br/>statements. The system will also allow the Regional Board and State Board staff to process<br/>and track the discharger submitted documents.</li> <li>To submit the Industrial Annual Report in SMARTS, please fill out the LRP Registration<br/>Form and mail it to:<br/>SWRCB</li> <li>Storm Water Section<br/>PO Box 1977</li> <li>SARARTS is a user account and password protected system where a valid user account and<br/>password is needed to access the system. To create an account, please click the "Sign Up"<br/>button on the right side of the screen.</li> <li>If you have any questions or for further assistance, please call State Water Board Staff at: 1-<br/>866-563-3107 Monday thru Friday 8:00AM - 5:00PM, or email <u>stormwater@waterboards.ca.gov</u></li> </ul> | SMARTS LOGIN<br>Best Used in Internet Explorer<br>User ID:<br>Password:<br>Login<br>New User, Start here:<br>Sign Up Help<br>Forgot User ID or password?<br>Click here<br>Public Access to NOI, SWPPPs &<br>Annual Reports data<br>View SW Data |
| 🐴 start 📄 🙆 🔾 🍐 🖿                                                                                                    | 🕼 🗞 🖻 🗞 🔀 🕅 🔟 🧕 🧕 🚺 8 M. 🗸 🕅 Pu 🧷 Cali Search Desklop                                                                                                    | isted sites 🔹 🗣 🔍 100% • 🛒                                                                                                    |

Select View SW Data under Public Access to NOI, SWPPPs & Annual Reports (see red box above)

| California Storm water Multip            | e Applications and Report Tracking System -            | Windows Internet Explore        | er provided by Internet Explor  |                       |
|------------------------------------------|--------------------------------------------------------|---------------------------------|---------------------------------|-----------------------|
| 💽 🗢 🙋 https://smarts.wate                | rboards. <b>ca.gov</b> /smarts/faces/SwSmartsLogin.jsp | <b>~</b>                        | 🗟 🐓 🗙 <u>8</u> Google           | P -                   |
| File Edit View Favorites Tools           | Help                                                   |                                 |                                 |                       |
| 🚖 Favorites 🛛 🚖 🙋 EarthTools - Fi        | nd places, lati US Lean in Government Starter 🚮        | California State Controller's   | 🔁 Suggested Sites 👻 🙋 BIZFLOW 🧧 | EPANet 🙋 HQ Printer 💙 |
| 🔏 California Storm water Multiple Applic | ations and Repor                                       |                                 | 🟠 🔹 🗟 🕥 🖃                       | 🖶 🔹 Page 🗸 Safety 🗸 🂙 |
|                                          |                                                        | 02 00/110                       |                                 | <u> </u>              |
| Home About Us Public Noti                | ces   Board Info   Board Decisions   Water Is          | sues Publications/Forms         | Press Room                      |                       |
| Welcome to the State Water I             | Resources Control Board                                |                                 |                                 |                       |
| Office of Governor                       | Water Boards Storm Water Mu                            | ltiple Application &            | & Report Tracking System        | m 2                   |
| Edmund G. Brown Jr.                      | Storm Water Data Public Access                         |                                 |                                 |                       |
| VISIC IIIS VICUSICE                      |                                                        |                                 |                                 |                       |
| ··» Cal/EPA                              |                                                        |                                 |                                 |                       |
| State and Regional     Water Boards' Map | <u> Back to Home Page</u>                              |                                 |                                 |                       |
|                                          |                                                        |                                 |                                 |                       |
| Plans/Policies                           | <ul> <li>Search for Owners/Operators or Fa</li> </ul>  | acilities/Sites                 |                                 |                       |
| Programs     Descisions Descing and      | Download NOI Data By Regional B                        | oard                            |                                 |                       |
| Opportunities for Public                 |                                                        | <u></u>                         |                                 |                       |
| Participation                            | <ul> <li>Storm Water Reports - Industrial</li> </ul>   |                                 |                                 |                       |
|                                          | <ul> <li>Storm Water Reports - Construction</li> </ul> | n                               |                                 |                       |
|                                          | Storm Water Overview Reports                           |                                 |                                 |                       |
|                                          |                                                        |                                 |                                 |                       |
| STORM WATER LINKS                        | © 2012 Sta                                             | te of California. Conditions of | of Use Privacy Policy           |                       |
| > Stormwater Home                        |                                                        |                                 |                                 |                       |
| ··» Caltrans                             |                                                        |                                 |                                 |                       |
|                                          |                                                        | <b>F</b>                        | 🗸 Trusted sites                 | 🖓 🔹 🔍 100% 🔹 🛒        |
| 👭 start 🛛 🙆 O 🖉 🗅                        | 65 🔊 🖻 📚 🕅 🕅 🕅 🔟 🔽 🔟 🕬 .                               | • W Pu                          | Search Desktop                  | 2 🔿 🐽 💽 🗩 🛍 2:59 PM   |

Now you can search for specific storm water information, see above.

#### **STORM WATER REPORTS**

Back

#### **Notice of Intent Search**

This report allows searches for owner/operators or facilities/sites, download NOI data and review storm water attachments. <u>This is a good choice to find specific NOI information.</u>

# First select <u>SMARTS</u> then <u>View SW DATA</u>, the search for Owners/Operators or Facilities/Sites - Construction and then Outstanding Annual Reports

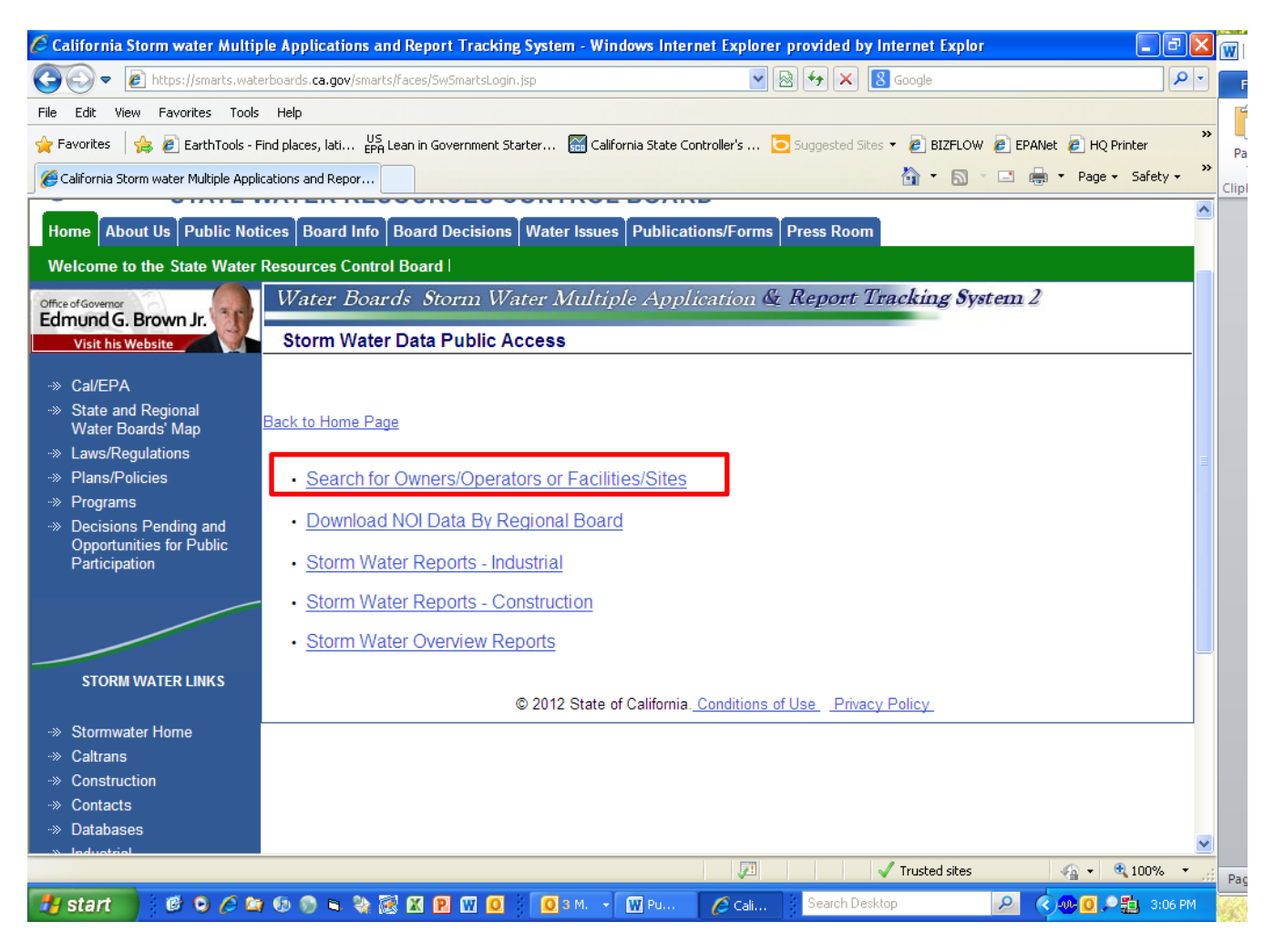

# You can select by Application Type or ID, Processed dates, Owner/Operator Name, County, etc.

| 6 https://smarts.waterboards.ca                                          | a.gov/smarts/faces/SwPubli                | cUserMenu. jsp - Wir             | ndows Internet Explorer provided       | by Internet Explorer 7        |                     |  |  |  |  |  |
|--------------------------------------------------------------------------|-------------------------------------------|----------------------------------|----------------------------------------|-------------------------------|---------------------|--|--|--|--|--|
| 💮 🗢 🙋 https://smarts.water                                               | rboards. <b>ca.gov</b> /smarts/faces/SwPu | blicUserMenu, jsp                | ✓ ▲ ⊗ ↔ ×                              | 8 Google                      | <b>₽</b> -          |  |  |  |  |  |
| File Edit View Favorites Tools                                           | Help                                      |                                  |                                        |                               |                     |  |  |  |  |  |
| 🖕 Favorites 🛛 👍 💋 EarthTools - Fir                                       | nd places, lati US<br>EPA Lean in Gover   | rnment Starter 🔛 Cal             | lifornia State Controller's 🜔 Suggesto | ed Sites 🔻 🤌 BIZFLOW 🍃 EPAN   | let 🙋 HQ Printer 👋  |  |  |  |  |  |
| ehttps://smarts.waterboards.ca.gov/s                                     | smarts/faces/Sw                           |                                  |                                        | 👌 • 🔊 - 🖃 🖶                   | ▼ Page マ Safety マ 🂙 |  |  |  |  |  |
| Water Boards Storm Water Multiple Application & Report Tracking System 2 |                                           |                                  |                                        |                               |                     |  |  |  |  |  |
| Welcome to the Interactive                                               | Search for Storm Water                    | Notice Of Intents!               |                                        |                               |                     |  |  |  |  |  |
| Search Criteria:                                                         |                                           |                                  |                                        |                               |                     |  |  |  |  |  |
| Application Type:                                                        | All                                       | *                                | Application ID:                        |                               |                     |  |  |  |  |  |
| Processed Between:                                                       | and                                       |                                  | WDID:                                  |                               |                     |  |  |  |  |  |
| Owner/Operator Name:                                                     |                                           |                                  | Region:                                | Region 7 - Colorado River Bas | sin 🔽               |  |  |  |  |  |
| Owner/Operator Street:                                                   |                                           |                                  | County:                                | All                           |                     |  |  |  |  |  |
| Developer Name:                                                          |                                           |                                  | Facility Name/Site Name:               |                               |                     |  |  |  |  |  |
| SIC Code:                                                                |                                           |                                  | Facility/Site Street:                  |                               |                     |  |  |  |  |  |
| Status:                                                                  | All                                       |                                  | Facility/Site City:                    |                               |                     |  |  |  |  |  |
| Search                                                                   |                                           |                                  |                                        |                               |                     |  |  |  |  |  |
|                                                                          | © 201:                                    | 2 State of California. <u>Co</u> | nditions of Use Privacy Policy         |                               |                     |  |  |  |  |  |
| Done                                                                     |                                           |                                  |                                        | ✓ Trusted sites               | 🐴 🔹 🔍 100% 💌 🔐      |  |  |  |  |  |

# Example of Output for Notice of Intent Search Criteria

| https://smarts.wat    | terboards.ca.go      | ov/smar      | ts/faces/Pu    | blicDataAccess/PublicNoiSearch.js                                                                      | sp - Windows Internet Explorer provide                                                                              | d by In            | t                                 |                          | ð   |
|-----------------------|----------------------|--------------|----------------|----------------------------------------------------------------------------------------------------|----------------------------------------------------------------------------------------------------|--------------------|-----------------------------------|--------------------------|-----|
| 🔊 🗢 🙋 https:          | ://smarts.waterboa   | irds.ca.go   | w/smarts/faces | s/PublicDataAccess/PublicNoiSearch.jsp                                                                 | 💌 🔒 🔛 🍾 🐰 Google                                                                                                    |                    |                                   |                          | P   |
| e Edit View Favo      | orites Tools He      | elp          |                |                                                                                                    |                                                                                                    |                    |                                   |                          |     |
| Favorites 🛛 👍 🙋       | EarthTools - Find pl | laces, lati. | US Lean ir     | n Government Starter 🔚 California Stal                                                                 | te Controller's 🔁 Suggested Sites 🝷 🙋 BL                                                                            | ZFLOW              | 🥖 EPANet 🙋 H                      | Q Printer                |     |
| https://smarts.waterb | ioards.ca.gov/smar   | ts/faces/F   | Pub            |                                                                                                    | 🟠 🝷                                                                                                    | <b>.</b>           | 📑 🖶 🕶 Pag                         | e 🕶 Safety               | y • |
|                       | 0. 11                |              | 6 1. 1 1       |                                                                                                    | 1. 6 . 1                                                                                                    |                    |                                   |                          | ٣   |
| Water Doard           | s Storm W            | ater N       |                | Аррисаной 🛛 Керон II                                                                                   | acking system 2                                                                                                    |                    |                                   |                          |     |
| Notice Of Inter       | nts Search R         | lesults      | 4              |                                                                                                    |                                                                                                    |                    |                                   |                          | _   |
| ollowing are the r    | esults that mat      | ched w       | ith your sea   | arch criteria. To refine or start a n                                                                  | new search, click Back button on the b                                                                              | rowser             | •                                 |                          |     |
| Export to Excel       | Application          | Statua       | Statua         | Oumor/Operator Name & Address                                                                          | Cito/Facility Name 9 Address                                                                                        | NOI                | Attachmente                       | Dessint                  |     |
|                       | Туре                 | Status       | Date           | Owner/Operator Name & Address                                                                          | Siterracility Name & Address                                                                                        | Form               | Attachments                       | Letter                   |     |
| 133204                | Region 8 MS4<br>CIPs | Active       | 12/05/2012     | County of San Bernardino<br>825 E Third Street San Bernardino<br>California 92415                      | Hatchery Drive<br>@State Lane Big Bear City California<br>92386                                                     | <u>NOI</u><br>Form | <u>View</u><br><u>Attachments</u> | <u>Receipt</u><br>Letter |     |
| 133173 7 33C365248    | 3 Construction       | Active       | 12/14/2012     | DR Horton Los Angeles Holding Co<br>2280 Wardlow Cir #100 Corona<br>California 92880                   | Mountain Estates<br>42087 Denali Court Indio California 92203                                                       | <u>NOI</u><br>Form | <u>View</u><br><u>Attachments</u> | Receipt<br>Letter        |     |
| 132967 7 33C365158    | Construction         | Active       | 11/30/2012     | JW Marriott Desert Springs Resort &<br>Spa<br>74855 Country Club Drive Palm<br>Desert California 92260 | JW Marriott Desert Springs Resort<br>74855 Country Club Drive Palm Desert<br>California 92260                       | <u>NOI</u><br>Form | <u>View</u><br><u>Attachments</u> | <u>Receipt</u><br>Letter |     |
| 132898 7 37C365199    | ) Construction       | Active       | 12/07/2012     | San Diego Gas & Electric<br>8330 Century Park Ct San Diego<br>California 92123                         | ECO Substation TL13844 and SWPL Loop<br>In<br>Old Highway 80 and Interstate 8 Jacumba<br>California 91934           | <u>NOI</u><br>Form | <u>View</u><br><u>Attachments</u> | <u>Receipt</u><br>Letter |     |
| 132823 7 131023923    | Industrial           | Active       | 11/16/2012     | Pyramid Construction and Aggregate<br>Inc<br>839 Dogwood Road Heber California<br>92249                | American Girl Mine<br>3737 American Girl Road Winterhaven<br>California 92283                                       | <u>NOI</u><br>Form | <u>View</u><br><u>Attachments</u> | <u>Receipt</u><br>Letter |     |
| 132678 7 33C365060    | ) Construction       | Active       | 11/16/2012     | Coachella Valley Housing Coalition<br>45701 Monroe St Plaza 1 Ste G Indio<br>California 92201          | Fred Young Farm Workers Apartments<br>Phase 1A<br>SWC of Dr Carreon Blvd and Van Buren St<br>Indio California 92201 | <u>NOI</u><br>Form | <u>View</u><br><u>Attachments</u> | <u>Receipt</u><br>Letter |     |
| 132671 7 33W001059    | 9 Construction       | Active       | 11/30/2012     | I10 Toyota<br>78980 Varner Road Indio California<br>92203                                              | 110 Toyota<br>78980 Varner Rd Indio California 92203                                                                | <u>NOI</u><br>Form | <u>View</u><br><u>Attachments</u> | <u>Receipt</u><br>Letter |     |
| e                     |                      |              |                |                                                                                                    | √ Trusted                                                                                                    | sites              |                                   | 100%                     | •   |

## STORM WATER REPORTS

#### Back

#### **Storm Water Reports - Industrial**

This report allows searches Annual Reports, parameter results, sampling data summary for single facility, and outstanding annual reports. <u>This is a good choice if looking for outstanding annual reports</u> not submitted for a reporting period.

# First select <u>SMARTS</u> then <u>View SW DATA</u>, then select Storm Water Reports - Industrial and then Search for Annual Reports

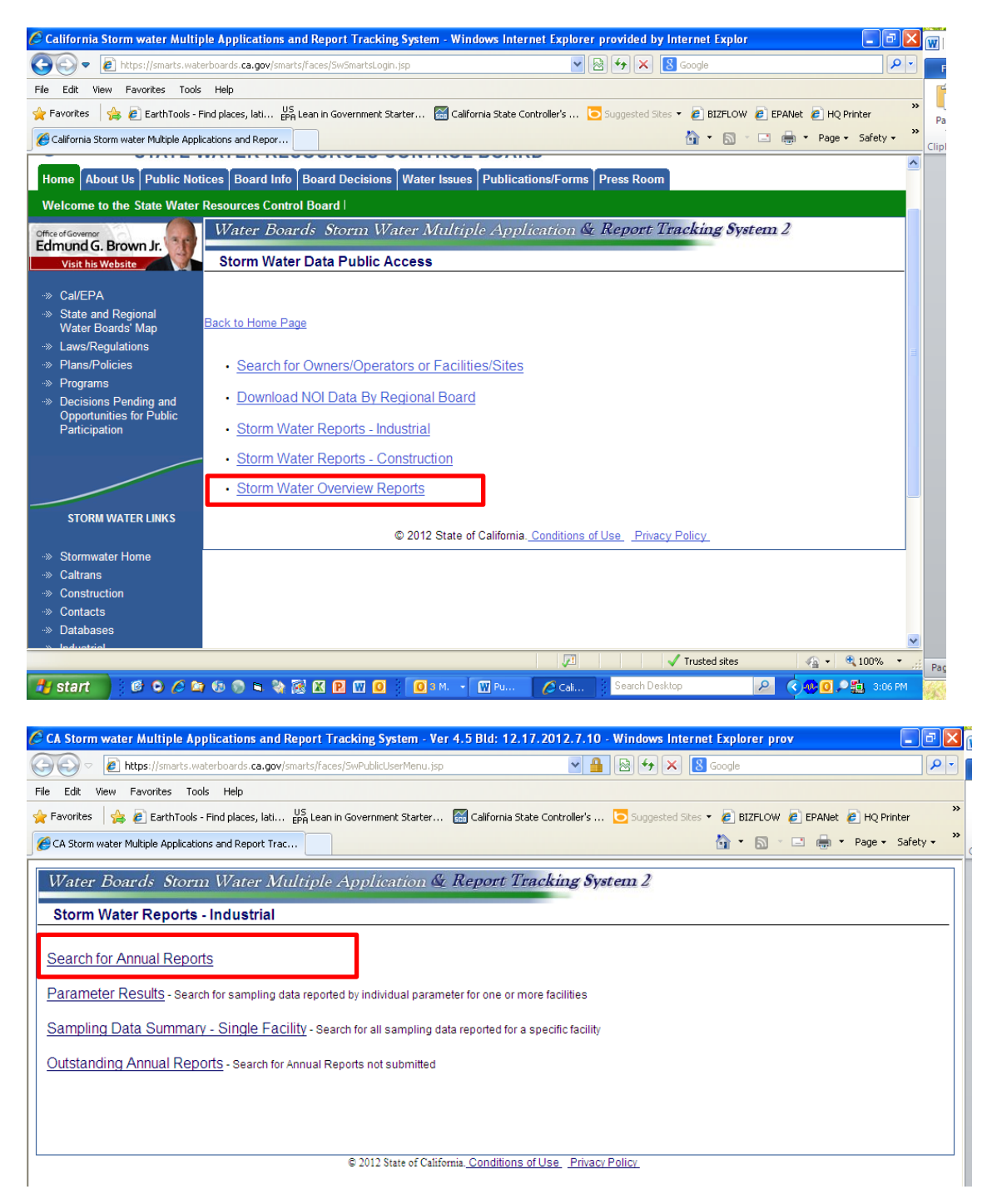

You can select by Region, Program Type and date range.

| 🧉 CA Storm water Multi    | iple Applications and Report Tracking System - Ver 4.5 Bld: 12.17.2012.7.10 - Windows Internet Explorer prov 📃 🖻                                  | X |
|---------------------------|----------------------------------------------------------------------------------------------------|---|
| 🚱 💿 🗢 🙋 https://sr        | marts.waterboards. <b>ca.gov</b> /smarts/faces/Reports/SwIndustrialReports.jsp 🛛 🖌 🔒 🚱 🗲 🗙 😫 Google                                               | • |
| File Edit View Favorite   | es Tools Help                                                                                                    |   |
| 🚖 Favorites 🛛 🚖 🙋 Ear     | rthTools - Find places, lati 🗧 EPA Lean in Government Starter 🔛 California State Controller's 💽 Suggested Sites 🔻 🙋 BIZFLOW 🙋 EPANet 🙋 HQ Printer | » |
| CA Storm water Multiple A | Applications and Report Trac 🎦 🖶 🔻 Page 🔹 Safety 🔹                                                                                                | » |
| Water Boards              | Storm Water Multiple Application & Report Tracking System 2                                                                                       | ٦ |
| SMARTS - Repo             | orts                                                                                                    |   |
| Outstanding Annual Rep    | Jorts                                                                                                    |   |
| Facility/Site Name:       |                                                                                                    |   |
| WDID:                     |                                                                                                    |   |
| Application Id:           |                                                                                                    |   |
| Physical Address:         |                                                                                                    |   |
| City:                     | All V Zip: County: All V                                                                                                    |   |
| Region:                   | Region 7 - Colorado River Basin 💌                                                                                                    |   |
| Primary SIC Code:         | Select 💌                                                                                                    |   |
| Secondary SIC Code:       | Select                                                                                                    |   |
| Tertiary SIC Code:        | Select                                                                                                    |   |
| Program Type:             | Industrial 💌                                                                                                    |   |
| Reporting Period:         | 2011 - 2012 💌                                                                                                    |   |
| Run Report                |                                                                                                    |   |
|                           | © 2012 State of California. <u>Conditions of Use</u> Privacy Policy                                                                               |   |
|                           |                                                                                                    | _ |
|                           |                                                                                                    |   |
|                           | Trusted sites 🎻 🖓 🔹 👻 100%                                                                                                    |   |
| 🏭 start 🔰 🎯 😋             | ) 🤌 😂 🚯 🛸 📚 🔣 🖻 🔟 🚺 🗖 🚺 3 M. 🔹 🖤 Pu 🖉 3 I 🔹 Search Desktop 🛛 🖉 🖉 👰 🗖 🗒 4:14 F                                                                     | M |

# Example of Output for Outstanding Annual Reports

| 🖉 CA Storm wate                                                          | r Multiple Appli         | cations and Report Tracking Sys                 | tem - Ver 4.5 B   | ld: 12.17.2012        | .7.10 - Windows     | Internet Explor             | er prov         |                                                | ð×         |  |  |  |  |
|--------------------------------------------------------------------------|--------------------------|-------------------------------------------------|-------------------|-----------------------|---------------------|-----------------------------|-----------------|------------------------------------------------|------------|--|--|--|--|
| ()<br>()<br>()<br>()<br>()<br>()<br>()<br>()<br>()<br>()                 | https://smarts.water     | boards. <b>ca.gov</b> /smarts/faces/Reports/rep | oortsCriteria.jsp |                       | v 🔒 😣 🐓             | 🗙  Google                   |                 |                                                | <b>ρ</b> - |  |  |  |  |
| File Edit View                                                           | Favorites Tools          | Help                                            |                   |                       |                     |                             |                 |                                                |            |  |  |  |  |
| 🚖 Favorites 🛛 👍                                                          | 🥖 EarthTools - Fir       | nd places, lati US<br>EPA Lean in Governmen     | t Starter 🔛 Cal   | lifornia State Contro | ller's 🔁 Sugges     | ted Sites 👻 🙋 BI2           | ZFLOW 🙋 EPANe   | t 🙋 HQ Printer                                 | »          |  |  |  |  |
| 🔏 CA Storm water N                                                       | Aultiple Applications    | and Report Trac                                 |                   |                       |                     | 🟠 -                         | 5 - 🖃 🖨         | ▼ Page ▼ Safet                                 | y <b> </b> |  |  |  |  |
|                                                                          | 1.0                      |                                                 | <i>(</i> <b>D</b> | <b>T</b> 11           | 0 1                 |                             |                 |                                                |            |  |  |  |  |
| Water Boards Storm Water Multiple Application & Report Tracking System 2 |                          |                                                 |                   |                       |                     |                             |                 |                                                |            |  |  |  |  |
| <b>EMADTE</b>                                                            | Poporto                  |                                                 |                   |                       |                     |                             |                 |                                                |            |  |  |  |  |
| Facilities/Sites W                                                       | ithout Annual Rei        | oorts                                           |                   |                       |                     |                             |                 |                                                | _          |  |  |  |  |
| Export To Exce                                                           |                          |                                                 |                   |                       |                     |                             |                 |                                                |            |  |  |  |  |
| Note: The data i                                                         | is queried from          | SMARTS reporting database! T                    | his is refreshed  | with SMARTS           | realtime data as    | of close of bus             | iness of most r | ecent previous                                 | wor        |  |  |  |  |
| Report Criteria:                                                         |                          | Facility/Site Name:                             | WDID:             | Physical Ac           | ddress:             | City:A                      | II Zip:         | County:All                                     |            |  |  |  |  |
|                                                                          |                          | r Oumor/Operator Oumor/Operator                 | Owner/Operator    | n Owner/Operate       | r Owner/Operator    | Owner/Operator              | owner/Operate   | or Owner/Operati                               | - Ci 🗏     |  |  |  |  |
| Year                                                                     | Name                     | Address Line 2                                  | City              | State                 | Zip                 | Contact                     | Contact Phone   | Contact Email                                  | Na<br>Na   |  |  |  |  |
| 7 2011 -<br>331021724 2012                                               | TBH Enterprises<br>Inc   | 48150 Harrison<br>St                            | Coachella         | California            | 92236               | Bashar Trad                 | 760-398-3238    |                                                | TB<br>En   |  |  |  |  |
|                                                                          |                          |                                                 |                   |                       |                     |                             |                 |                                                | Inc<br>Au  |  |  |  |  |
|                                                                          |                          |                                                 |                   |                       |                     |                             |                 |                                                | Re         |  |  |  |  |
| 7 2011 -<br>33l022370 2012                                               | Builders<br>Showcase     | 9225 Brown<br>Deer Rd                           | San Diego         | California            | 92121               | Jack Downes                 | 858-587-1011    |                                                | Ve<br>Sto  |  |  |  |  |
|                                                                          | Interiors                |                                                 |                   |                       |                     |                             |                 |                                                |            |  |  |  |  |
| 7 2011 -                                                                 | SA Recycling             | 3200 E Frontera                                 | Anaheim           | California            | 92806               | Tesha Johnson               | 714-688-4943    |                                                | SA         |  |  |  |  |
| 5510220702012                                                            |                          | 51                                              |                   |                       |                     |                             |                 |                                                |            |  |  |  |  |
| 7 2011 -<br>36l002026 2012                                               | United Parcel<br>Service | 3140 E Jurupa St                                | Ontario           | California            | 91761               | Mike Jern                   | 909-974-7116    |                                                | Ur<br>Pa   |  |  |  |  |
|                                                                          |                          |                                                 |                   |                       |                     |                             |                 |                                                | Ca         |  |  |  |  |
| 7 2011 -                                                                 | Renfro, Lonnie           | 1800 Eagle Pass                                 | Needles           | California            | 92363               | Lonnie R Renfro             | 760-326-3880    |                                                | Ea         |  |  |  |  |
| 5010152922012                                                            |                          | Ru                                              |                   |                       |                     |                             |                 |                                                |            |  |  |  |  |
| <                                                                        |                          |                                                 |                   |                       |                     |                             |                 |                                                | >          |  |  |  |  |
| Done                                                                     |                          |                                                 |                   |                       |                     | <ul> <li>Trusted</li> </ul> | sites           | A =      A 100%     A                          | • .::      |  |  |  |  |
| 🦺 start 🔰                                                                | 🞯 🖸 🏉 🔄                  | 🗐 🔊 🍬 💸 🔣 🗷 🛛 🕼                                 | 🕽 🚺 зм. –         | 🛛 🔟 Pu 🛛 🖉            | 🕽 <b>3</b> I 👻 Sear | ch Desktop                  | 2               | <ul> <li>••</li> <li>••</li> <li>••</li> </ul> | 14 PM      |  |  |  |  |

#### STORM WATER REPORTS

#### **Back**

## **Storm Water Reports - Construction**

This report allows searches Daily Averages Parameter Results, Raw Data Parameter Results, Erosivity Waiver Report, Risk Report, Download Construction NOI Risk Data by Regional Board, Search for Annual Reports and Search for Outstanding Annual Reports. <u>This is a good choice if looking for outstanding construction annual reports not submitted for a reporting period.</u>

# First select <u>SMARTS</u> then <u>View SW DATA</u>, then select Storm Water Reports - Construction and then Outstanding Annual Reports

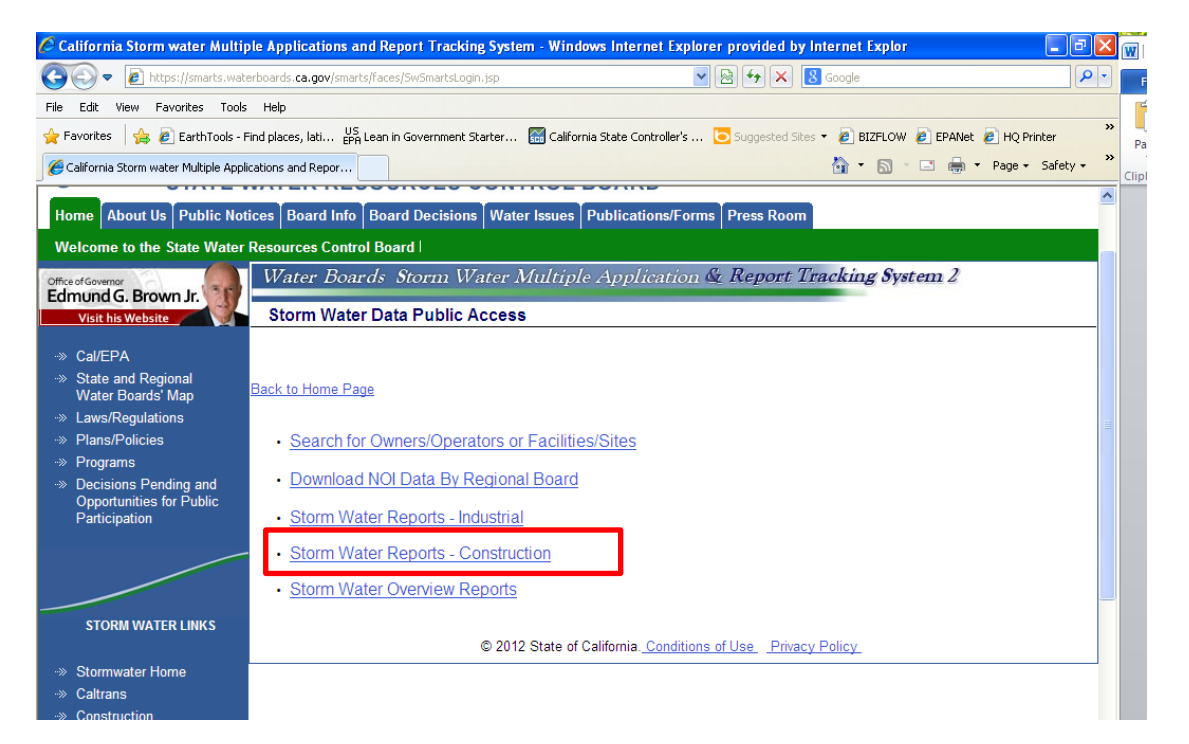

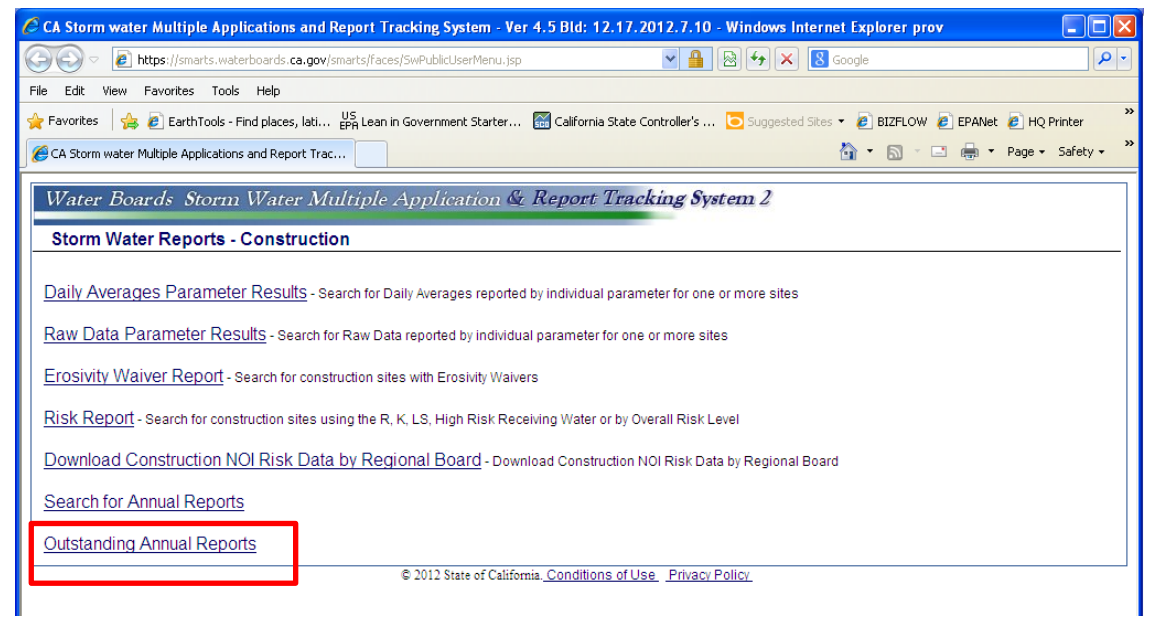

You can select by Region, Program Type and date range.

| 🜈 CA Storm water Multi        | iple Applications and Report Tracking System - Ver 4.5 Bld: 12.17.2012.7.10 - Windows Internet Explorer prov                                      |
|-------------------------------|----------------------------------------------------------------------------------------------------|
| 💽 🗢 🙋 https://si              | smarts.waterboards. <b>ca.gov</b> /smarts/faces/Reports/SwConstructionReports.jsp 🛛 🖌 🔛 🚱 😏 🗙 🚷 Google                                            |
| File Edit View Favorite       | es Tools Help                                                                                                    |
| 🚖 Favorites 🛛 🚖 🙋 Ear         | rthTools - Find places, lati 📙 EPA Lean in Government Starter 📓 California State Controller's 🔁 Suggested Sites 🔻 🖉 BIZFLOW 🖉 EPANet 🙋 HQ Printer |
| 🥖 CA Storm water Multiple A   | Applications and Report Trac                                                                                                    |
| Water Boards<br>SMARTS - Repo | Storm Water Multiple Application & Report Tracking System 2                                                                                       |
| Outstanding Annual Rep        | ports                                                                                                    |
| Facility/Site Name:           |                                                                                                    |
| WDID:                         |                                                                                                    |
| Application Id:               |                                                                                                    |
| Physical Address:             |                                                                                                    |
| City:                         | All Vig: County: All                                                                                                    |
| Region:                       | Region 7 - Colorado River Basin 💌                                                                                                    |
| Program Type:                 | All                                                                                                    |
| Reporting Period:             | 2011 - 2012                                                                                                    |
| Annual Report Risk<br>Type:   | Select 💌                                                                                                    |
| Run Report                    |                                                                                                    |
|                               | √ Trusted sites 🖓 ▾ 🤁 100% ▾                                                                                                    |

# Example of Output for Outstanding Annual Reports

| 🤇 CA Storm water Mu                                                | iltiple A             | oplications and                                 | Report Tracking           | System - Ver 4.          | 5 Bld: 12.17.20          | 012.7.10 - Wind        | lows Internet Ex      | plorer prov                 |                                   | PX         |
|--------------------------------------------------------------------|-----------------------|-------------------------------------------------|---------------------------|--------------------------|--------------------------|------------------------|-----------------------|-----------------------------|-----------------------------------|------------|
| 🌀 🗢 🙋 https:                                                       | //smarts.v            | aterboards.ca.gov/                              | smarts/faces/Reports      | s/reportsCriteria.jsp    | )                        | ▲ ▲                    | 47 🗙 8 Goo            | gle                         |                                   | <b>P</b> - |
| File Edit View Favo                                                | rites To              | ols Help                                        |                           |                          |                          |                        |                       |                             |                                   |            |
| 🊖 Favorites 🛛 👍 🙋 I                                                | EarthTools            | - Find places, lati                             | US<br>EPA Lean in Govern  | ment Starter 🚡           | California State Co      | ntroller's 🔁 S         | iggestedSites 👻 🧯     | BIZFLOW 🙋 EP/               | ANet 🙋 HQ Printer                 | **         |
| 🏀 CA Storm water Multipl                                           | le Applicat           | ons and Report Trac                             |                           |                          |                          |                        | â                     | • 🗟 • 🗖 e                   | 🖶 🔹 Page 👻 Safe                   | ty • »     |
| Water Boards                                                       | s Stor                | m Water M                                       | ultiple Appl              | ication & R              | leport Track             | ting System            | 2                     |                             |                                   | ^          |
| Facilities/Sites Withou<br>Export To Excel<br>Note: The data is qu | ut Annua<br>Ieried fr | Reports<br>om SMARTS re                         | porting database          | e! This is refres        | hed with SMAR            | TS realtime da         | a as of close of      | business of mo              | st recent previou                 | s wor      |
| Report Criteria:                                                   |                       | Facil                                           | ity/Site Name:            |                          | WDID:                    | Phys                   | ical Address:         |                             | City:All                          |            |
| WDID Applicatio                                                    | n Repor<br>Year       | Mamer/Operator                                  | Owner/Operator<br>Address | Owner/Operator<br>Line 2 | r Owner/Operator<br>City | Owner/Operato<br>State | Owner/Operator<br>Zip | r Owner/Operator<br>Contact | Owner/Operator (<br>Contact Phone | Dwner      |
| 7 204891<br>13C330228                                              | 2011 -<br>2012        | ALAN BORNT                                      |                           | -                        |                          | California             | 92250                 |                             |                                   |            |
| 7 296981<br>13C339494                                              | 2011 -<br>2012        | Holtville City                                  | 121 W Fifth St            |                          | Holtville                | California             | 92250                 | Gerry Peacher               | 760-356-2632                      |            |
| 7 308716<br>13C343857                                              | 2011 -<br>2012        | United States<br>Bureau of<br>Reclamation       | PO Box 61470              |                          | Boulder City             | California             | 89006                 | Becky Blasius               | 702-293-8109 t                    | ıblasiı    |
| 7 370711<br>13C356263                                              | 2011 -<br>2012        | Pacificland<br>International<br>Development Inc |                           |                          |                          | California             | 91006                 |                             |                                   |            |
| 7 401080<br>13C357100                                              | 2011 -<br>2012        | City of Brawley                                 | 180 S Western<br>Avenue   |                          | Brawley                  | California             | 92227                 | Yasmin Arellano             | 760-344-5800 19                   |            |
| h                                                                  |                       |                                                 |                           |                          |                          |                        |                       |                             |                                   | >          |
| one                                                                |                       |                                                 |                           |                          |                          |                        | 🗸 Tru                 | sted sites                  | 🚽 🕂 🔍 100°                        | % •        |
| 💾 start 💦 🕴 🞯                                                      | 06                    | 😂 🚯 🕲 🛤                                         | 👌 🐼 🗷 😰 🕼                 | 0 0 3 M                  | 1. 🔸 🔟 Pu                | 🗃 3 I 🔸 🗄              | Search Desktop        | 2                           | ( <b>0.0</b>                      |            |

#### **STORM WATER REPORTS**

#### **Back**

## Storm Water Overview Reports - Storm Water Overview Reports

This report allows searches for <u>Storm Water Overview Reports</u>, Inspection Overview Reports, Violation Overview Reports and Enforcement Overview Reports. <u>This is a good choice if looking for overall report</u> <u>and NOIs processed and terminated, inspections, violations and enforcement for a reporting period.</u>

First select <u>SMARTS</u> then <u>View SW DATA</u>, then select Storm Water Overview Reports and then Storm Water Overview Report

| 🖉 California Storm water Multiple Applications and R                                                                                                    | eport Tracking System - Windows Internet Explorer provided by Internet Explor                            |             |
|----------------------------------------------------------------------------------------------------|----------------------------------------------------------------------------------------------------|-------------|
| COO - Ittps://smarts.waterboards.ca.gov/smarts/fac                                                                                                    | es/SwSmartsLogin.jsp 💌 🗟 🐓 🗙 🔀 Google                                                                    | <b>P</b> -  |
| File Edit View Favorites Tools Help                                                                                                    |                                                                                                    |             |
| 🔆 Favorites 🛛 👍 🙋 EarthTools - Find places, lati US EPA Lean                                                                                                    | in Government Starter 📓 California State Controller's 🔁 Suggested Sites 🔹 🔊 BIZFLOW 🖉 EPANet 🖉 HQ Printe | r »         |
| California Storm water Multiple Applications and Repor                                                                                                    | 🏠 🔹 🔝 🚽 🖶 💌 Page + Safi                                                                                  | ety 🔹 🎽     |
| Home About Us Public Notices Board Info Boa                                                                                                    | ard Decisions Water Issues Publications/Forms Press Room                                                 | ^           |
| Welcome to the State Water Resources Control Bo                                                                                                    | ard l                                                                                                    |             |
| Office of Governor<br>Edmund G. Brown Jr.<br>Visit his Website<br>Storm Water Da                                                                                   | Storm Water Multiple Application & Report Tracking System 2<br>ta Public Access                          |             |
| → Cal/EPA<br>→ State and Regional<br>Water Boards' Map <u>Back to Home Page</u>                                                                                    |                                                                                                    |             |
| ·· Laws/Regulations                                                                                                    |                                                                                                    |             |
| Plans/Policies <u>Search for Ow</u>                                                                                                    | ners/Operators or Facilities/Sites                                                                       |             |
| <ul> <li>Programs</li> <li>Decisions Pending and<br/>Opportunities for Public<br/>Participation</li> <li><u>Download NC</u></li> <li><u>Storm Water</u></li> </ul> | I Data By Regional Board<br>Reports - Industrial                                                         | _           |
| Storm Water I     Storm Water I                                                                                                    | Reports - Construction<br>Overview Reports                                                               |             |
| STORM WATER LINKS                                                                                                    | © 2012 State of California. <u>Conditions of Use</u> <u>Privacy Policy</u>                               |             |
| Stormwater Home     Stormwater Home     Caltrans                                                                                                    |                                                                                                    | ~           |
| Done                                                                                                    | 🗸 Trusted sites 🦨 🗸 100                                                                                  | % • <u></u> |

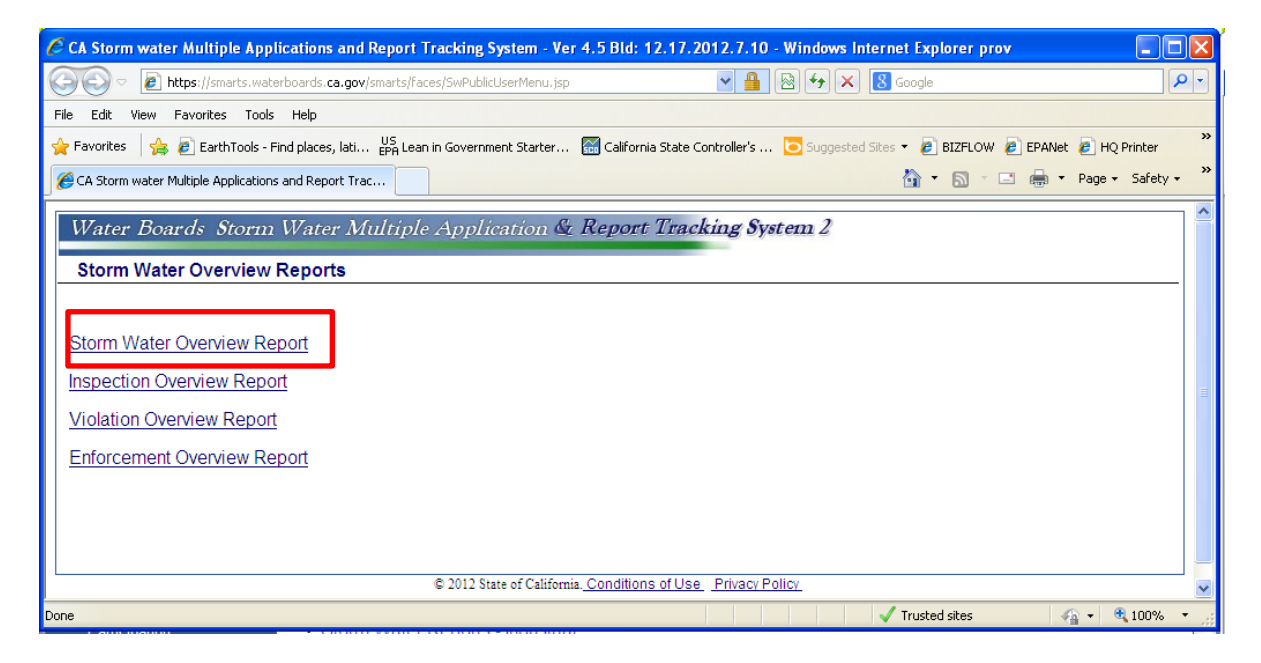

You can select by Region, Program Type and date range.

## Example of Output for Storm Water Overview Report

| CA Storm water Multiple Applications and Report Tracking System - Ver 4.5 Bld: 12.17.2012.7.10 - Windows Internet Explorer prov |                                                                                                    |                         |                       |                          |                                 |                 |                            |                 |            |            |           |          | ×                     |   |
|----------------------------------------------------------------------------------------------------|----------------------------------------------------------------------------------------------------|-------------------------|-----------------------|--------------------------|---------------------------------|-----------------|----------------------------|-----------------|------------|------------|-----------|----------|-----------------------|---|
| 💽 🗢 🙋 https://smarts.wate                                                                                                    | rboards. <b>ca.gov</b> /                                                                                                    | smarts/faces            | ;/Reports/r           | eportsCriteri            | ia.jsp                          | •               | - 🔒 🖻                      | 67 🗙 <u>8</u> 0 | Google     |            |           |          | <b>P</b>              | • |
| File Edit View Favorites Tools                                                                                                  | Help                                                                                                    |                         |                       |                          |                                 |                 |                            |                 |            |            |           |          |                       |   |
| 🚖 Favorites 🛛 👍 🙋 EarthTools - Fi                                                                                               | nd places, lati                                                                                                    | US<br>EPA Lean ir       | Governme              | nt Starter               | 🔛 Califor                       | nia State Contr | oller's 🔁 🗈                | uggested Sites  | 🔹 🩋 BIZI   | FLOW 🧧 E   | PANet 🙋   | HQ Print | er                    | » |
| 🍘 🗸 Storm water Multiple Applications and Report Trac                                                                           |                                                                                                    |                         |                       |                          |                                 |                 |                            |                 |            |            |           | »        |                       |   |
| Water Boards Storm Water Multiple Application & Report Tracking System 2                                                        |                                                                                                    |                         |                       |                          |                                 |                 |                            |                 |            |            |           | ~        |                       |   |
| SIMAR IS - Reports                                                                                                    | Report                                                                                                    |                         |                       |                          |                                 |                 |                            |                 |            |            |           |          |                       |   |
| working day. You may not find<br>Report Criteria: Region:Region                                                                 | d the data en<br>7 - Colorado                                                                                                    | tered afte<br>River Bas | in Progra             | ne in this<br>am Type:A  | report!<br>II OverView          | Date Range      | :06/01/2011-0              | 6/01/2012       |            |            |           |          |                       |   |
| Subject Name                                                                                                    | Region 1 Re                                                                                                    | gion 2 Reg              | gion 3 Re             | gion 4 Re                | gion 5F Re                      | gion 5 R Reg    | ion 5 S Regio              | on 6 S L Regi   | ion 6 V Re | egion 7 Re | gion 8 Re | gion 9   | Total                 |   |
| NOIs processed                                                                                                    | 0                                                                                                    | 0                       | 0                     | 0                        | 0                               | 0               | 0                          | <u>0</u>        | 0          | <u>96</u>  | 0         | 0        | <u>96</u><br>102      |   |
| NOIs ferminated                                                                                                    | <u>v</u>                                                                                                    | 0                       | <u>v</u>              | <u>v</u>                 | <u>v</u>                        | <u>v</u>        | 0                          | <u>v</u>        | <u>v</u>   | 452        | <u>v</u>  | <u>v</u> | 452                   |   |
| Facilities inspected at least once                                                                                              | <u>v</u>                                                                                                    | 0                       | 0                     | <u>v</u>                 | 0                               | <u>v</u>        | <u>v</u>                   | <u>v</u>        | <u>v</u>   | <u>+55</u> | <u>v</u>  | 0        | <del>400</del><br>53  |   |
| Total inspections performed                                                                                                    | <u>v</u>                                                                                                    | 0                       | 0                     | 0                        | 0                               | 0               | 0                          | 0               | 0          | 53         | 0         | <br>0    |                       |   |
| Total violations                                                                                                    | 0                                                                                                    | 0                       | 0                     | 0                        | 0                               | 0               | 0                          | 0               | 0          | 29         | 0         | <u>v</u> | 530                   |   |
|                                                                                                    | -                                                                                                    | -                       | ÷                     | -                        | -                               | -               | ÷                          | -               | -          |            | -         |          | <u>53</u><br>29       |   |
| Total Enforcement Actions                                                                                                    | Total Enforcement Actions         0         0         0         0         0         0         28         0         28           © 2012 State of California. Conditions of Use         Privacy Policy |                         |                       |                          |                                 |                 |                            |                 |            |            |           |          | <u>29</u><br>28       |   |
| Total Enforcement Actions                                                                                                    | <u>0</u>                                                                                                    | <u>0</u><br>©           | <u>0</u><br>2012 Stat | <u>0</u><br>e of Califor | <u>0</u><br>nia. <u>Conditi</u> | 0<br>ons of Use | <u>0</u><br>Privacy Policy | <u>0</u>        | <u>0</u>   | <u>28</u>  | <u>0</u>  | <u>0</u> | <u>53</u><br>29<br>28 | < |

#### **STORM WATER REPORTS**

#### **Back**

## Storm Water Overview Reports - Inspection Overview Report

This report allows searches for Storm Water Overview Reports, <u>Inspection Overview Reports</u>, Violation Overview Reports and Enforcement Overview Reports. <u>This is a good choice if looking for overall report</u> for inspections conducted for a reporting period.

First select <u>SMARTS</u> then <u>View SW DATA</u>, then select Storm Water Overview Reports and then Inspection Overview Reports

| 🖉 California Storm water Multip             | ple Applications and Report Tracking System - Windows Internet Explorer provided by Internet Explor                                                         |         |
|---------------------------------------------|----------------------------------------------------------------------------------------------------|---------|
| 🕢 🗢 🖉 https://smarts.wate                   | erboards. ca.gov/smarts/faces/SwSmartsLogin.jsp 🛛 💌 💌 🔀 Google                                                                                              |         |
| File Edit View Favorites Tools              | ; Help                                                                                                    |         |
| 🚖 Favorites 🛛 👍 🙋 EarthTools - F            | Find places, lati US<br>Find places, lati US Lean in Government Starter 🔛 California State Controller's 🔽 Suggested Sites 🔹 🔊 BIZFLOW 🖉 EPANet 😰 HQ Printer | r »     |
| Appli California Storm water Multiple Appli | ications and Repor                                                                                                    | sty + » |
|                                             |                                                                                                    |         |
| Home About Us Public Not                    | ices Board Info Board Decisions Water Issues Publications/Forms Press Room                                                                                  |         |
| Welcome to the State Water                  | Resources Control Board                                                                                                    |         |
| Office of Governor                          | Water Boards Storm Water Multiple Application & Report Tracking System 2                                                                                    |         |
| Edmund G. Brown Jr.                         |                                                                                                    |         |
| Visit his Website                           | Storm Water Data Public Access                                                                                                    |         |
| > Cal/EPA                                   |                                                                                                    |         |
| State and Regional                          | Back to Home Page                                                                                                    |         |
| Water Boards' Map                           |                                                                                                    |         |
|                                             | Search for Owners/Operators or Eacilities/Sites                                                                                                    |         |
| > Programs                                  |                                                                                                    |         |
| Decisions Pending and                       | <u>Download NOI Data By Regional Board</u>                                                                                                    |         |
| Participation                               | Storm Water Reports - Industrial                                                                                                    |         |
|                                             | - Storm Water Penorts - Construction                                                                                                    |         |
|                                             |                                                                                                    |         |
|                                             | <u>Storm Water Overview Reports</u>                                                                                                    |         |
| STORM WATER LINKS                           |                                                                                                    |         |
|                                             | © 2012 State of California. Conditions of Use Privacy Policy                                                                                                |         |
| > Stormwater Home                           |                                                                                                    |         |
| > Caltrans                                  |                                                                                                    | ~       |
| Done                                        | √ Trusted sites 🦓 🔹 🕄 1009                                                                                                    | % • 🚲   |

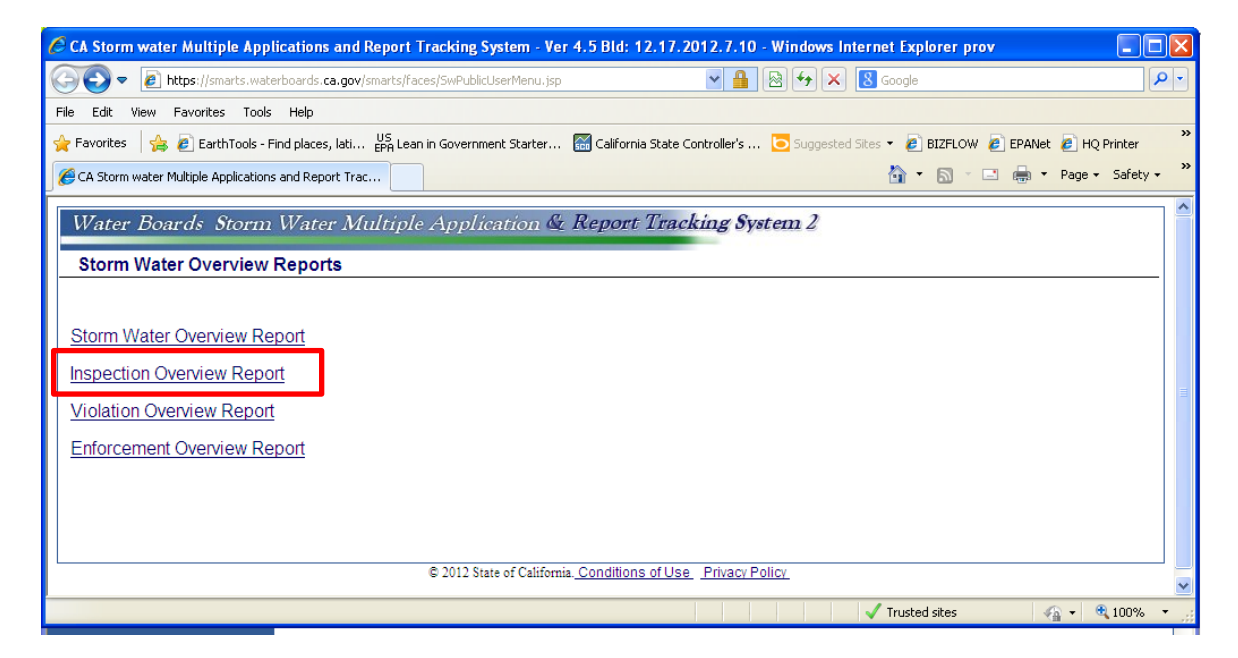

You can select by Region, Program Type, Inspection Type and date range.

# Example of Output for Inspection Overview Report

|                                                                                                    |                                                                                                    |                                                                                                    |                                                                                                    |                                                                                                    |                                                                                                    |                                                                                                    |                                                                                                    |                                                                                                    |                                                                                                    |                                                                                                    |                                                                                                    | 6                                                                                                    |                                                                                                    |
|----------------------------------------------------------------------------------------------------|----------------------------------------------------------------------------------------------------|----------------------------------------------------------------------------------------------------|----------------------------------------------------------------------------------------------------|----------------------------------------------------------------------------------------------------|----------------------------------------------------------------------------------------------------|----------------------------------------------------------------------------------------------------|----------------------------------------------------------------------------------------------------|----------------------------------------------------------------------------------------------------|----------------------------------------------------------------------------------------------------|----------------------------------------------------------------------------------------------------|----------------------------------------------------------------------------------------------------|----------------------------------------------------------------------------------------------------|----------------------------------------------------------------------------------------------------|
| 🔊 🗢 🙋 https://smarts.                                                                                                    | waterboard                                                                                                    | s.ca.gov/sm                                                                                                    | arts/faces/Re                                                                                                    | ports/reports                                                                                                    | Iriteria.jsp                                                                                                    |                                                                                                    | ✓ 🔒                                                                                                    | 🛛 🗲 🗙                                                                                                    | Google                                                                                                    |                                                                                                    |                                                                                                    |                                                                                                    | <b>P</b>                                                                                                    |
| Edit View Favorites T                                                                                                    | íools Help                                                                                                    |                                                                                                    |                                                                                                    |                                                                                                    |                                                                                                    |                                                                                                    |                                                                                                    |                                                                                                    |                                                                                                    |                                                                                                    |                                                                                                    |                                                                                                    |                                                                                                    |
| Favorites 🛛 👍 🙋 EarthToo                                                                                                    | ls - Find plac                                                                                                    | es, lati B                                                                                                    | JS<br>PA Lean in Go                                                                                                    | vernment Star                                                                                                    | ter 🔛 Ca                                                                                                    | lifornia State                                                                                                    | Controller's                                                                                                    | 5uggester                                                                                                    | d Sites 👻 🙋 E                                                                                                    | IZFLOW 🧧                                                                                                    | EPANet 🤞                                                                                                    | HQ Printer                                                                                                    | r                                                                                                    |
| CA Storm water Multiple Applica                                                                                                    | ations and Re                                                                                                    | eport Trac                                                                                                    |                                                                                                    |                                                                                                    |                                                                                                    |                                                                                                    |                                                                                                    |                                                                                                    | - A -                                                                                                    | <u>a</u> - E                                                                                                    | . 🖶 -                                                                                                    | Page → Sa                                                                                                    | ifety 🕶                                                                                                    |
|                                                                                                    |                                                                                                    |                                                                                                    |                                                                                                    |                                                                                                    |                                                                                                    |                                                                                                    |                                                                                                    |                                                                                                    |                                                                                                    |                                                                                                    |                                                                                                    |                                                                                                    |                                                                                                    |
| Water Boards Storm Water Multiple Application & Report Tracking System 2                                                                                                    |                                                                                                    |                                                                                                    |                                                                                                    |                                                                                                    |                                                                                                    |                                                                                                    |                                                                                                    |                                                                                                    |                                                                                                    |                                                                                                    |                                                                                                    |                                                                                                    |                                                                                                    |
|                                                                                                    |                                                                                                    |                                                                                                    |                                                                                                    |                                                                                                    |                                                                                                    |                                                                                                    |                                                                                                    |                                                                                                    |                                                                                                    |                                                                                                    |                                                                                                    |                                                                                                    |                                                                                                    |
| SMARTS - Reports                                                                                                    |                                                                                                    |                                                                                                    |                                                                                                    |                                                                                                    |                                                                                                    |                                                                                                    |                                                                                                    |                                                                                                    |                                                                                                    |                                                                                                    |                                                                                                    |                                                                                                    |                                                                                                    |
| spections Score Card                                                                                                    |                                                                                                    |                                                                                                    |                                                                                                    |                                                                                                    |                                                                                                    |                                                                                                    |                                                                                                    |                                                                                                    |                                                                                                    |                                                                                                    |                                                                                                    |                                                                                                    |                                                                                                    |
| ote: The data is queried                                                                                                    | from SMA                                                                                                    | RTS repo                                                                                                    | orting data                                                                                                    | base! This                                                                                                    | is refreshed                                                                                                    | d with SMA                                                                                                    | RTS realtim                                                                                                    | ne data as o                                                                                                    | f close of bu                                                                                                    | isiness of                                                                                                    | most rece                                                                                                    | nt previo                                                                                                    | us                                                                                                    |
| orking day. You may not                                                                                                    | Tina the a                                                                                                    | Colorad                                                                                                    | red after tr<br>D River Ba                                                                                                    | nat time in<br>sin                                                                                                    | Program T                                                                                                    | wne:All                                                                                                    | Inspection T                                                                                                    | vne: Iner                                                                                                    | ection Date R                                                                                                    | ange:06/01                                                                                                    | 1/2011-06/                                                                                                    | 1/2012                                                                                                    |                                                                                                    |
| region.                                                                                                    | tegion r -                                                                                                    | colorau                                                                                                    | o niver Da.                                                                                                    | 5111                                                                                                    | riogrami                                                                                                    | ype.All                                                                                                    | mopection                                                                                                    | ,pe. mar                                                                                                    | rection Date is                                                                                                    | ange.00/0                                                                                                    | 1/2011-00/0                                                                                                    | 71/2012                                                                                                    |                                                                                                    |
| Export To Excel                                                                                                    |                                                                                                    |                                                                                                    |                                                                                                    |                                                                                                    |                                                                                                    |                                                                                                    |                                                                                                    |                                                                                                    |                                                                                                    |                                                                                                    |                                                                                                    |                                                                                                    |                                                                                                    |
|                                                                                                    |                                                                                                    |                                                                                                    |                                                                                                    |                                                                                                    |                                                                                                    |                                                                                                    |                                                                                                    |                                                                                                    |                                                                                                    |                                                                                                    |                                                                                                    |                                                                                                    |                                                                                                    |
| ubject Name                                                                                                    | Region                                                                                                    | 1 Region                                                                                                    | 2 Region                                                                                                    | 3 Region 4                                                                                                    | Region 5F                                                                                                    | Region 5                                                                                                    | Region 5S                                                                                                    | Region 6A                                                                                                    | Region 6B                                                                                                    | Region 7                                                                                                    | Region 8                                                                                                    | Region 9                                                                                                    | ) Tota                                                                                                    |
| ubject Name<br>Type compliance                                                                                                    | Region <sup>•</sup>                                                                                                    | 1 Region<br><u>0</u>                                                                                                    | 2 Region                                                                                                    | 3 Region 4<br><u>0</u>                                                                                                    | Region 5F<br><u>0</u>                                                                                                    | Region 5F<br><u>0</u>                                                                                                    | Region 5S                                                                                                    | Region 6A<br><u>0</u>                                                                                                    | Region 6B<br><u>0</u>                                                                                                    | Region 7<br><u>0</u>                                                                                                    | Region 8<br><u>0</u>                                                                                                    | Region 9<br><u>0</u>                                                                                                    | Tota<br><u>0</u>                                                                                                    |
| Subject Name<br>A Type compliance<br>B Type compliance                                                                                                    | Region                                                                                                    | 1 Region<br><u>0</u><br><u>0</u>                                                                                                    | 2 Region 3                                                                                                    | 3 Region 4<br><u>0</u><br><u>0</u>                                                                                                    | Region 5F                                                                                                    | Region 5F           0           0                                                                                                    | Region 5S                                                                                                    | Region 6A           0           0                                                                                                    | Region 6B           0           0                                                                                                    | Region 7           0           8                                                                                                    | Region 8           0           0                                                                                                    | Region 9           0           0           0                                                                                                    | Total <u>0</u> <u>8</u>                                                                                                    |
| ubject Name<br>Nype compliance<br>B Type compliance<br>Complaint                                                                                                    | Region           0           0           0           0           0                                                                                                    | Region           0           0           0           0           0                                                                                                    | 2 Region 3<br>0<br>0<br>0<br>0                                                                                                    | 3 Region 4<br>0<br>0<br>0<br>0                                                                                                    | Region 5F           0           0           0           0           0                                                                                                    | Region 5F           0           0           0           0           0                                                                                                    | Region 5S<br>0<br>0<br>0<br>0                                                                                                    | Region 6A           0           0           0           0           0                                                                                                    | Region 6B           0           0           0           0           0                                                                                                    | Region 7           0           8           0                                                                                                    | Region 8           0           0           0           0           0                                                                                                    | Region 9           0           0           0           0           0                                                                                                    | Total <u>0</u> <u>8</u> <u>0</u>                                                                                                    |
| Aubject Name                                                                                                    | Region           0           0           0           0           0           0           0           0                                                                                                    | Region           0           0           0           0           0           0           0           0                                                                                                    | 2 Region 2<br>0<br>0<br>0<br>0<br>0                                                                                                    | 3         Region 4           0         0           0         0           0         0           0         0           0         0                                                                                                    | Region 5F           0           0           0           0           0           0                                                                                                    | Region 5F           0           0           0           0           0           0                                                                                                    | Region 5S           0           0           0           0           0           0           0           0                                                                                                    | Region 6A           0           0           0           0           0           0           0                                                                                                    | Region 6B           0           0           0           0           0           0                                                                                                    | Region 7           0           8           0           0           0                                                                                                    | Region 8           0           0           0           0           0           0                                                                                                    | Region 9           0           0           0           0           0           0                                                                                                    | Total           0           8           0           0           0                                                                                                    |
| Aubject Name<br>A Type compliance<br>B Type compliance<br>Complaint<br>Enforcement Follow-up<br>Inspection from Vehicle                                                         | Region           0           0           0           0           0           0           0           0           0                                                                                                    | Region           0           0           0           0           0           0           0           0           0           0                                                                                                    | 2 Region 2<br>0<br>0<br>0<br>0<br>0<br>0<br>0                                                                                                    | 3         Region 4           0         0           0         0           0         0           0         0           0         0           0         0                                                                                                    | Region 5F           0           0           0           0           0           0           0           0                                                                                                    | Region 5F           0           0           0           0           0           0           0           0           0           0           0                                                                                                    | Region 5S           0           0           0           0           0           0           0           0           0           0           0                                                                                                    | Region 6A           0           0           0           0           0           0           0           0           0           0                                                                                                    | Region 6B           0           0           0           0           0           0           0           0           0                                                                                                    | Region 7           0           8           0           0           0           0           0           0                                                                                                    | Region 8           0           0           0           0           0           0           0           0           0                                                                                                    | Region 9           0           0           0           0           0           0           0           0           0                                                                                                    | Total           0           8           0           0           0           0           0           0           0                                                                                                    |
| Aubject Name<br>A Type compliance<br>B Type compliance<br>Complaint<br>Enforcement Follow-up<br>Inspection from Vehicle<br>NEC                                                  | Region           0           0           0           0           0           0           0           0           0           0           0           0           0                                                                                                    | Region           0           0           0           0           0           0           0           0           0           0           0           0           0           0                                                                                                    | 2 Region :<br>0<br>0<br>0<br>0<br>0<br>0<br>0<br>0                                                                                                    | Region 4           0           0           0           0           0           0           0           0           0           0           0           0           0           0           0                                                                                                    | Region 5F           0           0           0           0           0           0           0           0           0           0           0           0           0           0                                                                                                    | Region 5F           0           0           0           0           0           0           0           0           0           0           0           0           0           0                                                                                                    | Region 5S           0           0           0           0           0           0           0           0           0           0           0                                                                                                    | Region 6A           0           0           0           0           0           0           0           0           0           0           0           0           0           0           0           0           0           0           0                                                             | Region 6B           0           0           0           0           0           0           0           0           0           0           0           0           0           0           0           0           0           0           0                                                                                     | Region 7           0           8           0           0           0           0           0           0           0           0           0                                                                                                    | Region 8           0           0           0           0           0           0           0           0           0           0           0           0           0           0           0           0           0           0           0                                                                                                    | Region 9           0           0           0           0           0           0           0           0           0           0           0                                                                                                    | Total           0           8           0           0           0           0           0           0           0           0           0                                                                                                    |
| ubject Name<br>Type compliance<br>3 Type compliance<br>Complaint<br>inforcement Follow-up<br>nspection from Vehicle<br>IEC<br>IOT                                               | Region           0           0           0           0           0           0           0           0           0           0           0           0           0           0           0           0           0           0           0                                                                                                    | Region           0           0           0           0           0           0           0           0           0           0           0           0           0           0           0           0           0           0           0           0                                                 | 2 Region :<br>0<br>0<br>0<br>0<br>0<br>0<br>0<br>0<br>0<br>0<br>0                                                                                                    | Region 4           0           0           0           0           0           0           0           0           0           0           0           0           0           0           0           0           0           0           0                                                                                                    | Region 5F           0           0           0           0           0           0           0           0           0           0           0           0           0           0                                                                                                    | Region 5F           0           0           0           0           0           0           0           0           0           0           0           0           0           0           0           0           0           0           0                                                             | Region 5S           Q           Q           Q           Q           Q           Q           Q           Q           Q           Q           Q           Q           Q           Q           Q           Q           Q           Q           Q           Q           Q                                      | Region 6A           0           0           0           0           0           0           0           0           0           0           0           0           0           0           0           0           0           0           0           0                                                 | Region 6B           0           0           0           0           0           0           0           0           0           0           0           0           0           0           0           0           0           0           0           0           0                                                             | Region 7           0           8           0           0           0           0           0           0           0           0           10           10           10           10           10           10           10           10           10                                        | Region 8           0           0           0           0           0           0           0           0           0           0           0           0           0           0           0           0           0           0                                                                                                    | Region 9           0           0           0           0           0           0           0           0           0           0           0           0           0           0           0           0           0           0                                                             | Tota           0           8           0           0           0           0           0           0           0           0           0           0           0           0           0           0           0           0                                                                                                    |
| Aubject Name A Type compliance B Type compliance Complaint Enforcement Follow-up nspection from Vehicle IEC IOT Ion-Filer/NONA                                                  | Region           0           0           0           0           0           0           0           0           0           0           0           0           0           0           0           0           0           0           0           0           0                                                                                                 | Region           0           0           0           0           0           0           0           0           0           0           0           0           0           0           0           0           0           0           0           0           0                                     | 2 Region<br>0<br>0<br>0<br>0<br>0<br>0<br>0<br>0<br>0<br>0<br>0<br>0<br>0                                                                                                    | Region 4           0           0           0           0           0           0           0           0           0           0           0           0           0           0           0           0           0           0           0           0           0           0                                                                                     | Region 5F           0           0           0           0           0           0           0           0           0           0           0           0           0           0           0           0           0           0           0           0           0                                     | Region 5F           0           0           0           0           0           0           0           0           0           0           0           0           0           0           0           0           0           0           0           0           0                                     | Region 5S           0           0           0           0           0           0           0           0           0           0           0           0           0           0           0           0           0           0           0           0           0           0                          | Region 6A           0           0           0           0           0           0           0           0           0           0           0           0           0           0           0           0           0           0           0           0           0           0                         | Region 6B           0           0           0           0           0           0           0           0           0           0           0           0           0           0           0           0           0           0           0           0           0                                                             | Region 7           0           8           0           0           0           0           0           0           0           0           0           0           0           0           0           0           0           0           0           0           0           0           0 | Region 8           0           0           0           0           0           0           0           0           0           0           0           0           0           0           0           0           0           0           0                                                                                                    | Region 9           0           0           0           0           0           0           0           0           0           0           0           0           0           0           0           0           0           0           0           0           0                         | Tota           0           8           0           0           0           0           0           0           0           0           0           0           0           0           0           0           0           0           0                                                                                                    |
| A Type compliance A Type compliance Complaint Enforcement Follow-up nspection from Vehicle VEC VOT Non-Filer/NONA Non-compliance Follow-up                                      | Region           0           0           0           0           0           0           0           0           0           0           0           0           0           0           0           0           0           0           0           0           0           0           0                                                                         | Region           0           0           0           0           0           0           0           0           0           0           0           0           0           0           0           0           0           0           0           0           0           0           0             | 2 Region :<br>0<br>0<br>0<br>0<br>0<br>0<br>0<br>0<br>0<br>0<br>0<br>0<br>0<br>0<br>0<br>0<br>0                                                                                                    | Region 4           0           0           0           0           0           0           0           0           0           0           0           0           0           0           0           0           0           0           0           0           0           0           0                                                                         | Region 5F           0           0           0           0           0           0           0           0           0           0           0           0           0           0           0           0           0           0           0           0           0           0           0             | Region 5F           0           0           0           0           0           0           0           0           0           0           0           0           0           0           0           0           0           0           0           0           0           0           0           0 | Region 5 S           0           0           0           0           0           0           0           0           0           0           0           0           0           0           0           0           0           0           0           0           0                                     | Region 6A           0           0           0           0           0           0           0           0           0           0           0           0           0           0           0           0           0           0           0           0           0           0           0           0 | Region 6B           0           0           0           0           0           0           0           0           0           0           0           0           0           0           0           0           0           0           0           0           0                                                             | Region 7           0           0           0           0           0           0           0           0           0           0           0           0           0           0           0           0           0           37           0           8                                    | Region 8           0           0           0           0           0           0           0           0           0           0           0           0           0           0           0           0           0           0           0           0           0           0           0                                                                         | Region 9           0           0           0           0           0           0           0           0           0           0           0           0           0           0           0           0           0           0           0           0           0                         | Total           0           8           0           0           0           0           0           0           0           0           0           0           0           0           0           0           0           0           0           0           0           0           0           0           0           0           0           0           0 |
| Ubject Name UType compliance Type compliance Complaint Complaint Complaint Complement Follow-up Aspection from Vehicle UEC UOT Ion-Filer/NONA Ion-compliance Follow-up II Types | Region           Q           Q | Region           0           0           0           0           0           0           0           0           0           0           0           0           0           0           0           0           0           0           0           0           0           0           0           0 | 2         Region :           Q         Q           Q         Q | Region 4           Q           Q | Region 5F           0           0           0           0           0           0           0           0           0           0           0           0           0           0           0           0           0           0           0           0           0           0           0           0 | Region 5F           0           0           0           0           0           0           0           0           0           0           0           0           0           0           0           0           0           0           0           0           0           0           0           0 | Region 5 S           0           0           0           0           0           0           0           0           0           0           0           0           0           0           0           0           0           0           0           0           0           0           0           0 | Region 6A           0           0           0           0           0           0           0           0           0           0           0           0           0           0           0           0           0           0           0           0           0           0           0           0 | Region 6B           Q           Q | Region 7           0           8           0           0           0           0           37           0           8           53                                                                                                    | Region 8           Q           Q | Region 9           0           0           0           0           0           0           0           0           0           0           0           0           0           0           0           0           0           0           0           0           0           0           0 | Total           0           8           0           0           0           0           0           0           0           0           0           0           0           0           0           0           0           0           0           0           0           0           8           53                                                            |

#### **STORM WATER REPORTS**

## **Back**

## Storm Water Overview Reports - Violation Overview Report

This report allows searches for Storm Water Overview Reports, Inspection Overview Reports, <u>Violation</u> <u>Overview Reports</u> and Enforcement Overview Reports. <u>This is a good choice if looking for overall report</u> <u>for violations conducted for a reporting period.</u>

First select <u>SMARTS</u> then <u>View SW DATA</u>, then select Storm Water Overview Reports and then Violation Overview Reports

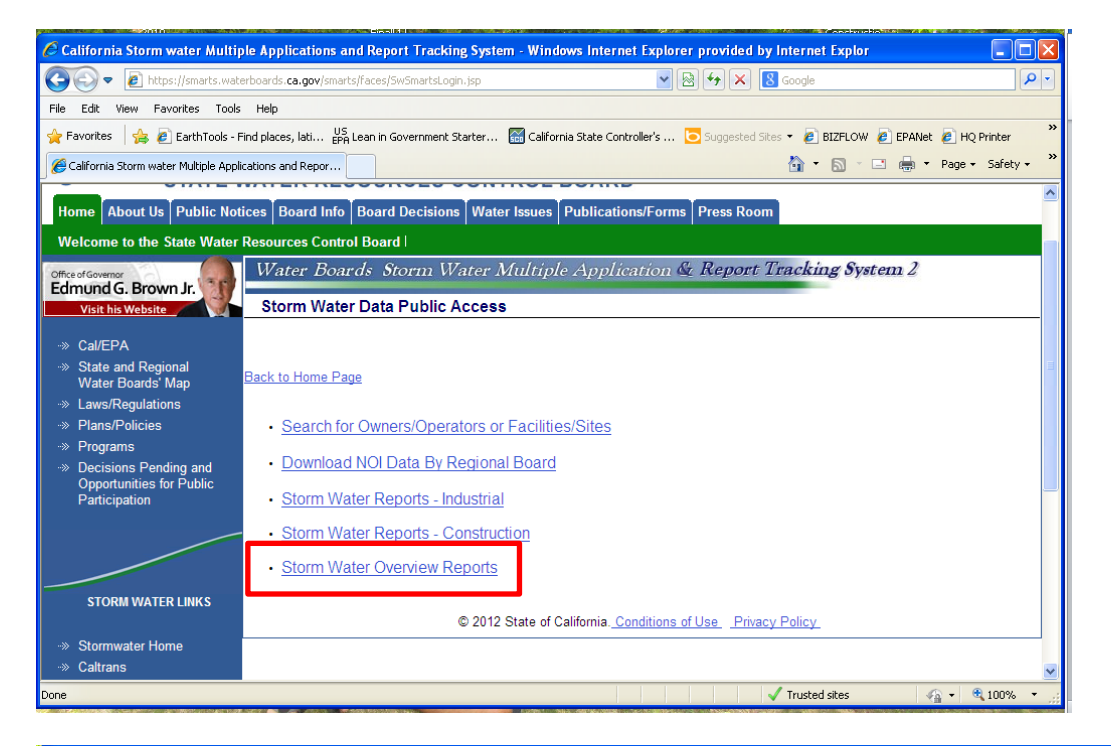

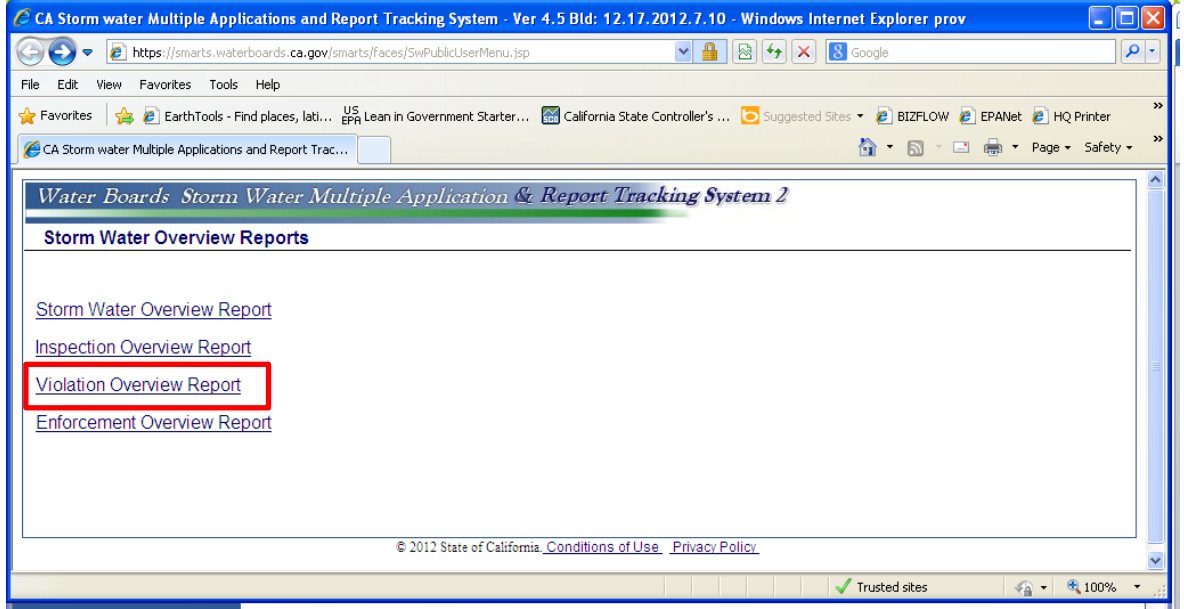

You can select by Region, Program Type, Violation Status, Class and/or Type, and date range.

# Example of Output for Violation Overview Report

| CA Storm water Multiple App         | lications a            | nd Report             | Tracking S    | System - V   | er 4.5 Bld:          | 12.17.201      | 2.7.10 - W  | indows Inte  | ernet Explo | rer prov    |              | _          | Jex        |
|-------------------------------------|------------------------|-----------------------|---------------|--------------|----------------------|----------------|-------------|--------------|-------------|-------------|--------------|------------|------------|
| 🔆 💽 🗢 🙋 https://smarts.wat          | erboards. <b>ca.</b> ( | <b>gov</b> /smarts/fa | ices/Reports, | reportsCrite | eria.jsp             |                | ▲ ●         | B 47 🗙       | 8 Google    |             |              |            | <b>P</b> - |
| ile Edit View Favorites Tools       | : Help                 |                       |               |              |                      |                |             |              |             |             |              |            |            |
| 🍾 Favorites 🛛 👍 🙋 EarthTools - I    | Find places, la        | iti US Lea            | n in Governm  | ent Starter. | 🔝 Califor            | nia State Cont | roller's 🟅  | Suggested S  | ites 🝷 🧧 BI | zflow 🧧     | EPANet 🧧     | HQ Printer | >3         |
| CA Storm water Multiple Application | s and Report           | Trac                  |               |              |                      |                |             |              | - A         | <u></u>     | і 🚔 т Р      | age + Safe | aty 🕶 🛪    |
|                                     |                        |                       |               |              |                      |                |             |              |             |             |              |            |            |
| Water Boards Storm                  | Water                  | Multipl               | e Appli       | cation (     | & Repor              | rt Tracki      | ag Syste    | m 2          |             |             |              |            |            |
|                                     |                        |                       |               |              |                      |                |             |              |             |             |              |            |            |
| SMARTS - Reports                    |                        |                       |               |              |                      |                |             |              |             |             |              |            |            |
| lightion Overview Report            |                        |                       |               |              |                      |                |             |              |             |             |              |            |            |
| lote: The data is queried from      | n SMARTS               | reporting             | database      | ! This is r  | efreshed w           | ith SMART      | S realtime  | data as of o | lose of bu  | siness of i | nost recen   | nt previou | s          |
| vorking day. You may not fin        | d the data             | entered a             | fter that ti  | me in this   | s report!            | Deserve        |             |              |             |             | Vieleties Of |            |            |
| Vialation Olago: All Vial           | pion:Region            | 17 - Colora           | ado River     | Dasin        |                      | Progra         | m Type:All  | 2014 06/04/  | 2042        |             | violation St | atus:All   |            |
| Export To Excol                     | auon type.             |                       |               |              |                      | Date R         | ange.06/01/ | 2011-06/01/  | 2012        |             |              |            |            |
| Subject Name                        | Region 1               | Region 2              | Region 3      | Region 4     | Region 5F            | Region 5R      | Region 5S   | Region 6A    | Region 6B   | Region 7    | Region 8     | Region 9   | Total      |
| Deficient Annual Report             | 0                      | 0                     | 0             | 0            | 0                    | 0              | 0           | 0            | 0           | 0           | 0            | 0          | 0          |
| Deficient BMP Implementation        | <u>0</u>               | <u>0</u>              | <u>0</u>      | <u>0</u>     | <u>0</u>             | <u>0</u>       | <u>0</u>    | <u>0</u>     | <u>0</u>    | <u>0</u>    | <u>0</u>     | <u>0</u>   | <u>0</u>   |
| Denied Access                       | <u>0</u>               | <u>0</u>              | <u>0</u>      | <u>0</u>     | <u>0</u>             | <u>0</u>       | <u>0</u>    | <u>0</u>     | <u>0</u>    | <u>0</u>    | <u>0</u>     | <u>0</u>   | <u>0</u>   |
| Failure to Obtain Permit            | <u>0</u>               | <u>0</u>              | <u>0</u>      | <u>0</u>     | <u>0</u>             | <u>0</u>       | <u>0</u>    | <u>0</u>     | <u>0</u>    | <u>0</u>    | <u>0</u>     | <u>0</u>   | <u>0</u>   |
| Failure to Pay Annual Fees          | <u>0</u>               | <u>0</u>              | <u>0</u>      | <u>0</u>     | <u>0</u>             | <u>0</u>       | <u>0</u>    | <u>0</u>     | <u>0</u>    | <u>0</u>    | <u>0</u>     | <u>0</u>   | <u>0</u>   |
| Failure to Pay Enforcement Fee      | <u>0</u>               | <u>0</u>              | <u>0</u>      | <u>0</u>     | <u>0</u>             | <u>0</u>       | <u>0</u>    | <u>0</u>     | <u>0</u>    | <u>0</u>    | <u>0</u>     | <u>0</u>   | <u>0</u>   |
| Incomplete/Insufficient SWPPP       | <u>0</u>               | <u>0</u>              | <u>0</u>      | <u>0</u>     | <u>0</u>             | <u>0</u>       | <u>0</u>    | <u>0</u>     | <u>0</u>    | <u>0</u>    | <u>0</u>     | <u>0</u>   | <u>0</u>   |
| Late Annual Report                  | <u>0</u>               | <u>0</u>              | <u>0</u>      | <u>0</u>     | <u>0</u>             | <u>0</u>       | <u>0</u>    | <u>0</u>     | <u>0</u>    | <u>29</u>   | <u>0</u>     | <u>0</u>   | <u>29</u>  |
| Unauthorized NSWD                   | <u>0</u>               | <u>0</u>              | <u>0</u>      | <u>0</u>     | <u>0</u>             | <u>0</u>       | <u>0</u>    | <u>0</u>     | <u>0</u>    | <u>0</u>    | <u>0</u>     | <u>0</u>   | <u>0</u>   |
| All Types                           | <u>0</u>               | <u>0</u>              | <u>0</u>      | <u>0</u>     | <u>0</u>             | <u>0</u>       | <u>0</u>    | <u>0</u>     | <u>0</u>    | <u>29</u>   | <u>0</u>     | <u>0</u>   | <u>29</u>  |
|                                     |                        |                       | © 2012        | State of Ca  | lifornia. <u>Con</u> | ditions of Us  | Privacy P   | olicy        |             |             |              |            |            |
|                                     |                        |                       |               |              |                      |                |             |              |             |             |              |            |            |
|                                     |                        |                       |               |              |                      |                |             |              |             |             |              |            |            |
| ne                                  |                        |                       |               |              |                      |                |             |              | 🗸 Trusted   | sites       | <b>1</b>     | • 🔍 100'   | % •        |
| start                               |                        | - 26 😥                | 🛪 😰 🚥         | <b>0</b>     | 0 з м. 🚽             | W Pu           | Ø 31 -      | Search Dr    | esktop      |             | 2            | n os       | 3:56 PM    |
|                                     |                        | - VI: 1629            |               |              |                      |                | ~~···       |              | 10          |             |              |            |            |

#### **STORM WATER REPORTS**

#### **Back**

#### Storm Water Overview Reports - Enforcement Overview Report

This report allows searches for Storm Water Overview Reports, Inspection Overview Reports, Violation Overview Reports and <u>Enforcement Overview Reports</u>. <u>This is a good choice if looking for overall report</u> for enforcements conducted for a reporting period.

First select <u>SMARTS</u> then <u>View SW DATA</u>, then select Storm Water Overview Reports and then Enforcement Overview Reports

| 🖉 California Storm water Mult        | iple Applications and Report Tracking System - Windows Internet Explorer provided by Internet Explor                               |            |
|--------------------------------------|----------------------------------------------------------------------------------------------------|------------|
| 🚱 🗢 🙋 https://smarts.wa              | aterboards. <b>ca.gov</b> /smarts/faces/5w5martsLogin.jsp                                                                          | <b>P</b> - |
| File Edit View Favorites Too         | ils Help                                                                                                    |            |
| 🚖 Favorites 🛛 👍 🙋 EarthTools -       | - Find places, lati 📙 Lean in Government Starter 👹 California State Controller's 🗔 Suggested Sites 🔻 🔊 BIZFLOW 🤌 EPANet 🍃 HQ Print | er »       |
| 🏉 California Storm water Multiple Ap | plications and Repor 🛐 🔹 📾 👻 Page 🗾 Sal                                                                                            | ety 🔹 👋    |
|                                      |                                                                                                    | ^          |
| Home About Us Public No              | otices   Board Info   Board Decisions   Water Issues   Publications/Forms   Press Room                                             |            |
| Welcome to the State Wate            | r Resources Control Board                                                                                                    |            |
| Office of Governor                   | Water Boards Storm Water Multiple Application & Report Tracking System 2                                                           |            |
| Visit his Website                    | Storm Water Data Public Access                                                                                                    |            |
|                                      |                                                                                                    |            |
| Cal/EPA     State and Regional       |                                                                                                    |            |
| Water Boards' Map                    | Back to Home Page                                                                                                    |            |
| ··» Laws/Regulations                 |                                                                                                    |            |
| <ul> <li>Plans/Policies</li> </ul>   | <u>Search for Owners/Operators or Facilities/Sites</u>                                                                             |            |
| Programs     Desisions Desiding and  | Download NOLData By Regional Board                                                                                                 |            |
| Opportunities for Public             |                                                                                                    |            |
| Participation                        | <u>Storm Water Reports - Industrial</u>                                                                                            |            |
|                                      | Storm Water Reports - Construction                                                                                                 |            |
|                                      | Starre Water Over inv Bar at                                                                                                    |            |
|                                      | <u>Storm water Overview Reports</u>                                                                                                |            |
| STORM WATER LINKS                    |                                                                                                    |            |
|                                      | © 2012 State of California. <u>Conditions of Use</u> <u>Privacy Policy</u>                                                         |            |
| Stormwater Home                      |                                                                                                    |            |
| ··» Caltrans                         |                                                                                                    | ~          |
| Done                                 | 🗸 Trusted sites 🦓 🗸 🔍 100                                                                                                    | 1% •       |

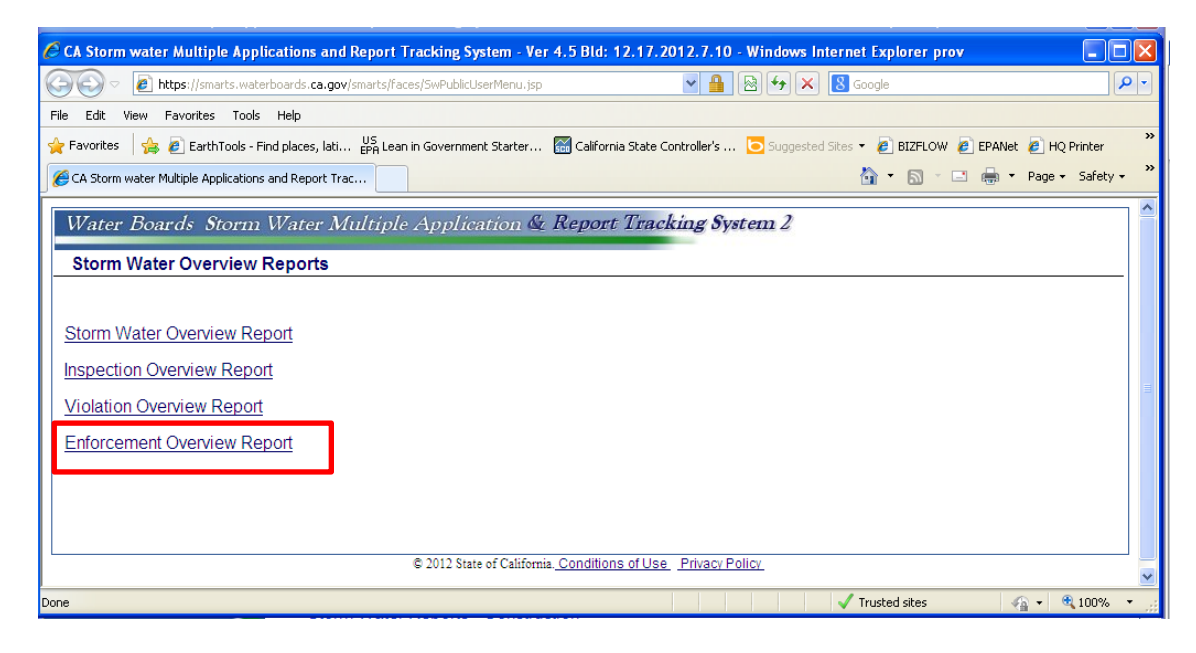

You can select by Region, Program Type, Enforcement Status and/or Type, and date range.

# Example of Output for Enforcement Overview Report

| 🖉 CA Storm water Multip   | ple Applica     | tions and     | l Report Tra      | cking Syst   | em - Ver 4.      | .5 Bld: 12.1   | 7.2012.7.10       | 0 - Windows | <mark>i Internet</mark> E  | xplorer pr  | v          |            |                 | X  |
|---------------------------|-----------------|---------------|-------------------|--------------|------------------|----------------|-------------------|-------------|----------------------------|-------------|------------|------------|-----------------|----|
| 💽 🗢 🙋 https://sm          | harts, waterbo  | ards.ca.go    | v/smarts/faces;   | Reports/repo | ortsCriteria.jsp | )              | × [               | - 8 +       | 🗙 8 Goo                    | gle         |            |            | ٩               | -  |
| File Edit View Favorites  | s Tools ⊢       | telp          |                   |              |                  |                |                   |             |                            |             |            |            |                 |    |
| 🖕 Favorites 🛛 👍 🔊 Earti   | hTools - Find   | places, lati. | US<br>EPA Lean in | Government   | Starter 🚡        | California Sta | te Controller's . | 🔁 Sugge:    | sted Sites 👻 🧯             | BIZFLOW     | EPANet     | : 🧧 HQ Pri | nter            | »  |
| A Storm water Multiple A  | polications and | d Report Tr   | ac                |              |                  |                |                   |             | 6                          | - <b>N</b>  | - 🖶        | ▼ Page ▼   | Safety 🕶        | »  |
|                           |                 |               |                   |              |                  |                |                   |             |                            |             |            |            |                 |    |
| Enforcement Overview Re   | eport           |               |                   |              |                  |                |                   |             |                            |             |            |            |                 |    |
| Note: The data is queri   | ied from Sl     | MARTS r       | eporting da       | tabase! Th   | is is refres     | hed with SM    | ARTS realt        | ime data a  | s of close o               | f business  | of most re | ecent prev | /ious           |    |
| working day. You may      | not find th     | e data e      | ntered after      | that time    | in this rep      | ort!           |                   |             |                            |             |            |            |                 |    |
| Criteria:                 |                 | Re            | egion:Region      | 7 - Colora   | ado River E      | Basin          |                   | Prog        | ram Type: <mark>All</mark> |             |            |            |                 |    |
| Enforcement Status: Activ | е               | Er            | forcement Ty      | pe:All       |                  |                |                   | Date        | Range:06/01                | /2011-06/0  | 1/2012     |            |                 |    |
| Export to Excel           |                 |               |                   |              |                  |                |                   |             |                            |             |            |            |                 |    |
| Subject Name              | Region 1        | Region        | 2 Region 3        | Region 4     | Region 5F        | Region 5R      | Region 5S         | Region 6A   | Region 6B                  | Region 7    | Region 8   | Region 9   | Total           |    |
| 13267 Letter/Order        | <u>0</u>        | <u>0</u>      | <u>0</u>          | <u>0</u>     | <u>0</u>         | <u>0</u>       | <u>0</u>          | <u>0</u>    | <u>0</u>                   | <u>0</u>    | <u>0</u>   | <u>0</u>   | <u>0</u>        |    |
| 1st NNC - AR              | <u>0</u>        | <u>0</u>      | <u>0</u>          | <u>0</u>     | <u>0</u>         | <u>0</u>       | <u>0</u>          | <u>0</u>    | <u>0</u>                   | <u>10</u>   | <u>0</u>   | <u>0</u>   | <u>10</u>       |    |
| 2nd NNC - AR              | <u>0</u>        | <u>0</u>      | <u>0</u>          | <u>0</u>     | <u>0</u>         | <u>0</u>       | <u>0</u>          | <u>0</u>    | <u>0</u>                   | <u>0</u>    | <u>0</u>   | <u>0</u>   | <u>0</u>        |    |
| ACL                       | <u>0</u>        | <u>0</u>      | <u>0</u>          | <u>0</u>     | <u>0</u>         | <u>0</u>       | <u>0</u>          | <u>0</u>    | <u>0</u>                   | <u>0</u>    | <u>0</u>   | <u>0</u>   | <u>0</u>        |    |
| CAO                       | <u>0</u>        | <u>0</u>      | <u>0</u>          | <u>0</u>     | <u>0</u>         | <u>0</u>       | <u>0</u>          | <u>0</u>    | <u>0</u>                   | <u>0</u>    | <u>0</u>   | <u>0</u>   | <u>0</u>        |    |
| CDO                       | <u>0</u>        | <u>0</u>      | <u>0</u>          | <u>0</u>     | <u>0</u>         | <u>0</u>       | <u>0</u>          | <u>0</u>    | <u>0</u>                   | <u>0</u>    | <u>0</u>   | <u>0</u>   | <u>0</u>        |    |
| EPL                       | <u>0</u>        | <u>0</u>      | <u>0</u>          | <u>0</u>     | <u>0</u>         | <u>0</u>       | <u>0</u>          | <u>0</u>    | <u>0</u>                   | <u>0</u>    | <u>0</u>   | <u>0</u>   | <u>0</u>        |    |
| NNC                       | <u>0</u>        | <u>0</u>      | <u>0</u>          | <u>0</u>     | <u>0</u>         | <u>0</u>       | <u>0</u>          | <u>0</u>    | <u>0</u>                   | <u>0</u>    | <u>0</u>   | <u>0</u>   | <u>0</u>        |    |
| NOV                       | <u>0</u>        | <u>0</u>      | <u>0</u>          | <u>0</u>     | <u>0</u>         | <u>0</u>       | <u>0</u>          | <u>0</u>    | <u>0</u>                   | <u>0</u>    | <u>0</u>   | <u>0</u>   | <u>0</u>        |    |
| NTC                       | <u>0</u>        | <u>0</u>      | <u>0</u>          | <u>0</u>     | <u>0</u>         | <u>0</u>       | <u>0</u>          | <u>0</u>    | <u>0</u>                   | <u>0</u>    | <u>0</u>   | <u>0</u>   | <u>0</u>        |    |
| SEL                       | 0               | 0             | <u>0</u>          | 0            | 0                | <u>0</u>       | 0                 | 0           | 0                          | 0           | 0          | 0          | 0               |    |
| Unknown                   | <u>0</u>        | <u>0</u>      | <u>0</u>          | <u>0</u>     | <u>0</u>         | <u>0</u>       | <u>0</u>          | <u>0</u>    | <u>0</u>                   | <u>0</u>    | <u>0</u>   | <u>0</u>   | <u>0</u>        |    |
| Verbal Communication      | 0               | 0             | 0                 | 0            | 0                | 0              | 0                 | 0           | 0                          | 0           | 0          | 0          | 0               |    |
| All Types                 | <u>0</u>        | <u>0</u>      | 0                 | 0            | 0                | 0              |                   | <u>0</u>    | <u>0</u>                   | <u>10</u>   | <u>0</u>   | <u>0</u>   | <u>10</u>       |    |
|                           |                 |               | U                 | 2012 State   | or california    | Conditions o   | FIVac             |             |                            |             |            |            |                 |    |
| Done                      |                 |               |                   |              |                  |                |                   |             | 🗸 Tri                      | usted sites |            | √a • ■     | 100%            | •  |
| 🛃 start 🔰 🎯 O             | 6 🗅 🔇           | ð 🛞 🛤         | 🍇 🐼 🗶             | P 🛛 Օ        | <b>0</b> 3N      | 1. 👻 🔛 Pu.     |                   | 🗸 Sea       | rch Desktop                |             | P          | ¢          | <b>6</b> 3:54 P | РМ |